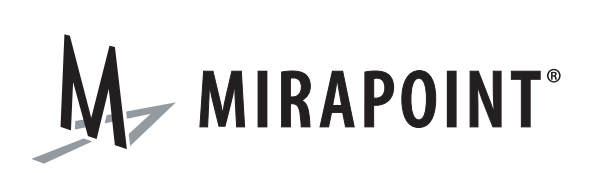

# Branding Guide

Release 3.10 and 4.1 July 2009 Part Number 010-00544f

This manual supports Messaging Operating System (MOS) release 3.10.3 and 4.1.3 and later MOS releases until replaced by a newer edition.

The Mirapoint Software and Mirapoint documentation are Copyright © 1998-2009 Mirapoint Software, Inc. All Rights Reserved. You may not print, copy, reproduce, modify, distribute or display this work in hard copy, electronic, or any other form, in whole or in part, by any electronic, mechanical, or other means, without the prior written consent of Mirapoint Software, Inc., except that you are permitted to make one copy for archival purposes only in connection with the lawful use and operation of this software.

Mirapoint, RazorGate, and the Mirapoint logo are registered trademarks of Mirapoint Software, Inc. Mirapoint Message Server, Mirapoint Directory Server, Mirapoint Operations Console, RazorSafe, DirectPath, WebMail Direct, WebCal Direct, and GroupCal Direct are trademarks of Mirapoint Software, Inc.

Mirapoint integrates third party software programs within the Mirapoint Software, which are subject to their own license terms. If the user does not agree to abide by the applicable license terms for the integrated third party software programs as defined by the Mirapoint Software License Agreement, then you may not install or operate the Mirapoint Software. These software license agreements, including the Mirapoint Software License Agreement, Red Hat End User License Agreement, and Open LDAP Public License, can be viewed at http://www.mirapoint.com/licenses/thirdparty/eula.php.

Portions of this product are Copyright © 1982, 1986, 1989, 1991, 1993 the Regents of the University of California. All Rights Reserved.

Portions of this product are Copyright © Dell Inc. Used with permission.

Portions of this product are Copyright © 2008 Red Hat, Inc. All Rights Reserved. The "Red Hat" trademark and the "Shadowman" logo are registered trademarks of Red Hat, Inc. in the U.S. and other countries.

Portions of this product are Copyright © 1997, 1998 FreeBSD, Inc. All Rights Reserved.

Portions of this product are Copyright © 1996-1998 Carnegie Mellon University. All Rights Reserved.

Portions of this product are Copyright © 1997-1998 the Apache Group. All Rights Reserved.

Portions of this product are Copyright © 1987-1997 Larry Wall. All Rights Reserved. See http://www.perl.org.

Portions of this product are Copyright © 1990, 1993-1997 Sleepycat Software. All Rights Reserved.

This software is derived in part from the SSLava<sup>™</sup> Toolkit, which is Copyright © 1996-1998 by Phaos Technology Corporation. All Rights Reserved.

Portions of this product are Copyright © 1998, 1999, 2000 Bruce Verderaime. All Rights Reserved.

Portions of this product are Copyright © 1999-2003 The OpenLDAP Foundation, Redwood City, California, USA. All Rights Reserved. Permission to copy and distribute verbatim copies of this document is granted.

OpenLDAP is a registered trademark of the OpenLDAP Foundation.

Macintosh is a trademark of Apple Computer, Inc.

Windows, Outlook, Exchange, and Active Directory are trademarks of Microsoft Corporation.

Java and Solaris are trademarks of Sun Microsystems, Inc.

Linux is a registered trademark of Linus Torvalds.

All other trademarks are the property of their respective owners.

OTHER THAN ANY EXPRESS LIMITED WARRANTIES THAT MIRAPOINT PROVIDES TO YOU IN WRITING, MIRAPOINT AND MIRAPOINT'S LICENSORS PROVIDE THE SOFTWARE TO YOU "AS IS" AND EXPRESSLY DISCLAIM ALL WARRANTIES AND/OR CONDITIONS, EXPRESS OR IMPLIED, INCLUDING, BUT NOT LIMITED TO, THE IMPLIED WARRANTIES OF MERCHANTABILITY AND FITNESS FOR A PARTICULAR PURPOSE. IN NO EVENT SHALL MIRAPOINT'S LICENSORS BE LIABLE FOR ANY DIRECT, INDIRECT, INCIDENTAL, SPECIAL, EXEMPLARY OR CONSEQUENTIAL DAMAGES, HOWEVER CAUSED AND ON ANY THEORY OF LIABILITY (INCLUDING NEGLIGENCE OR OTHER TORT), ARISING IN ANY WAY OUT OF YOUR USE OF THE SOFTWARE, EVEN IF ADVISED OF THE POSSIBILITY OF DAMAGES. MIRAPOINT'S LIABILITY SHALL BE AS LIMITED IN THE LICENSE AGREEMENT.

# Contents

| Pref | ace                           | 7 |
|------|-------------------------------|---|
| А    | Assumptions                   | 7 |
| A    | About Mirapoint Documentation | 7 |
| (    | Getting Technical Support     | 7 |
| Т    | Typographic Conventions       | 8 |
| Ie   | conic Conventions             | 9 |

# 1

| About Branding                                | 11 |
|-----------------------------------------------|----|
| System Requirements                           | 11 |
| Process Overview                              | 12 |
| Planning Your Brand/Creating a Brand Document | 12 |
| Setting Up Your Branding Environment          | 13 |
| Determining Branding Method                   | 13 |
| Downloading and Saving the Factory Brand      | 15 |
| Understanding the Factory Brand Files         | 16 |
| Working with Branding Files and Directories   | 16 |
| Working with the Cascading Style Sheets       | 18 |
| Working with Variables                        | 21 |
| Working with Image Files                      | 24 |
| Customizing the Branding Files                | 24 |
| Testing Your Brand                            | 24 |

| Common Branding Tasks and Tips                       | 25 |
|------------------------------------------------------|----|
| Updating Brands                                      | 25 |
| Three-Way Merge                                      | 25 |
| Upgrading from Standard Edition to Corporate Edition |    |
| Creating a Domain Sensitive Login Page               |    |

| Branding the Login Page Using JavaScript |  |
|------------------------------------------|--|
| Tips                                     |  |
| About Quotes                             |  |
| Locale display_charset Values            |  |

| Corporate Edition Branding                                                                | 31 |
|-------------------------------------------------------------------------------------------|----|
| Locating and Branding the Style Sheets                                                    |    |
| Branding the Login Page<br>Corporate Edition Login Images<br>Corporate Edition Login Text |    |
| Branding the Banner                                                                       |    |
| Branding Global Formats                                                                   |    |
| Branding the Tabs                                                                         |    |
| Branding the Links                                                                        |    |
| Branding the Options Links<br>Branding Individual Fields of an Option Page                |    |
| Branding the Calendar<br>Choose a Resource<br>Large Group Event Scheduling Limit          |    |
| Locating and Branding the Help Files                                                      |    |
| Next Steps                                                                                |    |

| Standard Edition Branding             |  |
|---------------------------------------|--|
| Common Standard Edition Branding      |  |
| Branding the Style Sheets             |  |
| Branding the Login Page               |  |
| Branding the Banner                   |  |
| Branding the Links Frame              |  |
| Branding the Help Files               |  |
| Branding the WebMail Direct Pages     |  |
| WebMail Addressbook                   |  |
| Planning Your Custom Brand            |  |
| WebMail Viewing Modes                 |  |
| About the WebMail Screen Elements     |  |
| Frame Files Reference                 |  |
| How the WebMail Pages are Defined     |  |
| More WebMail Branding                 |  |
| Setting a Default Charset for WebMail |  |

| Branding Default Mode Preferences for WebMail67 |
|-------------------------------------------------|
| Changing the Date Format in WebMail68           |
| Changing How WebMail Handles Attachments70      |
| Branding the WebCal Direct Pages71              |
| About the WebCal Pages71                        |
| WebCal Addressbook71                            |
| About the WebCal Viewing Modes71                |
| About the WebCal Screen Elements73              |
| How the WebCal Pages are Defined73              |
| More WebCal Branding77                          |
| Supporting Group Calendar77                     |
| Branding Default Mode Preferences for WebCal77  |
| Branding Calendar Email Messages77              |
| Branding the Options/Account Pages              |
| About the Options/Account Pages81               |
| Options/Account Process Files81                 |
| Options/Account HTML Template Files             |
| Branding the Spelling Pages                     |
| About the Spelling Pages83                      |
| Spelling Process Files                          |
| Spelling HTML Files                             |
| Branding the Address Book Pages                 |
| About the Address Book Pages84                  |
| Address Book—WebMail vs. WebCal84               |
| Address Book Process Files                      |
| Address Book HTML Template Files                |
| More Address Book Branding                      |
| Localized Import/Export in Address Book87       |
| Branding Contact Data88                         |
| Adding LDAP Search Fields90                     |
| Next Steps91                                    |

| Junk Mail Manager Branding           | 93 |
|--------------------------------------|----|
| Common JMM Branding                  | 93 |
| Branding the Style Sheets            |    |
| Branding the Login Page              | 94 |
| Branding the Banner                  |    |
| Branding the Links Frame             | 96 |
| Branding the Help Files              |    |
| Branding the Junk Mail Manager Pages |    |
| About the Junk Mail Manager Pages    |    |
| Spam Frameset Definition Files       | 98 |

| Spam Process Files |  |
|--------------------|--|
| Spam HTML Files    |  |
| Next Steps         |  |

| Publishing a Brand          |  |
|-----------------------------|--|
| Viewing Your Brand          |  |
| Zipping Your Brand Files    |  |
| Publishing Your Brand Files |  |
| Assigning Your Brand        |  |

| Troubleshooting                                   | 105 |
|---------------------------------------------------|-----|
| Error Messages                                    |     |
| URLs Versus Forms                                 |     |
| Duplicate Variable Keys                           |     |
| Publishing Problem                                |     |
| Failing to Display the Administration Suite Login |     |
| Restoring the Factory Brand                       |     |
| From the Administration Suite                     |     |
| From the CLI                                      |     |
| Index                                             | 107 |

# Preface

Welcome to the Mirapoint *Branding Guide* for release 3.10 and 4.1. This book is intended for administrators of a Mirapoint messaging system.

### Assumptions

This book assumes you have a good understanding of HTML, CSS, JavaScript, and Mirapoint messaging. If you are not very familiar with HTML, it is advisable to spend at least an hour or so reading through the HTML primers available at

http://www.w3c.org

### About Mirapoint Documentation

Documentation for all Mirapoint products is available through the Information Library on the Mirapoint Support website:

https://support.mirapoint.com/

The Information Library provides the hardware and software documentation for all supported Mirapoint releases and appliances, and the Support Knowledge Base. The Support site is accessible to all customers with a valid Support Contract. If your company has a valid contract but you need a Support login ID, email support@mirapoint.com.

### Getting Technical Support

If you experience problems with your appliance, contact the company from which you purchased your Mirapoint appliance.

If you purchased your appliance directly from Mirapoint, contact Mirapoint Technical Support by email, telephone, or via the Mirapoint Support website:

Email: support@mirapoint.com (China) support@mirapoint.com.cn

Telephone:

- (USA) 1-877-MIRAPOINT (1-877-647-2764)
- (Outside the USA) +1 408-720-3800
- ♦ (UK) +44 (0) 1628-535699
- (China) +400 707-1086

\* (Australia) +1 800-633784

Website: https://support.mirapoint.com/

When contacting Technical Support, be prepared with the following information about your appliance:

| ł |
|---|
|   |

|                  | MOS CLI command<br>(Message Server, RazorGate) | AOS UI Location<br>(RazorSafe)         |
|------------------|------------------------------------------------|----------------------------------------|
| Software release | Version                                        | In the Status tab, select System Info. |
| Host ID          | License Hostid                                 | In the Status tab, select System Info. |
| Serial number    | Model Get Serial                               | In the Status tab, select System Info. |
| Hardware model   | Model Get Chassis                              | In the Status tab, select System Info. |

## **Typographic Conventions**

Table 2 describes what the different fonts and typefaces indicate in this manual.

Table 2Typographic Conventions in This Manual

|                   | Use                                                   | Example                                                                                                    |
|-------------------|-------------------------------------------------------|----------------------------------------------------------------------------------------------------|
| Bold              | User interface elements                               | From the File menu, select Save As                                                                                                    |
| Italic            | Definitions, emphasis, or<br>titles                   | A <i>folder</i> is a container that stores email<br>messages.<br>Specify <i>at least two</i> DNS servers.<br>See the <i>Message Server Administrator's</i><br><i>Guide</i> . |
| Courier           | Screen display text, command names, or text to type * | Enter your IP address:<br>Use the License Hostid command.<br>At the prompt, type Version.                                                                                    |
| Courier<br>Italic | Variables for which you substitute when you type      | your_IP_address                                                                                                    |

\* Command-line interface (CLI) commands are case-*ins*ensitive. For readability, commands in this manual are shown in mixed case (for example, License Hostid).

# Iconic Conventions

Table 3 describes what the different icons in this manual indicate.

Table 3Iconic Conventions in This Manual

|          | Use                                              |
|----------|--------------------------------------------------|
|          | Important information                            |
|          | Critical information                             |
|          | Note information that <i>should</i> be read      |
| <b>3</b> | License required                                 |
|          | Potential of causing bodily harm (hardware only) |

# About Branding

Branding is the process of modifying the look of an application by editing style sheets, images, etc. Branding can be applied system-wide to the primary domain, and applied individually to delegated domains.

This manual provides branding information and various procedures for the following Mirapoint applications:

- WebMail/WebCal Corporate Edition
- WebMail/WebCal Standard Edition
- Junk Mail Manager (JMM)

This chapter provides information on the following high-level topics:

- System Requirements
- Process Overview on page 12
- Planning Your Brand/Creating a Brand Document on page 12
- Setting Up Your Branding Environment on page 13
- Understanding the Factory Brand Files on page 16
- Customizing the Branding Files on page 24
- Testing Your Brand on page 24

### System Requirements

The branding process requires the following systems configurations:

- Mirapoint appliance configuration
  - Hostname and HTTP access to the Mirapoint appliance
  - \* System administrator login and password
  - Licenses installed for the user applications to be branded (WebMail or WebCal)

To see the user application pages, go to:

http://hostname/wm for WebMail SE (WebCal SE also, if licensed), http://hostname/mc for WebCal SE, http://hostname/wm/eml/login.html for WebMail/WebCal CE

http://hostname/spam for Junk Mail Manager

For the Administration Suite account management for users, go to: http://hostname/acctadmin

- Windows or UNIX workstation configuration:
  - Zip file utility
  - \* Simple HTML text editor

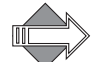

You can use any HTML editor as long as it does not add any extraneous information or change the format of the files, which can result in errors when the files are published.

System Brand file set (Downloading and Saving the Factory Brand on page 15)

Refer to Setting Up Your Branding Environment on page 13 for details.

### **Process Overview**

The branding process involves customizing the downloaded factory files followed by the publishing of the customized files. The factory files are downloaded as a zip file that includes the factory application file sets of HTML templates, process files, images and online help files.

The branding process involves the following tasks:

- 1. Planning Your Brand/Creating a Custom Brand Document
- 2. Setting Up Your Branding Environment
- 3. Customizing the Branding Files
- 4. Testing Your Brand
- 5. Zipping Your Brand Files
- 6. Publishing Your Brand Files
- 7. Assigning Your Brand

### Planning Your Brand/Creating a Brand Document

As you plan your brand, create a Custom Brand Document. The Custom Brand Document is your record of the changes implemented to produce your custom brand. This document will be very helpful in the future when you upgrade your MOS and possibly need to re-brand.

For each screen element that you are going to brand do the following:

- Determine what color scheme you want for your brand.
- Gather together image files that you want to use.
- Determine what text changes need to be made and what text you want to use.
- List the files, variables, HTML elements, and so forth that you are going to change.
- Detail how you are going to make the changes.

For example, if you are going to change the background colors used in the links and banner files; describe those changes along with what files you changed and what new colors you used.

- Document the MOS version the brand was created from.
- Name your brand document something like *branding\_notes.txt* and save it with the modified brand in the **extras** directory.

### Setting Up Your Branding Environment

Setting up your branding environment involves the following tasks:

- 1. Ideally on another system, make a secure copy of your system application file set.
- 2. Chose a branding method.
  - \* System Brand—Set up for one system brand
  - \* Named Brand—Set up for multiple delegated domains brands
- 3. Download the factory brand.
- 4. Unzip the factory brand file set.
- 5. Copy a brand file set for each brand you will make.

#### Determining Branding Method

There are two methods of publishing a brand:

- System Brand: one domain automatically uses the "system" brand that you publish unless otherwise specified.
- Named Brand: use a file set identical to the system brand for multiple domains, which provides the ability to use different Login pages per domain; and provides the ability to set the over quota message per brand or per domain.

Depending on how many brands you plan to do at one time, follow either the System Brand Setup or Named Brand Setup procedures.

#### System Brand Setup

If you plan to work on one brand at a time, there is no additional setup. System brand setup uses one brand published and viewed as a System brand. If this is your plan, skip to Downloading and Saving the Factory Brand on page 15.

#### Named Brand Setup

Named brands allow you to create multiple brands, and assign domains to them. Named brands are viewed by logging into different domains using the "at" (@) symbol and domain name in the Username login box.

Use the named brand setup if:

- If you plan to work on more than one brand at a time, or
- If more than one person is working on branding at the same time.

The named brand setup involves the following tasks:

- 1. On the Mirapoint appliance, create the multiple delegated domains (Creating a Delegated Domain on page 14)
- 2. Configure the local hosts (Configuring Your Local Hosts File on page 15)
  - \* on your workstation to access the domains, or
  - on a DNS server as you would in a production environment

Table 4 describes a possible configuration scheme that you could use to set up multiple delegated domains and the procedure follows.

 Table 4
 Example Multiple Brand Environment

| Domain Name | Administrator | Login Password | Login User name   |
|-------------|---------------|----------------|-------------------|
| domain1.com | admin         | mypass1        | admin@domain1.com |
| domain2.com | admin         | mypass2        | admin@domain2.com |
| domain3.com | admin         | mypass3        | admin@domain3.com |

#### Creating a Delegated Domain

To create a delegated domain:

- 1. As an administrator logged in to the Administration Suite, go to Domains > Administration.
- 2. On the Administer Domains screen, provide the following details:
  - Domain Name: The name of a fully qualified domain. A fully qualified domain name includes the host name as well as the domain name (hostname.domain-name.com).
  - (Optional) Domain Disk Quota: The amount of available domain-wide disk space (in KB) for the delegated domain.
  - (Optional) Maximum Users: The maximum number of domain users that can be added to this domain. Note: Each user account on a domain requires space allocation for mail and puts a load on the network when actively in use. To prevent overtaxing a system and network, a delegated domain can be assigned a user limit. It is also possible to set a disk quota for a delegated domain to maximize performance.
- 3. Click Add Domain.

The name of the new delegated domain appears in the Domain list.

#### Configuring Your Local Hosts File

By configuring your workstation host file, you are mapping the IP address of the Mirapoint Sever to the domain names you created earlier, which enables you to view multiple named brands on one server without setting up a DNS server.

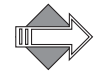

Configure the hosts file on every workstation that the domain brand is viewed.

To configure your local hosts file:

1. Open the local hosts system file.

Windows—open C:\WINNT\system32\drivers\etc\hosts

UNIX-open the comparable file; for example, '/etc/hosts'

- 2. Enter the IP address of the Mirapoint appliance.
- 3. Enter the domains you created in the format specified by the file.
- 4. Save the file.

#### Downloading and Saving the Factory Brand

The factory installed brand file set that you download uses the file naming convention  $x.y_sysbrand.zip$ , where x.y represents the installed version of the Messaging Operating System (MOS). Use the Administration Suite to download the factory brand zip file.

To download the factory brand zip file:

- Log in to the Administration Suite as an administrator and go to System > Branding > Download.
- 2. Select the brand file appropriate for your system, DOS or UNIX. In order to reduce download and publishing time, select only the components that you want to brand.

You can choose from the following components:

- Online Help: These are the files for Corporate Edition and Standard Edition online Help. These files are fully brandable.
- Corporate Edition: These are the files for WebMail Corporate Edition. These files have limited brandability.
- Standard Edition (Includes Junk Mail Manager): These are the files for WebMail Standard Edition and Junk Mail Manager. These files are fully brandable.
- 3. Click Download.
- 4. Save and un-zip the file.

# Understanding the Factory Brand Files

This section describes the files and directory structure contained within the sysbrand.zip file that you downloaded and saved to your workstation and explains how to work with them generally.

#### Working with Branding Files and Directories

The file directory structure of the system brand zip file is important to maintain.

| - |   | Mirapoint_apps_4.1 🗨 | — When ready, begin your zip here |  |
|---|---|----------------------|-----------------------------------|--|
|   | + | 🚞 addrbook           |                                   |  |
|   |   | 🚞 common             |                                   |  |
|   |   | 🚞 eab                |                                   |  |
|   | + | 🚞 ecal               |                                   |  |
|   | + | 🛅 eml                |                                   |  |
|   | + | 🛅 entry              |                                   |  |
|   | + | 🛅 errstrings         |                                   |  |
|   |   | 🛅 espell             |                                   |  |
|   | + | 🚞 eup                |                                   |  |
|   | + | 🛅 extras             |                                   |  |
|   |   | 🛅 ezsetup            |                                   |  |
|   | + | 🛅 help               |                                   |  |
|   | + | 🛅 images             |                                   |  |
|   |   | 🛅 index              |                                   |  |
|   | + | 🛅 mail               |                                   |  |
|   | + | 🚞 mcal               |                                   |  |
|   | + | 🛅 sa                 |                                   |  |
|   | + | 🛅 spam               |                                   |  |
|   | + | 🚞 spamu              |                                   |  |
|   | + | 🚞 spell              |                                   |  |
|   | + | 🚞 um                 |                                   |  |
|   | + | 🗎 usar               |                                   |  |

Figure 1 System Brand Zip Directory Structure

Each web page you see, with the exception of the online help, is dynamically generated and composed of HTML files that use CSS (cascading style sheets) and **vartab** (variable definition) files, and at least one string dictionary file called **locale.var**. Other files, for example toc.js, provide functionality. In this document the HTML files are referred to as **templates**; the other files are referred to as **process** files. The branding files you work with include:

- Standard Edition & Junk Mail Manager CSS files in extras/css:
  - jmm\_style.css: Used by Junk Mail Manager as a cascading style sheet for style.css. In the system brand zip these two style sheets are identical; make changes to jmm\_style.css to change display elements in Junk Mail Manager.
  - \* style.css: Used by WebMail/WebCal Standard Edition pages.

- Corporate Edition CSS files in extras/css:
  - ie.css: Used as a cascading style sheet for uui.css (Corporate Edition specific style sheet) for special Internet Explorer issues.
  - mozilla.css: Used as a cascading style sheet for uui.css (Corporate Edition specific style sheet) for special Mozilla browser issues.
  - uui.css: Used by WebMail/WebCal Corporate Edition pages.
  - system-\*.css (located in the themes/ sub-directory of the extras/css directory): Used to create the different color themes available in WebMail/ WebCal Corporate Edition.

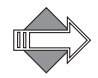

The Administration Suite pages use the following unbrandable style sheets: admin.css, rg\_style.css, rgez\_style.css, sa45\_admin.css, styleMpHelp.css, styleMpHelpHome.css, styleRgHelp.css, and style.RgHelpHome.css.

- Vartab files: There are several types of vartab files: cell.var, and locale.var, and application-specific vartab files, located in each application en\_US sub-directory, including errstrings.var, located in the locale sub-directory of the errstrings directory; these can only be branded for WebMail/WebCal Standard Edition or Junk Mail Manager. Only the brandvars.var file located in the extras directory can be modified for Corporate Edition Branding WebMail/WebCal.
- Image files: Located either in the top-level images directory, images/eui directory (Corporate Edition only), or in a locale/locale name/images sub-directory in an application directory.
- Help files: Located in the help/locale/locale name/ directory, used as follows:
  - WebMail/WebCal Standard Edition: Online Help files are in the addrBookCom, calendar, images, user, and webmail sub-directories.
  - WebMail/WebCal Corporate Edition: Online Help files are in the eml\_I\_Help/Output and eml\_W\_Help/Output sub-directories ("I" for the integrated WebMail/WebCal Help files; "W" for the WebMail only version)
  - Junk Mail Manager: Online Help files are in the spam, and images sub-directories.
- HTML template files: Located in each application *locale name* sub-directory. At a minimum, the following file directories are required:
  - WebMail/WebCal Standard Edition:
    - addrbook/
    - entry/
    - errstrings/
    - extras/
    - images/
    - mail/
    - mcal/
    - spell/
    - user/
  - ✤ Junk Mail Manager:
    - extras/
    - images/

- spam/
- spamu/
- WebMail/WebCal Corporate Edition:
  - common/
  - eab/
  - ecal/
  - eml/
  - errstrings/
  - espell/
  - eup/
  - extras/
  - images/

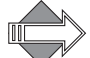

If you are not branding the help files or any non-English locale, you can delete the untouched **help** directory and the untouched **locale** directory, for example: ja\_JP.utf-8. This will save uploading time. Once published, the default factory locale and help files automatically get used for those deleted directories.

#### Working with the Cascading Style Sheets

The usage of CSS (cascading style sheets) allows formatting to be handled in a centralized manner. The style sheets only define body, links, button, table header and table data row, background and text colors and styles. The factory brand zip file includes the following CSS files, in the **extras/css** directory:

- style.css, in the extras/css directory: WebMail/WebCal Standard Edition style sheet; also used by Junk Mail Manager and the WebMail/WebCal Standard Edition online Help files.
- uui.css, and system-\*.css in the extras/css and extras/css/themes directories: WebMail/WebCal Corporate Edition style sheets.
- ie.css and mozilla.css, in the extras/css directory: Used as a cascading style sheet for uui.css (Corporate Edition specific style sheet) for special Internet Explorer or Mozilla browser issues, respectively.
- jmm\_style.css, in the extras/css directory: Junk Mail Manager cascading style sheet (cascades off style.css).
- document.css and catalog.css, in the help/eml\_I\_Help/Output and eml\_W\_Help/Output directories: Corporate Edition WebMail/WebCal (eml\_I\_Help) and Corporate Edition WebMail only (eml\_W\_Help) online Help style sheets.
- admin.css, rg\_style.css, sa45\_admin.css, safari.css, styleMpHelp.css, styleMpHelpHome.css, styleRgHelp.css, styleRgHelpHome.css: These are used by the Administration Suite for which branding is not supported. Ignore these files.

Also included in **extras/css** are these explanation files; open them in a browser to get a visual of the style definitions:

- usage.html: Standard Edition and Junk Mail Manager
- ce\_usage.html: Corporate Edition

CSS1 is the bare minimal approach used for the factory system brand. Support for CSS2 is largely a function of the browser, and the imagination of the branding professional.

The CSS provides the ability for you to quickly brand the colors throughout the application. You can change the background color of the pages, table header and data row and alternate table row color, link colors, page title color, and so forth. You can use a gif reference instead of a color with a CSS reference like this:

<BODY BACKGROUND=image.gif>

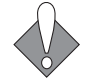

Within the HEAD tags of each HTML template is the CSS reference, **\$(res\_head)**. This reference is defined in cell.var and directs the application pages to the style.css file. You can change the value to use a different CSS file in cell.var (Custom Branding only).

#### About CSS Terminology

The CSS defines selectors, or classes, with rules. Included below is a brief explanation of these terms. See http://www.w3.org/TR/REC-CSS1 for more information on CSS.

• rule: Example:

BODY { color: #000000 }

A rule consists of two main parts: the selector (example: 'BODY') and the declaration (example: 'color: #000000'). The selector identifies what elements the corresponding rule applies to; it can be a simple selector (example: 'BODY') or a contextual selector (example: 'BODY A') that consists of several simple selectors. The selector is the link between the HTML document and the style sheet, and all HTML element types are possible selectors. The declaration has two parts: property (example: 'color') and value (example: '#000000'). CSS1 allows many different property values to be defined.

 class: HTML attribute for defining child elements. For example, all elements inside the 'BODY' element can be classed, and the class can be addressed in the style sheet:

```
<HTML>
<HEAD>
<TITLE>Title</TITLE>
<STYLE TYPE="text/css">
H1.pastoral { color: #00FF00 }
</STYLE>
</HEAD>
<BODY>
<H1 CLASS=pastoral>Way too green</H1>
</BODY>
</HTML>
```

The normal inheritance rules apply to classed elements; they inherit values from their parent in the document structure. One can address all elements of the same class by omitting the tag name in the selector:

.pastoral { color: green } /\* all elements with CLASS pastoral \*/

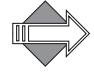

In the CSS, background colors are called "background" and text colors are called "color."

It is important to remember that changes you make using the Cascading Style Sheets (CSS) functionality can have different results depending on what browser is used to

#### About usage.html and ce\_usage.html

While the selectors defined in style.css and uui.css are clearly described, the usage.html file (Standard Edition) and ce\_usage.html file (Corporate Edition) are helpful for viewing your CSS branding changes.

usage.html—references style.css

view the finished files.

To access usage.html (Standard Edition), go to:

extras/css/usage.html

ce\_usage.html-references uui.css and themes/system-default.css

To access ce\_usage.html (Corporate Edition), go to:

extras/css/ce usage.html

#### About the CSS Fallback: brandvars.var

The CSS Fallback functionality ensures that the style sheet definitions are implemented in browsers that do not support style sheets. Some older web browsers do not support CSS, or support CSS disabling.

A special vartab file called "brandvars.var" ensures that your branded web pages display correctly without CSS. There is a corresponding "miravar\_" variable defined in the brandvars.var file, known as the "CSS Fallback," for each class defined in the style sheet. This brandvars.var file is used as the Corporate Edition Branding Fallback and the Standard Edition Branding Fallback as follows:

- For each instance of the class=class markup, a corresponding variable is • declared in the brandable template file.
- The factory template files use brandvars.var that enable you to define your own ٠ variables.
- The substitutions declared are performed during the publishing of the brand to ٠ eliminate human error.

Table 5 Example of the CSS Fallback for the genHeader Class

| In this file                               | lt's used like this |
|--------------------------------------------|---------------------|
| HTML template WITHOUT fallback implemented |                     |

| In this file                            | It's used like this                                      |
|-----------------------------------------|----------------------------------------------------------|
| HTML template WITH fallback implemented |                                                          |
| brandvars.var file                      | "miravar_genHeader"="color='#000000' bgcolor='#b0c4be'"; |

Table 5 Example of the CSS Fallback for the genHeader Class

Having different color values in the CSS vs. the brandvars.var file will give different results; make synchronous changes to the CSS and the corresponding miravars\_values.

You can also use the brandvars.var file to create your own variable definitions using the custvar\_syntax. Keys to be substituted must begin with "custvar\_". For example:

"custvar\_hostname" = "www.example.com";

Sample usage in an HTML template would be:

...<a href="\$(custvar\_hostname)">...

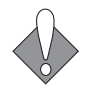

Never re-use a previously branded brandvars.var file associated with a different MOS version. Always use the brandvars.var file associated with the MOS version that you are branding.

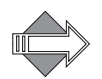

There is a bug in Netscape 4.X that is exposed if the above-mentioned recommendation is not followed. In Netscape 4.X, the 'color' attribute in the CSS is not recognized when specified in the BODY tag. However, the 'color' attribute is recognized in all of the other defined CSS selectors in Netscape 4.X. If you keep the CSS and brandvars.var definitions in sync you will not trigger this Netscape 4 bug.

#### Working with Variables

This section describes the different variables and vartab files and how they are used; this information mainly applies to Custom Branding. The only vartab file you can change with Corporate Edition Branding is the brandvars.var file.

#### **About Variables**

Many text elements on the web pages are presented through variables that are defined in the vartab files.

There are two types of variables available for branding used by the application files (detailed explanations follow):

- Publish-time variables: Are not effected by configuration schemes.
- Run-time variables: Are effected by configuration schemes.

#### **Publish-time Variables**

Publish-time variables are so called because their values are instantiated when the brand is published. **Publishing** is the act of making available over the web the branded application files. All publish-time variables are defined in the brandvars.var file.

Publish-time variables are more flexible than run-time variables because they do not depend on any configuration schemes. With publish-time variables you can:

- Change the value of any one.
- Create new ones of your own.

There are two default types of publish-time variables: **miravar** and **custvar**; both are defined in the brandvars.var file in the **extras** directory. Miravar variables ship with the application files as a fallback to the CSS definitions so that pages rendered in a non-CSS enabled environment retain the brand look. Also, the brandvars.var file contains the only variables that are available for Corporate Edition Branding. **Rendering** is how the browser reads the code it receives over the Internet to make the pages display. The ability to define custvar variables is included as a convenience. No such variables are defined by default, but you can add them to your application files if you want.

#### **Run-time Variables**

Run-time variables are so called because their values are instantiated at run-time. **Run-time** is when the system sends the requested web page out over the Internet.

Run-time variables often depend on configuration schemes and are largely defined by the system. Many run-time variables define entire screen elements such as tables or table rows of data. Often a screen element, such as a table, is defined partly in the template; for example, the names of the column headers; and partly with variables defined in cell.var that supply the data the table contains. With run-time variables you can:

- Change the value of some; many are system-used variables that you cannot change. Also, you *cannot* create any run-time variables.
- Move them around on the page.

#### Publish-time, Run-time, and Render-time

When a brand is *published* the system parses every file with these extensions: .html, .htm, .wml, .var, .js, .css for miravar\_ or custvar\_ variables and replaces those variables with the values it finds in the brandvars.var file.

When a brand is *run*, the system replaces any remaining variables with the values it finds in the appropriate vartab file using the appropriate key; which key goes with which variable is determined by the Mirapoint system and by factors such as licensing. The variables sometimes, but not always, use the same or similar wording as the corresponding key.

When a brand is *rendered* in a style sheet-enabled browser, the browser reads the styles defined in style.css and implements those styles. When a brand is rendered in a no-style-sheet browser, the browser simply reads the files; the definitions are already in place because the system put them there at publish time. Once a page is rendered it contains no variables, they have all been filled in with a value.

#### About System Variables

Throughout this document the term "system variable" is used to refer to variables that are used by the system and are not available for branding. Many system variables are defined by the system at login, such as \$(uid), \$(sessionid), or \$(dflttime) (user ID, session ID, and default time; respectively), and are used by the system in many places. Some system variables generate rows of table data or populate pages with data where needed. Other system variables are defined by user input, are saved by the system, and trigger system actions. For example, \$(read\_sel) tells the system that the user has chosen to mark a selected message with the **Read** flag.

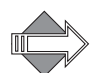

You can move system variables around on the page and you can sometimes define their user-visible text or format, but you cannot delete system variables; doing so will cause malfunctions. Additionally, system variables are often page specific; that is, a system variable that works on one page will not work on another page. In general, system variables are not defined in cell.var; if you come across a variable and cannot find a definition for it, it is probably a system variable and should be left alone.

#### Variable Format

All variables use this format:

\$(variable)

Variables may be defined only in a vartab file or by the system; for example, \$(user). The publish-time variables, miravar and custvar, must be defined in brandvars.var. All variable definitions are in the form of **key:value pairs**. Key:value pairs follow this format:

key = "value";

For example:

```
res_head = "<LINK REL=STYLESHEET TYPE='text/css' HREF='/extras/css/
style.css'>";
```

The key being on the left of the equal sign (=) and the value being on the right and ending with a semicolon. The value is generally enclosed in double quotes to allow for spaces between words. The value may be a single word, a phrase, a table row, or an entire table, and may include other variables. If either the key or value contains a character that could be misinterpreted, put double quotes around the entire phrase.

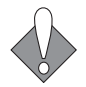

All quotes inside of double quotes must either be single quotes, or they must be escaped with a backslash (\). See About Quotes on page 29 for more details.

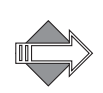

Only the variables that appear in a factory HTML file are guaranteed to work, and then only on that page. A variable defined in cell.var will not necessarily work on any other page than the one for which it was designed.

#### Common Resource Names

There are two common resource names used throughout the application files, a HEAD tag: res\_head (CSS link), illustrated as follows; and the miravar\_ variables (brand.vars) family.

Key:value pair for res\_head in application cell.var file:

```
res_head = "<LINK REL=STYLESHEET TYPE='text/css' HREF='/extras/css/
style.css'> ";
```

Sample usage in pre-published application HTML file:

\$(res\_head)

Published application HTML file, res\_head variable expands to:

<LINK REL=STYLESHEET TYPE='text/css' HREF='/extras/css/style.css'>

#### Working with Image Files

The images/, images/eui/, and *app name/locale/locale name/*images/ sub-directories for each application, contain the image files for that application. Typically in gif or jpg format. You can substitute your own images for use in your customized web pages. For domain branding, images specific to the brand can be placed in the images sub-directory inside the locale sub-directory, or can be placed in the top-level images directory. To reference images stored in the top-level location, you must include the following path within the image tag in the HTML page:

<img src="images/imagename.gif">.

#### Powered by Mirapoint

On the Standard Edition Login page and the Corporate Edition Login page and banner, is the Mirapoint corporate copyright. When you brand those pages, the Mirapoint copyright should be replaced with a "Powered by Mirapoint" logo. Official Logo art is available at the Mirapoint website (Figure 2).

http://www.mirapoint.com/news/logos.php

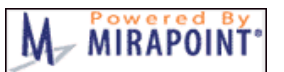

Figure 2 Powered by Mirapoint Logo

### Customizing the Branding Files

Customize the downloaded factory brand files following the procedures in the appropriate chapter. Depending on which applications you are branding, refer to either Chapter 3, Corporate Edition Branding, or Chapter 4, Standard Edition Branding.

### **Testing Your Brand**

To test view your customized brand you must publish it. Refer to Publishing a Brand on page 103 for details.

# Common Branding Tasks and Tips

This chapter describes some branding tasks common to the Corporate Edition and Standard Edition and Junk Mail Manager applications.

# Updating Brands

When upgrading a Mirapoint application files' brand there are two approaches you can take:

- **Re-brand the new factory brand:** If your brand is fairly simple and/or if the factory brand has changed substantially, it may be easier to re-brand the new version; especially when you are using CSS. Simply update your system and copy over your CSS and any image files you are using and your brand upgrade is complete.
- Incorporate into your brand the new version features and functions: If your brand is very complicated it may be necessary to incorporate the new features and functions into your existing brand. This is the less preferable way as it involves much combing of the application files for the new changes and determining how to integrate them into the changes you have already made.

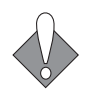

Never publish a brand based on a different MOS release. It can lead to functionality loss, broken links, and incorrectly displayed pages. For example, do not publish a MOS 3.8.7 brand onto a MOS 4.1.7 appliance.

#### Three-Way Merge

A "Three-Way Merge" may be required if your brand is significantly different from the factory brand and you want to incorporate into your brand new features and functions. A "Three Way Merge" involves the following procedures:

- Upgrade your system to the version that you want to brand. Download a factory brand zip file and diff it against the previous version factory brand zip file. For example, upgrade your system to 3.10, download the 3.10 factory brand and diff it against the 3.8 factory brand file set. You will then have a diff of the changes made to the factory brand.
- Now, diff your non-updated custom brand against the same version factory brand. In other words, if the custom brand that you want to update to 3.10 is a 3.8 brand, diff it against a 3.8 factory brand; you can get a copy of a previous release factory brand from Customer Support if you did not save one. You now have a diff of the changes you made to the factory brand.

• Compare the changes you made to the factory brand to create your custom brand with the changes that Mirapoint made to the factory brand to create the new release; where these changes overlap, you will need to update your brand.

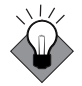

Brands are not impacted by upgrading between dot-dots in a release, but Mirapoint discourages publishing older brands (from older major releases) to new major releases. Re-branding using the new major release's brand files will guarantee that the features are available for use.

#### Upgrading from Standard Edition to Corporate Edition

If you want to make WebMail/WebCal Corporate Edition your default mail service, follow these steps.

- 1. Upgrade your system to Mirapoint 3.8 or greater.
- 2. Enable Corporate Edition using the System > Services > WebMail page. Using the command line interface (CLI): Conf Enable enterpriseui
- Set the login root to Corporate Edition using the System > Services > HTTP > Main Configuration page. Using the CLI: Http Set Root enterpriseui
- If you currently have a brand, delete it; first select the brand on the System > Branding > Select Brand page, then delete it on the System > Branding >Delete Brand page. Using the CLI: Brand Delete brandname
- Download a system zip brand file using the System > Branding > Download page. Un-zip the file and make your changes. Using the CLI: Brand Get brandname URL
- Once you've made your changes, zip the files—maintaining the original directory and file structure—and publish the brand using the System > Branding > Publish page as either your "system" brand or a "named" brand, see Determining Branding Method on page 13 and Testing Your Brand on page 24 for details.
  Using the CLL Brand Add brandname UBL

Using the CLI: Brand Add brandname URL

7. Lastly, assign domains to any named brand (all unassigned domains use the system brand by default) using the System > Branding > Assign Brand page. See the online Help for details on using the System > Branding pages. See also Creating a Domain Sensitive Login Page on page 27 for related information. Using the CLI: Brand Assign domain brandname

### Creating a Domain Sensitive Login Page

You may have all domain users share a **Login** page and view their domain's brand only after log in. Or, you may create a **Login** page for each brand and, when a domain that is assigned to that brand is accessed through the domain's own URL, the branded **Login** page displays. Each brand may have its own **Login** page, accessible by a URL including the domain name. The following rules apply:

- 1. The domain must be assigned to a brand.
- 2. The domain must be entered in DNS as a canonical name for the A record of the host.
- 3. Sub-domains inherit the brand assignment of the parent domain. For example, if abc.com is assigned to **brand\_a**, then xyz.abc.com also uses **brand\_a** without needing to be explicitly assigned to it. If you wanted xyz.abc.com to have a different brand, then you would need to use the CLI and assign it to that brand.
- 4. Text matches are used, not IP addresses.

The domain Login page uses the text from the URL to determine the brand. The user of a delegated domain must log in using their login and domain name (user@domain.com), as usual. Three applications have Login pages: WebMail, WebCal, and Options/Account.

Use the Administration Suite **System > Branding > Assign Brand** page to assign domains to brands. A domain brand assignment has the following properties:

- When a user logs in as user@domain\_name.com, they see brand\_name's brand.
- If there is a DNS entry for domain\_name.com which points to the Mirapoint MAS, then the user sees brand\_name's branded Login page when they access the domain's URL/Login page (including delegated domains).
- The domain administrator can see **brand\_name's** over-quota message in the **Domain** pages of the Administration Suite; and can modify it, at which point they get their own copy. If they revert, they see **brand\_name's** over-quota message again. There is no way for a domain administrator to see the system over-quota message unless they are assigned to the system brand.

### Branding the Login Page Using JavaScript

You can have a single Message server that presents different Login pages depending on the hostname you reached it by, and have different users have different WebMail branding without making them type in their full email address to log in. You create this using JavaScript; follow these steps (please see the end of this section for an important note).

1. Make login.html redirect to different pages depending on the hostname. Add this JavaScript code to the top of mail/.../login.html:

```
<script type="text/javascript" language="javascript"> location =
window.location; hostname = location.hostname; location.pathname = "/
extras/" + hostname + "_std.html"; </script>
```

This JavaScript takes the hostname from the URL that the user typed in and puts it in the path part of the URL—think of it as client-side redirect. So if a user loads this page from http://mail.mirapoint.com/wm/login.html, he or she is redirected to http://

mail.mirapoint.com/extras/mail.mirapoint.com\_std.html

- 2. Create all your different Login pages. For each hostname, place a Login page in /extras with an appropriate name; for example the Login page you want people to see when they go to ea.explore.mirapoint.com should be /extras/ ea.explore.mirapoint.com\_std.html; use a standard edition WebMail Login page for a template. Or build your own custom Login page.
- Associate the Login pages with delegated domains. In your new ea.explore.mirapoint.com\_std.html Login page (for example) add a more JavaScript inside the existing <script> tag (if you used the Mirapoint Login page as a template, it will be there):

```
var myDomain = "@earlyaccess.mirapoint.com";
function appendDomain()
{
document.loginform.user.value += myDomain; return true;
}
```

4. Continue customizing the Login page by finding the Submit button in your page; in the default login.html it looks like this:

```
<input type="submit" name="login" value="Login" class="genBtn">
```

Add an **onclick** attribute to that button that runs the **appendDomain** function when the user clicks **Submit**:

<input type="submit" name="login" value="Login" class="genBtn" onclick="appendDomain()">

Short names will transform to long names when users log in. You can also rename the visible **User** option to something else, and make a hidden "user" field that gets populated by **appendDomain**, so that the user doesn't see the username they typed in getting changed.

You can do exactly the same thing with Corporate Edition. Start with /eml/login.html and follow the same steps.

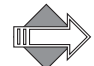

When you want one custom Login page per delegated domain, you can put a custom Login page in the delegated domain's mail/login.html brand and use the CLI command Conf Enable Derivedomainurl and it will achieve the same result (it will also transform short names to long names); however, the delegated domain has to match the end of the URL that was used to reach Webmail.

Branding the Login page using JavaScript is only necessary in the following cases:

- You are not using delegated domains, or
- You want to have multiple custom Login pages within a single delegated domain, or

• The hostname part of the URL used to reach the Login page does not end with the delegated domain's name (or using Conf Enable Derivedomainurl is impractical for some other reason).

### Tips

This section offers some helpful brand development suggestions.

Create your brand primarily using the CSS files to simplify future brand upgrading.

A Custom Brand document is helpful when upgrading (see Planning Your Brand/ Creating a Brand Document on page 12).

Do not do any of the following:

• Do not attempt to publish only a few files.

While entire directories can be deleted, the original file structure must be maintained in the zip file.

• Do not change the name of a file.

Your brand will break or the factory value will be used.

• Do not create any symbolic links.

Symbolic links are deleted during publishing.

• Do not attempt to publish zip files larger than 30 MB.

Files larger than 30 MB are rejected.

• Do not put custom JavaScript files in an application directory (for example, mail).

The system looks for custom JavaScript files in the **extras** directory and if they are in a different directory the custom JavaScript files will not be served.

• Do not mix components from different brands and/or different MOS releases.

Mixing causes failures. For example, using a brandvars.var or css file from a previous MOS fails when usage is attempted in the new MOS.

#### About Quotes

When defining variable keys (brandvars only) or values (most variables), all quotes inside of double quotes must either be single quotes, or they must be escaped with a backslash (\).

The following rules determine whether double quotes are required:

- If any character in the key (or value) is one or more of these:
  - \* a white space (space, tab, carriage return, line feed, etc.)
  - a reserved vartab (and vartab vectors) character: double quotes ("), equal sign (=), semicolon (;), parenthesis (), or comma (,)
- If either the key (or value) is of zero length.

A vartab vector describes a variable. For example:

```
msgfilterheaders =( "from","From",
    ":tocc", "To/CC",
    ":subject","Subject",
    ":body", "Body",
    ":return-path","Return-path",
    ":x-junkmail","X-Junkmail",
    ":attachmenttype","Attachment MIME Type",
    ":attachmentfilename","Attachment file name");
```

#### Locale display\_charset Values

All textual content must be encoded in UTF-8. Don't change the "display\_charset" value unless rendering in the browser as "ISO-8859-1" is preferred over the default "UTF-8." The encoding of the pages in a locale should match the cell.var variable "display\_charset." These rules apply:

• Each application (since MOS 3.0+) has this line in it's cell.var:

```
display_charset = "<charset>";
```

where "<charset>" is "Shift\_JIS" for the ja\_JP locale and "UTF-8" for all other locales. Thus, each locale can have a different "display\_charset."

- All "display\_charset" values must be the same within a given locale as the data in the pages is transcoded accordingly and passed between applications with the expectation of consistent charset encoding.
- The encoding of the pages is expected to be in UTF-8 when the files are uploaded to the system (via Branding Publish). This is the baseline encoding.
- During run-time (or page-rendering time), the applications do the following with the <charset>:
  - Transcode the HTML pages to <charset>,
  - Set the HTML META charset to <charset>
  - Set the HTTP header to <charset>

Browser responses to this have been observed to be:

- \* MSIE browsers honor the HTML META charset exclusively
- Netscape browsers honor the HTTP header exclusively

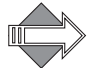

ASCII encoding is a proper subset of UTF-8. However, ISO-8859-1 encoding is \_not\_ a proper subset of UTF-8.

In the event that there is an error during the page transcoding phase (for example, converting the UTF-8 page to ISO-8859-1), then the page is rendered as UTF-8; as a feature. Otherwise, truncated pages are displayed up to the point of the transcoding failure, which is not desirable.

# **Corporate Edition Branding**

This chapter details the branding of the Corporate Edition version of the WebMail/ WebCal graphical user interface (GUI); which can involve any of the following tasks:

- Locating and Branding the Style Sheets
- Branding the Login Page on page 33
- Branding the Banner on page 35
- Branding Global Formats on page 36
- Branding the Tabs on page 36
- Branding the Links on page 37
- Branding the Options Links on page 38
- Branding the Calendar on page 40
- Locating and Branding the Help Files on page 41

Branding details about the Standard Edition versions of the WebMail/WebCal GUI are in Chapter 4, Standard Edition Branding and details about Junk Mail Manager (JMM) are in Chapter 5, Junk Mail Manager Branding.

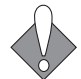

Read Chapter 1, About Branding for important introductory information.

More information on style sheets is available in Working with the Cascading Style Sheets on page 20.

### Locating and Branding the Style Sheets

Corporate Edition style sheets are located in extras/css and extras/css/themes directories of the system brand zip file (sysbrand.zip).

Corporate Edition cascading style sheets are used in the following order:

- uui.css: Styles defined the same across all themes.
- themes/system-default.css: Styles that may change.
- themes/system-x.css: Styles that do change for any of the several themes.

Located in extras/css directory, use the ce\_usage.html example page to test your style sheet changes as you make them. Just make changes to the style sheets and open ce\_usage.html in a browser to see those changes.

To see what the "theme" style sheets look like, log into Corporate Edition and go to **Options > Color Theme** (Figure 3).

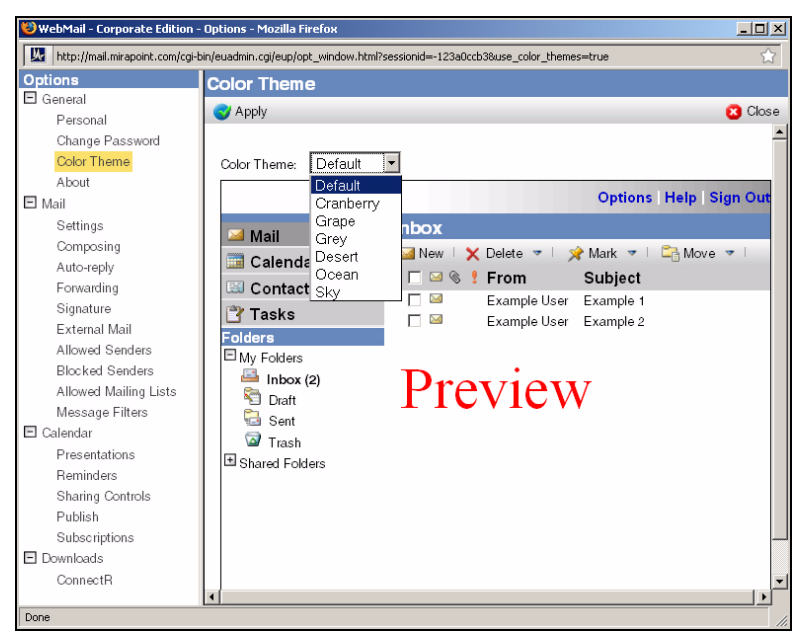

Figure 3 Options Pop-Up Window Example

For the Corporate Edition, the following themes and corresponding style sheet file names are available:

- Default: system-default.css
- Cranberry: system-5.css
- Grape: system-4.css
- ♦ Grey: system-2.css
- Desert: system-3.css
- Ocean: system-1.css
- Sky: system-6.css

The look of a theme can change by editing the style sheet file located in the extras/css/themes directory.

The display names for themes can also change, using the **mail/locale.var** file. For example: to change the "Cranberry" theme's display name to "Summer", in the system-5.css file located in the **mail/locale.var** directory, change the *Cranberry*\$ variable to *Summer*\$.

```
"Cranberry"="Summer$(miravar_as_color_theme)";
```

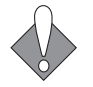

Never change the style sheet file name.

To change the display name for a theme:

• Modify the value on the right-side of the equal sign in the following variables.

```
"Default"="Default$(miravar_as_color_theme)";
"Cranberry"="Cranberry$(miravar_as_color_theme)";
"Grape"="Grape$(miravar_as_color_theme)";
"Desert"="Desert$(miravar_as_color_theme)";
"Ocean"="Ocean$(miravar_as_color_theme)";
"Sky"="Sky$(miravar_as_color_theme)";
```

# Branding the Login Page

This section describes how to change the images and text used on the Corporate Edition Login page (Figure 4).

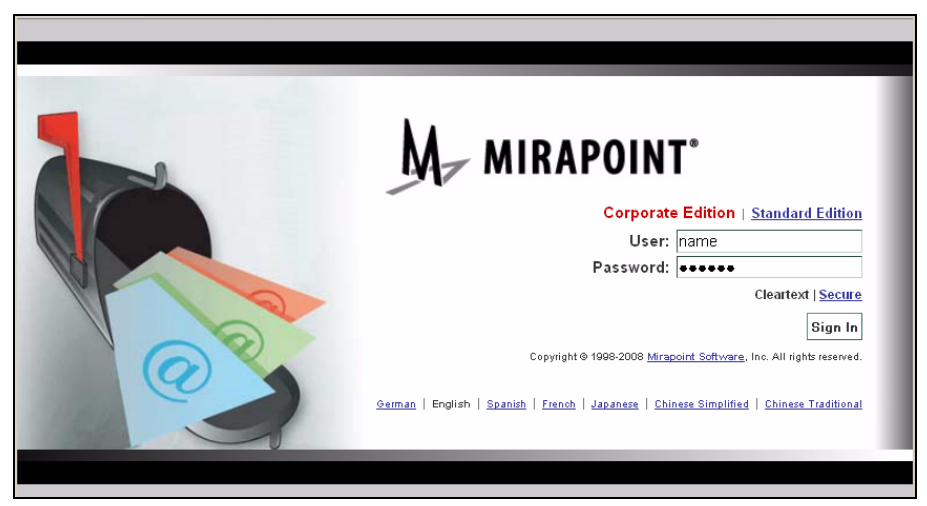

Figure 4 Corporate Edition Login Page Example

#### Corporate Edition Login Images

To change the logo in the Login window:

- Replace the images found in the **images/eui** directory with your own image; but leave the image file names unchanged.
  - Ignore the "grey" versions of the GIFs, which set the grey fade on either side of the Login page.
- Table 6Image Files Used In the Login Window

| File Name                   | Usage                                                            |
|-----------------------------|------------------------------------------------------------------|
| gen_login_logo.gif          | Logo graphic Example: Mirapoint®                                 |
| gen_login_mailbox.jpg       | Primary page graphic<br>Example: left hand side image of mailbox |
| gen_login_mailbox2.gif      |                                                                  |
| gen_login_mailbox2.grey.gif |                                                                  |

#### Table 6

3

#### Image Files Used In the Login Window (Continued)

| File Name               | Usage                                |
|-------------------------|--------------------------------------|
| gen_login_grad.gif      | Background black and white gradient  |
| gen_login_grad.grey.gif |                                      |
| gen_login_gradient.png  | Upper gradient line (white to black) |
| gen_login_gradient2.png | Lower gradient line (black to white) |

The gray bands at the top, the bottom and the background color of the Login window are defined in the extras\css\uui.css file. Edit the color or image source files for the following styles:

- emlLogin—for the page background color
- emlLoginStrip1— for the table background color
- emlLoginStrip2— for the black and white gradient bands above
- emlLoginStrip3— for the black and white gradient bands below
- Other images may be in the top-level **images/** directory.

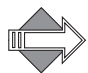

The optimal image size for a replacement logo on the Login page is 113 x 30 pixels at 72 DPI. Other image dimensions may appear distorted.

#### Corporate Edition Login Text

To change the text on the Login page (mainly text appearance only), modify these variables in the extras/brandvars.var file.

- "miravar\_eui\_title" = "\$(eui\_title)"; This variable defines the HTML "title" tag for the Login page.
- "miravar\_useStandardEdition" = "\$(useStandardEdition)"; This \$variable provides the "Standard Edition" link, in a table. It uses the classes, "emlLoginTitle" (for "Corporate Edition") and "emlLoginEdition" (for "Standard Edition") for the text appearances; link styles use "A.emlLoginEdition" (for "Standard Edition"), defined in the uui.css style sheet.
- The User and Password option labels use the "emlLoginLabel," "emlLoginInput," "emlLoginBtn," and "emlLoginError" classes defined in uui.css.
- "miravar\_eml\_versionfooter\_login" = "\$(eml\_versionfooter\_login)"; This variable provides the following text, in a table: "Copyright © 1998-2008 <u>Mirapoint</u> Software, Inc. All rights reserved." The word "Mirapoint" is a link. This variable uses the class "emlLoginVersion" and, for the link styles, "A.emlLoginVersion" defined in uui.css.
- "miravar\_useothermode" = "\$(useothermode)"; This variable provides the Cleartext | Secure mode options and uses the "emlLoginLink" and "A.emlLoginLink" classes defined in uui.css.

- You cannot change the locale footer, except through its css classes, "emlOtherLocale" and "A.emlOtherLocal" defined in uui.css.
- "miravar\_left\_indent" and "miravar\_right\_indent" = "\$(left\_indent)" and "\$(right\_indent)" respectively. These variables provides border specifications.

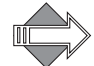

You may also make changes directly to the login.html file located in **eml/locale**/*locale name*/.

## Branding the Banner

This section describes how to change the images and text used on the Corporate Edition banner (shown in Figure 5).

• To change the logo in the banner, replace this image found in the **images/eui** directory: gen\_banner\_logo.gif.

| M- MIRAPOINT' | Welcome Jane Doe | Options   Help   Sign Out |
|---------------|------------------|---------------------------|
|               |                  |                           |

Figure 5 Corporate Edition Banner Example

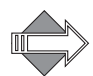

The optimal image size for a replacement banner logo is  $113 \ge 30$  pixels at 72 DPI. Other image dimensions may appear distorted.

- To change the background color, modify the genbanner class in the extras/css/ themes/system-\*.css files (by default this is set to use an image file). Link styles are also defined there.
- To add a link, other text, image, or insert custom content, edit the html file /eml/locale/en\_US.ISO\_8859-1/banner.html.
- To change the "Welcome" message colors, modify the genwelcome class in the extras/css/themes/system-\*.css files.
- To change the banner height, use the \$(eui\_bannderheight) variable in the extras/brandvars.var file. For example:

Original:

```
#default value
#eui_bannerheight = "100";
# Used by: Corporate Edition
"miravar_eui_bannerheight" = "$(eui_bannerheight)";
```

Modified:

```
#default value
#eui_bannerheight = "100";
# Used by: Corporate Edition
"miravar_eui_bannerheight" = "100";
```

## Branding Global Formats

Date formatting, as it appears in the current WebMail and WebCal graphical interface, by default displays in the American style month/day/year.

To change the default American date format to the European date format, use the miravar\_date\_entry\_format variable within the extras/brandvars.var file to change the variable value %m/%d/%Y (output sample: 02/15/2008), to the value %d/%m/%Y (output sample: 15/02/2008.) For example:

miravar\_date\_entry\_format="%d/%m/%Y";

### Branding the Tabs

The standard Mirapoint tabs identified within the extras/brandvars.var file are:

- ♦ \$(mail\_tab)
- \$(calendar\_tab)
- \$(contacts\_tab)
- \$(tasks\_tab)

Use the tabs variables as described in the ce\_usage.html file, located in extras/css directory, to add your own custom tabs, as well as change the colors, change the spacing height and change the tab height of the tabs (Figure 6).

 Mail
 genTabSelected (system-\*.css)

 GenTab
 genTab (system-\*.css)

 Contacts
 genTabBorder class height, genTab class height

 Tasks
 Tasks

Figure 6 Corporate Edition Navigation Pane Example

• To adjust the spacing height and tab height, change the values in the miravar\_tab\_info variable. For example:

Original:

miravar\_tab\_info = "[8, 24]";

Modified:

miravar\_tab\_info = "[8, 12]";

- To add a custom tab, use the form ['sample', 'Sample Tab', 'limages/image.gif', 'http://your\_url.com', 'about:blank', false, false], whereby the fields are:
  - id prefix (must be unique)—For example: 'sample'
  - ✤ label—for example: 'Sample Tab'
  - icon—for example: '/images/image.gif'
  - rhs url—for example: 'http://your\_url.com'
  - links url—for example: 'about:blank'
  - standard tab identification
     "false"= not a standard Mirapoint tab
     "true"= a standard Mirapoint tab
calender dependency
 "false" = no calendar needed
 "true" = requires the calendar service to be started

# Branding the Links

Use the "Navigation Pane Selectors" links variables as described in the ce\_usage.html file, located in extras/css directory, to change the link styles, and selected vs. non-selected items (Figure 7).

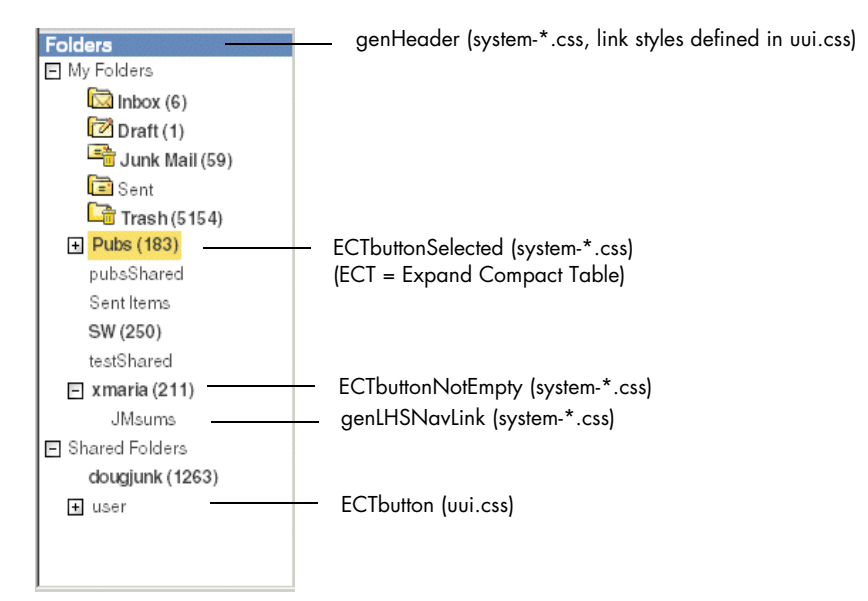

Figure 7 Corporate Edition Links Frame Example

 To hide the "Shared Folder" directory tree, remove the comment symbol in front of the miravar\_shared\_folder\_hide variable in the extras/brandvars.var file. For example:

Original:

```
#key: miravar_shared_folder_hide
#desc: uncomment this variable in order to hide the entire "Shared Folder"
#tree view in CE.
# miravar_shared_folder_hide = "1";
```

Modified:

```
#key: miravar_shared_folder_hide
#desc: uncomment this variable in order to hide the entire "Shared Folder"
#tree view in CE.
miravar_shared_folder_hide = "1";
```

# Branding the Options Links

All of the left hand side links in the **Options** pop-up window are modifiable within the **extras/brandvars.var** file (Figure 8). You can remove any of the links by deleting the corresponding link variable found in the **brandvars.var** file. For example: To prevent users from accessing the **Change Password** page, remove the \$(changepassword\_link) variable from the *miravar\_options\_general\_preference\_links* list.

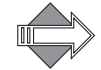

Branches cannot be removed, nor can any of the branches or links be renamed.

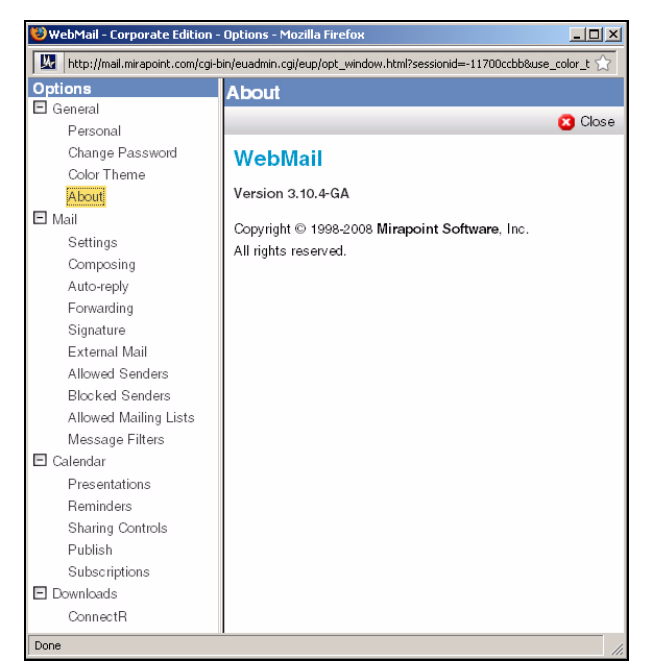

Figure 8 Corporate Edition Options Pop-Up Window

To remove an Options link, delete any of the following variables:

- General branch, *miravar\_options\_general\_prefererence\_links*:
  - \$(personal\_link)
  - \$(changepassword\_link)
  - \$(color\_theme\_link)
  - \$(aboutpage\_link)
- Mail branch, *miravar\_options\_mail\_links*:
  - ♦ \$(settings\_link)
  - \$(composing\_link)
  - \$ \$(autoreply\_link)
  - \$ (forward\_link)
  - \$(signature\_link)
  - \$(getmail\_link)
  - \$(whitelist\_link)
  - \$(blacklist\_link)

- \$(whitelistto\_link)
- \$(filter\_link)
- Calendar branch, *miravar\_options\_calendar\_links*:
  - \$(presentation\_link)
  - \$(reminder\_link)
  - \$(sharing\_link)
  - \$(publish\_link)
  - \$(subscribe\_link)
- Download branch, miravar\_options\_download\_links:
  - \$(downloads\_MCMlink)
  - \$(downloads\_ConnectRlink)
  - \$(downloads\_link)

#### Branding Individual Fields of an Option Page

In addition to the ability to hide whole **Option** page links, some fields on Option pages can be hidden by modifying the **extras/css/uui.css** file. Hidden fields will not display on the right hand side of the Options pop-up window.

Hiding a field requires the uncommenting of the field name as listed in the **uui.css** file. For example: to hide the *Email Address*: field on the *Mail* > *Composing* Options page, uncomment the .options\_compose\_header\_email\_address field name value in the **uui.css** file.

Original:

```
/* .options_compose_header_email_address {display: none} */
```

Modified:

```
.options_compose_header_email_address {display: none}
```

Hiding the entire section on the Option page requires the uncommenting of the section header name as well as all of the sub-section fields, where applicable. For example: to hide the whole section called *Display* on the **Mail > Settings** Options page, uncomment everything for the name value .options\_settings\_display\_ in the **uui.css** file.

#### Original:

```
/*.options_settings_display_header { display: none } */
/* .options_settings_display_perpage { display: none } */
/* .options_settings_display_recentlyreceived { display: none } */
/* .options_settings_display_messagepane_rows { display: none } */
/* .options_settings_display_showhtmlcontent { display: none } */
/* .options_settings_display_showhtmlcontent { display: none } */
```

#### Modified:

```
.options_settings_display_header { display: none }
.options_settings_display_perpage { display: none }
.options_settings_display_recentlyreceived { display: none }
.options_settings_display_messagepane_rows { display: none }
.options_settings_display_showhtmlcontent { display: none }
```

The following page sections, fields and selectors can be hidden as needed:

- General > Personal page
  - \* Any of the fields or selectors.
- Mail > Settings page
  - \* Any or all of the Display section fields or selectors.
- Mail > Composing page
  - \* Any or all of the sections fields or selectors.
- Calendar option > Presentations page
  - \* Any of the selectors.

## Branding the Calendar

This section describes how you can modify the New Event functionality used in the Corporate Edition of WebCalendar.

#### Choose a Resource

Resource searching is used for group calendar event scheduling to query available conference rooms and other defined resources. The resources are retrieved from the groupcalendar:resourcelookoup URL, which is an LDAP query definition. The resources must be defined before the drop-down menu displays. The "Choose a resource" drop-down menu is automatically enabled and appears in the Corporate Edition **New > Event > Schedules** window using the *miravar\_resource\_search\_enabled* variable.

| 🛿 WebMail - Corporate Edition - Add/Edit Event - Mozilla Firefox |               |                |               |               | <u> </u>    |          |
|------------------------------------------------------------------|---------------|----------------|---------------|---------------|-------------|----------|
|                                                                  |               |                |               |               |             | ☆        |
| Add/Edit Event                                                   |               |                |               |               |             | <b>_</b> |
| 📋 Add Event 🕴 🗙 Delete 🕴 📰 Ad                                    | ocept 🕴 🕎 Tei | ntative 🕴 📸 De | ecline 🕴 🚯 Co | nflicts 🔻 🗎 🔒 | Print 🛛 🔞 C | Cancel   |
| Description 🧖 Schedules                                          | Repeat O      | ptions         |               |               |             |          |
| User:                                                            | Add           |                | Choose a re:  | source        | •           |          |
|                                                                  |               |                | $\sim$        |               | <b>^</b>    |          |
| Users                                                            | 06:00 AM      | 07:00 AM       | 08:00 AM      | 09:00 AM      | 10:00       |          |

Figure 9

Choose a Resource Drop-Down Menu Example

• To disable the drop-down menu, change the *miravar\_resource\_search\_enabled* variable value in the **extras/brandvars.var** from "1" to "0". For example:

Original:

```
miravar_resource_search_enabled="1";
```

Modified:

miravar\_resource\_search\_enabled="0";

#### Large Group Event Scheduling Limit

(New feature in MOS 3.10.7/4.1.7) The Corporate Edition New > Event > Schedules window is used for group calendar event scheduling. The *miravar\_large\_group\_threshold* variable determines how many users can be invited

40

to any one event scheduling. The default invitation limit is 100 users. The default limit can be changed in the extras/brandvars.var file.

 To change the limit in the extras/brandvars.var, change the miravar\_large\_group\_threshold variable value. For example:

Original:

miravar\_large\_group\_threshold="100";

Modified:

miravar\_large\_group\_threshold="200";

# Locating and Branding the Help Files

The Corporate Edition Help file pop-up window can also be branded (Figure 10).

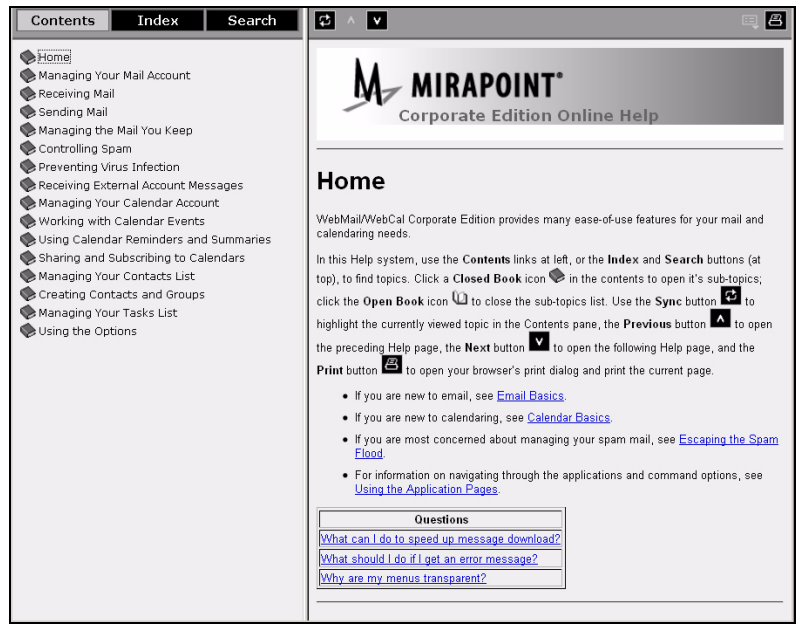

Figure 10 Corporate Edition Help File Sample

To brand CE Help files:

1. Locate the HTML files within the sysbrand.zip directory.

WebMail and WebCal Help Files—help/locale/locale/eml\_I\_Help/Output/ Only WebMail Help Files—help/locale/locale/eml\_W\_Help/Output/

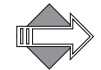

Help file images are located in the ../Output/images subdirectory.

2. Making brand style sheet edits using the ../Output/catalog.css and ../Output/document.css files.

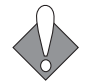

Avoid deleting the paragraph tagging, which affect cross-reference links. For example: "a name=wp1076530"

# Next Steps

3

Once you have branded the Corporate Edition files, you must zip the files and publish them. See Publishing a Brand on page 103 for details. Additionally, you can access the Administration Suite online help for more information. Go to System > Branding > Help.

# 4

# Standard Edition Branding

Standard Edition branding consists of changing any of the files that make up the available "end-user applications," which currently consist of: WebMail, WebCal, Options, Spelling, and Address Book. Much of the Standard Edition branding and Junk Mail Manager branding is done similarly, but separately (see Chapter 5, Junk Mail Manager Branding).

Branding details about the Corporate Edition version of the WebMail/WebCal GUI are in Chapter 3, Corporate Edition Branding.

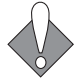

Read Chapter 1, About Branding for important introductory information.

This chapter describes the files available for Standard Edition branding and some application-specific branding tasks, including the following tasks:

- Common Standard Edition Branding
- Branding the WebMail Direct Pages
- More WebMail Branding, includes these tasks:
  - ✤ Setting a Default Charset for WebMail
  - \* Branding Default Mode Preferences for WebMail
  - \* Changing the Date Format in WebMail
  - Changing How WebMail Handles Attachments
- Branding the WebCal Direct Pages
- More WebCal Branding, includes these tasks:
  - ✤ Supporting Group Calendar
  - \* Branding Default Mode Preferences for WebCal
  - \* Branding Calendar Email Messages
- Branding the Options/Account Pages
- Branding the Spelling Pages
- Branding the Address Book Pages
- More Address Book Branding, includes these tasks:
  - Localized Import/Export in Address Book
  - Branding Contact Data
  - ✤ Adding LDAP Search Fields

Δ

#### • Next Steps

There are many variables, hidden input types, and code that you should not change. Doing so may break your application. This chapter describes the elements, and variable values that you can change and offers guidelines for HTML changes that you can make.

# Common Standard Edition Branding

This section describes the most common branding tasks available for Standard Edition.

Detailed information on all the files that make up WebMail/WebCal Standard Edition and additional available branding tasks, are provided in the following sections, beginning with Branding the WebMail Direct Pages on page 48.

#### Branding the Style Sheets

The Standard Edition style sheet, style.css, is located in the extras/css directory of the system brand zip.

Located in **extras/css** directory, use the **usage.html** example page to test your style sheet changes as you make them. Just make changes to the style sheets and open **usage.html** in a browser to see those changes.

Find more information about style sheets in Working with the Cascading Style Sheets on page 20.

#### Branding the Login Page

You can customize the Standard Edition WebMail, WebCal login.html file with specified colors, a different logo, and links (Figure 11 on page 44). This section describes changing the WebMail Login page defined in the mail/login.html file. You can follow these same procedures to change the WebCal Login page defined in mcal/login.html file.

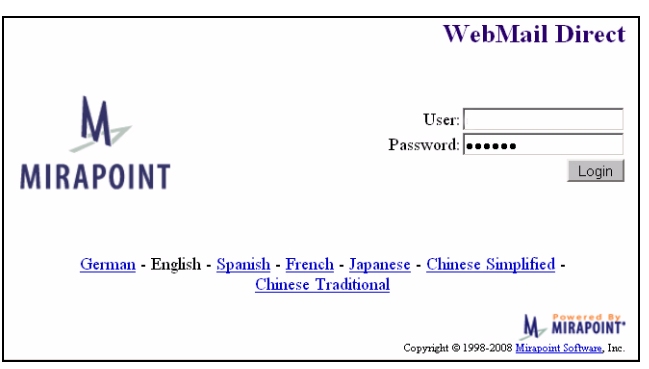

Figure 11 Standard Edition WebMail Direct Login Page Example

### Standard Edition Login Images

To change the logo, located in **mail/images**, and **mcal/images** directories, respectively, replace this image: logosmall.gif. This logo has width=142 height=118.

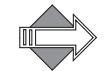

Do not remove or replace the poweredby.gif. The poweredby.gif logo should be left on the Login page. There are some options as to which poweredby.gif you use, see Powered by Mirapoint on page 26 for details.

To change the background colors, change the style.css selectors "genLogin" (text and background color) and "genLoginTitle" (text only) to the colors you want.

You can add a background image using the HTML **background** tag to the **body class** rule; for example:

```
<body class="genLogin"
onload="document.forms[0].elements[0].focus()"$(miravar_genLogin)
background="/images/login_background.gif">
```

Maintain the fallback so that your specified colors display even in a non-CSS enabled browser, open the brandvars.var file using a text editor and replicate your declarations as the appropriate values. For example, if you change the "genLogin" background in to light blue (#ccffff) also change the **\$(miravar\_genLogin)** bgcolor value in brandvars.var to #ccffff. The brandvars.var variables **\$(miravar\_genLogin)** and **\$(miravar\_genLoginTitle)** are fallbacks for "genLogin" and "genLoginTitle".

### Standard Edition Login Text

The "User" and "Password" text are defined in mail/login.html, and mcal/ login.html respectively. You can change those words, but do not change the login form (also defined there).

The locale version footer is defined based on the locales that you have added to your system (through the CLI). You cannot change the names of the locales, but you can use "genLogin" in the **extras/css**/style.css to change the colors, font, and background colors.

To add a link:

- 1. Create the introduction/information web page that you want to be available to people from the Login page and save it to the top-level extras directory.
- 2. Open a text editor such as MS Notepad and open the desired login.html or rg\_login.html file.
- 3. Create a new link by adding an href tag referencing your non-system web page.

#### Branding the Banner

The Images and text used in the Standard Edition banner (Figure 12) can change using the mail/banner.html file.

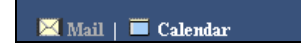

Figure 12 Standard Edition Banner Example

The following branding variables (Table 7) and procedures apply to the WebCal banner, using the mcal/banner.html file.

Table 7 banner.html Variables

|               | Variable                                              | Defined in               | Comments                                                                                                |
|---------------|-------------------------------------------------------|--------------------------|----------------------------------------------------------------------------------------------------|
| BODY<br>class | genNav                                                | CSS and<br>brandvars.var | Text and background colors                                                                              |
| Apps<br>Menu  | Apps \$(appsmenu) cell.var<br>Menu (key: appsmenu_tb) |                          | <ul> <li>♦ WebMail and WebCal both<br/>licensed</li> <li>♦ There is a placeholder for a logo</li> </ul> |
| -             | genDataOff                                            | CSS and<br>brandvars.var | Disabled links text color                                                                               |
|               | genNavLink                                            |                          | Colors for regular, active, visited, and hover. Text-decoration : none.                                 |

- To change the background color, modify the "genNav" class in the extras/css/ style.css file. Link styles, "genDataOff" and "genNavLink", are also defined in the extras/css/style.css file.
- To add an image, place the image file you want to add in the mail/images, mcal/images, or spam/images directory, respectively. At the top of the banner.html file, beneath the HTML body class rule, add the img src tag as follows:

<img src="/wmi/your\_imagfile.gif">

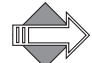

Use /wmi as an alias to /mail/images.

• To scale the image, specify width and height variables within the img src tag. For example:

<img src="/wmi/your\_imagfile.gif" hspace=10 vspace=20 width=100 height=50>

#### Branding the Links Frame

The Links frame (Figure 13) uses the mail/links.html, mcal/links.html, and spam/links.html files; and, displays on every WebMail page when using Frames or Frames with JavaScript modes. The No Frames mode defines the link elements in the template files using a \$(simplelinks) variable.

| Check Mail                                                                      |  |
|---------------------------------------------------------------------------------|--|
| Inbox<br>Compose<br>Folders<br>Search<br>Address Book<br>Preferences<br>Options |  |
| Trash [Empty]<br>External Mail                                                  |  |
| Help<br>Logout                                                                  |  |

Figure 13 WebMail Standard Edition Links Frame Example

4

|                  | Variable                                                   | Defined in                               | Comments                                                                        |
|------------------|------------------------------------------------------------|------------------------------------------|---------------------------------------------------------------------------------|
| BODY<br>class    | genNav                                                     | CSS and<br>brandvars.var                 | Text and background colors                                                      |
| Primary<br>Links | N/A                                                        | links.html                               | HREF links (except as noted below);<br>uses <small> tag</small>                 |
|                  | \$(compact_link)<br>\$(emptytrash_link)<br>\$(getmaillink) | cell.var (system key)                    | The system turns on or off these links<br>depending on preference settings      |
|                  | \$(helppath)                                               | cell.var (system key)                    | Path to the online Help files                                                   |
|                  | genNavLink                                                 | CSS and<br>brandvars.var                 | Colors for regular, active, visited, and hover. Text-decoration : none          |
| Legend           | N/A                                                        | links.html                               | "Legend" text font size=-1 Icon label<br>text font size=-2                      |
|                  | \$(legend_priority)                                        | cell.var<br>(key:<br>prioritycount_3or5) | How many Priority symbols display                                               |
|                  | \$(deletelegend)                                           | cell.var<br>(key: deletelegend)          | If <b>Trash</b> is turned off, this Legend displays with the <b>Delete</b> icon |
|                  | genHeader                                                  | CSS and                                  | Header row color for table                                                      |
|                  | genLegend                                                  | brandvars.var                            | Background color for table                                                      |

Links frame branding involves the use of the following variables (Table 8):

Table 8links.html Variables

### Adding a Linked Advertisement

You can add a graphic image to your pages to advertise another Web site, providing direct link access. This procedure describes how to add a linked advertisement to the list of primary links defined in the links.html file in the **mail** directory for WebMail. You can follow this same procedure for the links.html file in the **mcal** directory for Calendar. You can also apply this procedure to the banner.html file

To add an advertisement to that file instead of the links.html file:

1. Place the advertisement image file in the appropriate images directory.

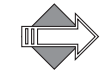

Use /wmi as an alias to /mail/images.

At the top of the links.html file, beneath the HTML body class rule, use an img src= tag in conjunction with an a href= tag, as shown in the following example. Specify a URL that points to the web server where the rotating images reside:

<a href="http://www.webserver/image\_name.html"> <img src="/wmi/your\_ad\_imagfile.gif"></a>

### Substituting Button Images for Text Links

This procedure describes how to substitute button .gif images for the linked text defined in the links.html file in the **mail** directory for WebMail. You can follow this same procedure for the links.html file in the **mcal** directory for Calendar.

- 1. Place the .gif files for the buttons into the appropriate images directory.
- 2. In the links.html file, locate the lines of text between the **<small>** and **</small>** tags. These lines provide links to their respective WebMail windows and panes. The first line in this series specifies checking for new mail:

```
<small>
<a class="genNavLink" href="/wm/mail/
checkmail.html?sessionid=$(sessionid)&op=checkmail&mbox="
target="rhs">Check Mail</a>
</small>
```

3. To add a button image for checking new mail, substitute the following for Check Mail in the line.

```
<img src="/wmi/your_button__imagename.gif">
```

4. Repeat for each button image you want to use.

#### Branding the Help Files

Locate the HTML files and make whatever changes you want.

The Standard Edition files are here:

help/locale/locale name/addrBookCom/: Address Book Help files used by both WebMail and WebCal.

help/locale/locale name/images/: WebMail/WebCal Help image files.

help/locale/locale name/user/: WebMail Options and Account Administration Help files.

help/locale/locale name/WebMail/: WebMail Help files.

Standard Edition Help files use the style.css in the extras/css directory.

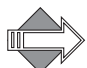

The URL that is shown at the bottom of the browser window when an online help page is displayed is: /help/apps/locale. Do not create a directory to mimic the hierarchy shown in the browser window. Keep the structure of the original zip file: help/locale/locale name/.

# Branding the WebMail Direct Pages

The files that create the WebMail SE pages are located in the **mail** directory. The pages are created by a combination of process files that manage requests, and HTML files that provide templates for the display. The HTML template files reference a cascading style sheet (CSS). The style elements defined in the CSS are also defined in a special process file, **brandvars.var**, so browsers that do not support CSS still display specified style formatting.

### WebMail Addressbook

WebMail Address Book uses the same files WebCal Address Book uses. Dollar sign (\$) variables are used to call out the differences between the two applications. Addressbook branding is discussed in Branding the Address Book Pages on page 84.

### Planning Your Custom Brand

The following interface elements can be branded:

- Graphics: You can add graphics to the Login page, the Banner and Links frames, and change the graphics used for icons. New graphics can be added to the top level images directory or to the individual application images directories. Note: You may need to change frame sizes if you change or add graphics; frame sizes can be specified as percentages or fixed widths. WebMail contains the following graphics located in the mail/images folder ("wmi" in the templates is an alias for mail/images):
  - \* Login graphic: This Mirapoint logo is referenced in the login.html file.
  - Legend graphics: The Legend is a table defined in links.html and references graphics in the mail/images directory.
  - Inbox message flag graphics: These graphics are referenced in the toc.html file.
  - Preferences Mode graphics: These graphics are referenced in the prefs.html file.
- Colors: You can change the background, contrast, and text colors throughout the web pages. You can change the background and header colors for most of the files in the CSS.
- Terminology: You can change the names of the links, page titles, and commands. For example, you can change **Preferences** to **Settings** in WebMail and the corresponding online Help pages and error messages. For example; if you change **Preferences** to **Settings**, all online Help files describing the **Preferences** page should also be changed to use **Settings**.
- ◆ Arrangement of information: You can change the order of the columns in the Inbox page. You can also change the order of the links and commands, the position of links, buttons, fields, text, and so forth. Note: If you re-arrange data columns, you may need to adjust the colspan definitions (the number of columns spanned by a cell) for the table, usually part of a variable defined in cell.var. This is because some data columns may require a colspan greater than others. You will also need to adjust the positions of the column headers in the template file.
- Functionality: You can add or remove functionality. You can comment out a feature that you do not want to support, or you can add off-box functionality of your own. For example, you can add a link to a page that describes your newly branded WebMail.

### WebMail Viewing Modes

WebMail provides users with three different viewing mode options:

- Frames—pages display in three frames; "banner," left-side "links," and "template."
- Frames with JavaScript—Similar to the Frames mode with the addition of a "TOC" frame and JavaScript that allows you to view the message list and a message on the same page.
- No Frames—pages display without the use of frames.

Users select a mode in the **Preferences** page of WebMail or WebCal. **Frames** is the default mode, and can change with branding.

To hide modes from users:

• Comment out the other modes on the **Preferences** page (prefs.html).

To show users branding on all three modes:

• Brand all three modes, which involves branding additional files.

#### Frames Mode

The **Frames** mode has no bottom frame to display messages, which results in your message (read\_s.html) displaying in the frame that previously displayed the message list (toc.html)(Figure 14 on page 51). A frame definition file, window.html, defines a frameset that references the **banner** (banner.html), **links** (links.html and blank.html) and **checkmail** frames (checkmail\_s.html) (Table 9).

#### Table 9 Frames Mode Example

| Description                                                                                                    | Example                                                                                |
|----------------------------------------------------------------------------------------------------|----------------------------------------------------------------------------------------|
| The frameset is defined in<br>windows.html. The top frame is<br>created by banner.html; links.html<br>and blank.html create the left frame.<br>This mode often uses the same files<br>as the <b>No Frames</b> mode. | Frameset = windows.html<br>banner.html<br>links.html<br>checkmail_s.html<br>blank.html |

| Banner                      | Links                             | Mail Toolbar<br>I                                 | Message List (TOC)      |
|-----------------------------|-----------------------------------|---------------------------------------------------|-------------------------|
| 🕱 Mail   🗮 Calendar         |                                   |                                                   |                         |
|                             | Inbox                             |                                                   | administrator           |
| Check Mail                  | Delete Mark Read 💌                | Move Copy Inbox 🔽 Open                            |                         |
|                             | Select Clear All 41 to 47 of 47 < | irst   Prev   Next   Last> Go to                  |                         |
| Inbox<br>Compose            | Msg ⊠ Ø ≈ <u>Received</u> Siz     | e From Subject                                    |                         |
| Folders                     | /41 🗖 🖬 🛛 Aug 18, 2005 03:29 11   | k doc1.mirapoint.com Mo <u>ALERT! doc1.mirapo</u> | int.com (00902773fe54)  |
| Search                      | 42 🗖 🖬 🛛 Aug 18, 2005 05:29 1     | k doc1.mirapoint.com Mo <u>ALERT! doc1.mirapo</u> | int.com (00902773fe54)  |
| Address Book<br>Preferences | 43 🔲 🖂 🛛 Aug 18, 2005 07:29 1     | k doc1.mirapoint.com Mo <u>ALERT! doc1.mirapo</u> | int.com (00902773fe54)  |
| Options                     | 44 🔲 🖂 🛛 Aug 18, 2005 09:29 1     | k doc1.mirapoint.com Mo <u>ALERT! doc1.mirapo</u> | int.com (00902773fe54)  |
|                             | 45 🕅 🖂 🛛 Aug 18, 2005 11:29 1:    | k doc1.mirapoint.com Mo <u>ALERT! doc1.mirapo</u> | int.com (00902773fe54)  |
| Trash [Empty]               | 46 🕅 🖬 🛛 Aug 18, 2005 13:29 1     | k doc1.mirapoint.com Mo <u>ALERT! doc1.mirapo</u> | int.com (00902773fe54)_ |
| External Mail               | 🕨 47 🔲 🖂 🛛 Aug 18, 2005 14:07 1   | k administrator@doc1.mi <u>test mail</u>          |                         |
| Help                        |                                   |                                                   |                         |
| Logout                      |                                   |                                                   |                         |

#### Figure 14 WebMail in Frames Mode Example

The TOC elements are defined in the checkmail\_s.html. When you click on a message link, the message (read.html) replaces the **checkmail** frame (checkmail\_s.html).

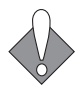

For the **Frames** mode, the **checkmail** frame references the checkmail\_s.html file, not the checkmail.html file, which is the frameset definition file used by the **Frames with JavaScript** mode.

#### Frames with JavaScript Mode

In the Frames with JavaScript mode the TOC frame expands vertically to display your list of messages, and the bottom frame displays a message (read.html) when you click on a message link (Table 10).

#### Table 10 Frames with JavaScript Mode Example

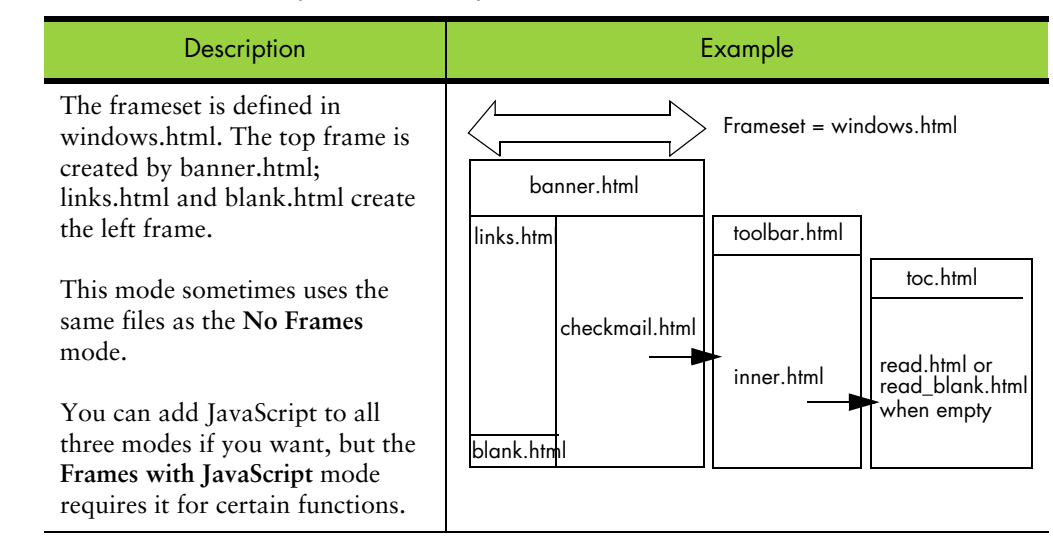

A frame definition file (window.html) defines a frameset that references the **banner** (banner.html), **links** (links.html and blank.html) and **checkmail** frames (checkmail.html). The **checkmail** frame (checkmail.html) defines another frameset that references the **toolbar** frame (toolbar.html) and inner.html, another frame definition file. The inner.html frame definition file defines a frameset that references

the TOC frame (toc.html), and the **template** frame, displays the message contents and commands; read.html when a message is selected and read\_blank.html when no message is selected (Figure 15 on page 52).

| Bann                    | е                                                                                                    | Links                             | Mail                                  | Messo                               | age List     |
|-------------------------|----------------------------------------------------------------------------------------------------|-----------------------------------|---------------------------------------|-------------------------------------|--------------|
|                         |                                                                                                    |                                   |                                       |                                     |              |
| 🖂 Mail   🔲 Cal          | endar /                                                                                                    |                                   |                                       |                                     |              |
|                         | nbox                                                                                                    |                                   |                                       | adını                               | nistrator    |
| Check Mail              | Delete Mark                                                                                                    | Read 💌 📕<br>I to 47 of 47 < First | vlove Copy Inbox<br>t Prev Next Last> | ✓ Open                              |              |
| Inbox                   |                                                                                                    |                                   |                                       |                                     |              |
| Compose                 | <u>Msg</u> ⊠∕ 9 ∧ <u>Recei</u>                                                                                                    | <u>ved Size F</u> i               | <u>rom</u>                            | <u>Subject</u>                      | <u> </u>     |
| Folders                 | 41 🗖 🗖 🛛 Aug                                                                                                    | 18, 2005 03:29 1k d               | oc1.mirapoint.com Mo                  | ALERT! doc1.mirapoint.com (00902773 | <u>e54</u>   |
| Search<br>Address Deels | 42 📈 🖬 🛛 Aug                                                                                                    | 18, 2005 05:29 11k d              | oc1.mirapoint.com Mo                  | ALERT! doc1.mirapoint.com (00902773 | <u>fe54)</u> |
| Preferences             | 43 🗖 🖻 🛛 Aug :                                                                                                    | 18, 2005 07:29 11k de             | oc1.mirapoint.com Mo                  | ALERT! doc1.mirapoint.com (00902773 | <u>fe54)</u> |
| Options                 | 🗚 🗖 🖂 🛛 Aug 🛙                                                                                                    | 18, 2005 09:29 1k d               | oc1.mirapoint.com Mo                  | ALERT! doc1.mirapoint.com (00902773 | <u>fe54)</u> |
| -                       | 45 🗖 🖬 🛛 Aug                                                                                                    | 18, 2005 11:29 1k de              | oc1.mirapoint.com Mo                  | ALERT! doc1 mirapoint.com (00902773 | fe54) 🚽      |
| Trash [Empty]           | /                                                                                                    |                                   | •                                     |                                     |              |
| External Mail /         |                                                                                                    |                                   | _                                     |                                     | -            |
| Uolo                    | Delete Prev Next Re                                                                                                    | <u>ply/All_Forward/Inli</u>       | <u>ine Open</u> 47 of 47              | Go to Message                       |              |
| Logout                  | <u> </u>                                                                                                    |                                   |                                       | Micsouge                            |              |
|                         | Date: Thu 18 Aug 1                                                                                                    | .4:07:44 PDT 200                  | 5                                     |                                     |              |
|                         | From: <administrate< td=""><td>or@doc1.mirapoin</td><td>hecom&gt; Add To Address</td><td>s Book   This is Spam</td><td></td></administrate<> | or@doc1.mirapoin                  | hecom> Add To Address                 | s Book   This is Spam               |              |
|                         | Subject: test mail                                                                                                    |                                   |                                       |                                     |              |
|                         | To: administrator@doc1.mirapoint.com                                                                                                    |                                   |                                       |                                     |              |
|                         |                                                                                                    |                                   |                                       |                                     |              |
|                         | test mail to you                                                                                                    | ı                                 |                                       |                                     |              |
|                         |                                                                                                    | _                                 |                                       | Message                             |              |
|                         |                                                                                                    | X                                 | <u></u>                               |                                     |              |
|                         |                                                                                                    |                                   | <u> </u>                              |                                     |              |
|                         | Delete Prev Next Re                                                                                                    | oly/All Forward/Inli              | <u>ne Open</u> 47 of 47               | Go to                               | -            |

Figure 15 Frames With JavaScript Mode, WebMail Standard Edition

#### No Frames Mode

In WebMail, the **No Frames** mode (Table 11) has several files in common with the **Frames** mode, including:

- *checkmail\_s.html*: Displays the Inbox or selected folder and performs a mail check
- search\_s.html: Displays the Search page
- *read\_s.html*: Displays your message

#### Table 11 No Frames Mode Example

| Description                                                                                                    | Example          |
|----------------------------------------------------------------------------------------------------|------------------|
| No frameset is used. Sometimes called<br>"simple"; files with an underscore+s (_s) are<br>used by this mode and often by the <b>Frames</b><br>mode as well. An example is checkmail_s.html. | checkmail_s.html |

The **Frames** mode and **No Frames** mode can share these files because variables at the top of the files direct the system at run-time as to whether the file should display

in a frame or by itself with the simplelinks menu. Because the **No Frames** mode is designed to be very simple, it is often not branded (Figure 16). But you must brand those common files in order for the **Frames** mode, typically the default mode, to be branded. When you click on a message link the message (read.html) replaces *checkmail\_s.html*.

For No Frames mode, a different Apps Menu and "simplelinks" menu display; shown below For Frames mode, banner.html and links.html are used instead of the shown Apps Menu and

| Apps                |                            | Simple                                       | links            | Mail Toolbar                    | Message List (TOC) |
|---------------------|----------------------------|----------------------------------------------|------------------|---------------------------------|--------------------|
| Mail   <u>Caler</u> | ıdar                       |                                              |                  |                                 |                    |
| Check Mail In       | <u>ibox Compose Folder</u> | <u>s Search Address Book Prefe</u>           | rences Options   | Trash [Empty] External          | Mail Help Logout   |
| Inbox               |                            |                                              |                  |                                 | administrator      |
| Delete              | Mark Read                  | Move Copy Inbox                              | ▼ Open           |                                 |                    |
| Select/Clear A      | 41 to 47 of 47             | <first last="" next="" prev=""  =""></first> | o to             | 1                               |                    |
| <u>Msg</u> ⊠ 9      | <b>∧</b> <u>Received</u>   | Size From                                    | Subject          |                                 |                    |
| 41 🗖 🖂              | Aug 18, 2005 03:29         | 1k doc1.mirapoint.com Mo                     | ALERT! doc1.m    | irapoint.com (00902773fe        | <u>54)</u>         |
| 42 🗖 🖂              | Aug 18, 2005 05:29         | 1k doc1.mirapoint.com Mo                     | ALERT! doc1.m    | <u>irapoint.com (00902773fe</u> | <u>54)</u>         |
| 43 🗖 🖻              | Aug 18, 2005 07:29         | ) 1k. doc1.mirapoint.com Mo                  | ALERT! doc1.m    | irapoint.com (00902773fe        | 54)                |
| 44 🗖 🖂              | Aug 18, 2005 09:29         | ) 1k. doc1.mirapoint.com Mo                  | ALERT! doc1.m    | irapoint.com (00902773fe        | <u>54)</u>         |
| 45 🗖 🖂              | Aug 18, 2005 11:29         | 1k doc1.mirapoint.com Mo                     | ALERT! doc1.m    | irapoint.com (00902773fe        | 54)                |
| 46 🗖 🖂              | Aug 18, 2005 13:29         | 1k doc1.mirapoint.com Mo                     | ALERT! doc1.m    | irapoint.com (00902773fe        | <u>54)</u>         |
| ▶ 47 🗖 🖻            | Aug 18, 2005 14:07         | 1k administrator@doc1.mi                     | <u>test mail</u> |                                 |                    |

Figure 16 No Frames Mode, WebMail Standard Edition

#### About the WebMail Screen Elements

Throughout WebMail these elements either display in a frame file such as banner.html or links.html for the frames modes (Frames and Frames with JavaScript); or, for the No Frames mode, HTML in the files (checkmail\_s.html, search\_s.html, and read\_s.html) creates them. Variables tell the system how to display the:

- Apps Menu: Only displays if WebMail Direct and WebCal Direct are both licensed. Active link changes depending on the application.
- Primary Links Menu or Simplelinks: Defined in links.html in a frame mode. Or as a variable (\$simplelinks) in the checkmail\_s.html, search\_s.html, and read\_s.html files No Frames.
- Toolbar and Status: Defined in toolbar.html for Frames with JavaScript mode. Defined in checkmail\_s.html, search\_s.html, or read\_s.html for the Frames and No Frames modes. The Prev and Next page links are part of the toolbar element.
- TOC and Message List: Defined for the Frames with JavaScript mode in toc.html; references the toc.js file that contains the JavaScript. In the No Frames and Frames modes, the TOC is defined in checkmail\_s.html and search\_s.html; the message list is defined in cell.var.
- Message Contents and Commands: Defined for the Frames with JavaScript mode in read.html or read\_blank.html. In the No Frames and Frames modes, defined in read\_s.html.

### Frame Files Reference

4

This section provides a reference for each of the WebMail HTML template files used by the **Frames** and **Frames with JavaScript** modes to create the frames. Following this section is a section on the remaining page files used by the **No Frames**, and sometimes, the **Frames** mode.

#### banner.html

The Banner frame, banner.html (Figure 17), displays on every WebCal page when in Frames or Frames with JavaScript modes. No Frames mode has these elements defined in the template files with a \$(appsmenu) variable. Table 12 describes elements and variables.

Apps Menu

🔀 Mail | 🔳 Calendar

Figure 17 Banner, Calendar highlighted

Table 12 banner.html Variables

|                                 | Variable     | Defined in                                                                | Comments                                                                                                    |
|---------------------------------|--------------|---------------------------------------------------------------------------|----------------------------------------------------------------------------------------------------|
| BODY<br>style                   | genNav       | CSS and brandvars.var                                                     | Text and background colors                                                                                   |
| Apps<br>Menu                    | \$(appsmenu) | cell.var<br>(key: appsmenu_tb)                                            | <ul> <li>WebCal and WebMail</li> <li>both licensed</li> <li>There is a placeholder for<br/>a logo</li> </ul> |
|                                 | genDataOff   | CSS and brandvars.var                                                     | Disabled links text color                                                                                    |
|                                 | genNavLink   |                                                                           | Colors for regular, active,<br>visited, and hover. Text-<br>decoration : none.                               |
| Banner<br>height<br>definitions | none         | cell.var<br>(key: bannerheight_noapps)<br>(key:<br>bannerheight_withapps) | These have to be modified<br>for proper display of any<br>image placed in the banner.                        |

### links.html

The Links frame, links.html, shown in Figure 18, displays on every WebMail/ WebCal page when in Frames or Frames with JavaScript modes. No Frames mode has these elements defined in the template files with a \$(simplelinks) variable. Table 13 describes elements and variables.

| Check Mail    | Calendar<br>Today  |   |
|---------------|--------------------|---|
| Inbox         | New Event          |   |
| Compose       | New To do          |   |
| Folders       | Hiere State date a |   |
| Search        | view Schedules     |   |
| Address Book  | Delete Events      |   |
| Preferences   | Import/Export      |   |
| Options       | Other Calendars    |   |
| Compact       | Address Book       |   |
| External Mail | Preferences        |   |
|               |                    |   |
| Help          | Heln               |   |
| Logout        | Logout             |   |
| ToPoar        | Logoui             | ſ |

#### Figure 18 Links Frame, WebMail on the left, WebCal on the right

Table 13 links.html Variables

| Element                      | Variable                                                                                                    | Defined in               | Comments                                                                      |
|------------------------------|----------------------------------------------------------------------------------------------------|--------------------------|-------------------------------------------------------------------------------|
| BODY style                   | genNav                                                                                                    | CSS and<br>brandvars.var | Text and background colors                                                    |
| Primary<br>Links —           | N/A                                                                                                    | template                 | HREF links (except as noted below);<br>uses <small> tag</small>               |
| WebMail                      | \$(compact_link)<br>\$(emptytrash_link)<br>\$(getmaillink)                                                                                                  | cell.var (system key)    | The system turns on or off these links<br>depending on preference settings    |
|                              | \$(helppath)                                                                                                    | cell.var (system key)    | Path to the online Help files                                                 |
|                              | genNavLink                                                                                                    | CSS and<br>brandvars.var | Colors for regular, active, visited, and hover. Text-decoration : none        |
| Primary<br>Links —<br>WebCal | N/A                                                                                                    | template                 | <pre>*  * HREF links (except as noted below) * uses <small> tag</small></pre> |
|                              | <pre>\$(newevent_link) \$(todoitem_link) \$(schedmtg) \$(deleteevents_link) \$(importexport_link) \$(viewother_link) \$(addrbook_link) \$(prefs_link)</pre> | cell.var                 | The system turns on or off these links<br>depending on licensing              |
|                              | \$(helppath)                                                                                                    |                          | Path to the online Help files                                                 |
|                              | genNavLink                                                                                                    | CSS and<br>brandvars.var | Colors for regular, active, visited, and hover. Text-decoration : none.       |

| Element | Variable            | Defined in                               | Comments                                                                        |
|---------|---------------------|------------------------------------------|---------------------------------------------------------------------------------|
| Legend  | N/A                 | template                                 | "Legend" text font size=-1 Icon label<br>text font size=-2                      |
|         | \$(legend_priority) | cell.var<br>(key:<br>prioritycount_3or5) | How many Priority symbols display                                               |
|         | \$(deletelegend)    | cell.var<br>(key: deletelegend)          | If <b>Trash</b> is turned off, this Legend displays with the <b>Delete</b> icon |
|         | genHeader           | CSS and                                  | Header row color for table                                                      |
|         | genLegend           | brandvars.var                            | Background color for table                                                      |

#### Table 13 links.html Variables (Continued)

### toolbar.html (WebMail only)

The Toolbar frame, toolbar.html, shown in Figure 19 with the Delete to Trash feature disabled (default) and in Figure 20 with the Delete to Trash feature enabled, displays on the Inbox and Checkmail page for any selected folder, and the Search page, when in Frames with JavaScript mode. No Frames and Frames modes have these elements defined in the template files. Table 14 describes elements and variables.

| Title Row | Inbox     |              |                |              | 34              | 4 messag     | es for administr   | ator |
|-----------|-----------|--------------|----------------|--------------|-----------------|--------------|--------------------|------|
| Options   | ≪ » Go to | Se           | lect/Clear All | Mark         | Deleted 💌       | Move         | Copy Inbox         | •    |
|           | Msg 🖂 U 💈 | Nate Date    | Size From      |              | Deleted         |              |                    |      |
|           | 21 🔲 🖂    | Oct 20 00:00 | 4k Administra  | ator@do      | Undeleted       | ent Summa    | ary for doc1.mirap |      |
|           | 22 🔲 🖬    | Oct 20 00:15 | 32k Administra | ator@do      | Read<br> Inread | port 200310  | )13 for machine do |      |
|           | 23 🔲 🖂    | Oct 21 00:00 | 1k Administra  | ator@do      | Answered        | g for doc1.t | nirapoint.com fro  |      |
|           | 24 🔲 🖂    | Oct 21 00:00 | 10k Administra | ator@do      | Unanswered      | r doc1.mir   | apoint.com from    |      |
|           | 25 🗖 🕅    | Ort 21 00/00 | Alt Administra | at an Marata | 1 mi Samuite Fr | ant Summe    | err for doct miren |      |

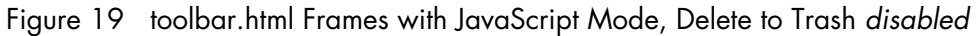

| Title Row | Inbox             |                           |                 | 34                 | messages for a   | administrator |
|-----------|-------------------|---------------------------|-----------------|--------------------|------------------|---------------|
| Options   | Delete ĸ » Go to  | Select/Clear All          | Mark            | Read 💌             | Move Copy        | Inbox 💌       |
|           |                   | Size From                 | 50              | Read               |                  |               |
|           | 21 🔲 🖂 🛛 Oct 20 0 | :00 4k Administrator@doc  | 1.mi <u>Sec</u> | Unread             | y for doc1.mirap |               |
|           | 22 🔲 🖬 🛛 Oct 20 0 | :15 32k Administrator@doc | 1.mi <u>We</u>  | Answered           | 3 for machine do |               |
|           | 23 🗖 🖬 🛛 Oct 21 0 | :00 1k Administrator@doc  | l.mi <u>Syr</u> | tem Log for docl.r | irapoint.com fro |               |

Figure 20 toolbar.html Frames with JavaScript Mode, Delete to Trash enabled

Δ

| Element                       | Variable               | Defined in                                   | Comments                                                                                                    |
|-------------------------------|------------------------|----------------------------------------------|----------------------------------------------------------------------------------------------------|
| BODY<br>style                 | \$(miravar_body)       | CSS and<br>brandvars.var                     | <ul> <li>Text and background colors</li> <li>Active, Unvisited, Visited, and<br/>Mouse-over link colors</li> </ul>     |
| Frame<br>margin               | \$(framemargin)        | cell.var (system key)                        | Margin space for the frame                                                                                             |
| Title Row                     | \$(foldername)         | cell.var (system                             | * Name of selected folder                                                                                              |
|                               | \$(quota_graph)        | Keys)                                        | <ul> <li>Quota graph</li> <li>Number of messages</li> </ul>                                                            |
|                               | \$(msgcnt)             |                                              | <ul> <li>Name of user</li> <li>Change order or text in template</li> </ul>                                             |
|                               | \$(user)               |                                              | 0 1                                                                                                    |
|                               | genTitle               | CSS and<br>brandvars.var                     | Text and background colors                                                                                             |
| Options                       |                        |                                              |                                                                                                    |
| All buttons                   | N/A                    | template                                     | Change position or text in template                                                                                    |
|                               | genBtn                 | CSS and<br>brandvars.var                     | Text and background colors                                                                                             |
| Approve<br>button             | \$(qtnapprovebuttonjs) | cell.var<br>(key:<br>qtnapprovebuttonjs)     | <ul> <li>Adds/removes Approve button</li> <li>Change position in template;</li> <li>change text in cell.var</li> </ul> |
| <b>Rescan</b> button          | \$(virusscanbuttonjs)  | cell.var<br>(key:<br>virusscanbuttonjs)      | <ul> <li>Adds/removes Rescan button</li> <li>Change position in template;<br/>change text in cell.var</li> </ul>       |
| Delete<br>button              | \$(deltrashbuttonjs)   | cell.var<br>(key:<br>deltrashbuttonjs)       | <ul> <li>Adds/removes Delete button</li> <li>Change position in template;</li> <li>change text in cell.var</li> </ul>  |
| Page links                    | \$(prevplink)          | cell.var<br>(keys: prevpjs_on,<br>prevp_off) | Change position in template; change text in cell.var                                                                   |
|                               | \$(nextplink)          | cell.var<br>(keys: nextpjs_on,<br>nextp_off) |                                                                                                    |
| Select/<br>Clear All<br>links | N/A                    | template                                     | <ul> <li>Uses JavaScript</li> <li>Change position or text in template</li> </ul>                                       |

#### Table 14 toolbar.html Variables

4

| Element                     | Variable                          | Defined in            | Comments                                                                                                    |
|-----------------------------|-----------------------------------|-----------------------|----------------------------------------------------------------------------------------------------|
| Mark                        | \$(markdeletedjs)                 | cell.var              | * These options change depending                                                                                                    |
| options                     | s(delete_sel)<br>\$(undelete_sel) | (system keys)         | <ul> <li>on preferences <b>I rash</b> setting</li> <li>Change position or text in template</li> <li>System database supplies this user</li> </ul> |
|                             | \$(read_sel)<br>\$(unread_sel)    |                       | input data on demand                                                                                                    |
|                             | \$(reply_sel)<br>\$(unreply_sel)  |                       |                                                                                                    |
| \$(usetrash)                | \$(usetrash)                      |                       | Defined by the user Delete to Trash<br>preferences setting; adds/removes<br>Deleted and Undeleted options                                         |
| Move and<br>Copy<br>options | \$(mboxlistopt)                   | cell.var (system key) | <ul> <li>Folder drop down list</li> <li>Change position or text in template</li> </ul>                                                            |

#### Table 14 toolbar.html Variables (Continued)

### toc.html (WebMail only)

The Table of Contents frame, toc.html, shown in Figure 21, displays on the Inbox and Checkmail page for any selected folder, and the Search page in Frames with JavaScript mode. No Frames and Frames modes have these elements defined in the template files. Table 15 describes elements and variables.

Icon Graphics

| Header Row   | Msg 🗹 🖗 | Date         | <u>Size From</u>         | Subject                                  |
|--------------|---------|--------------|--------------------------|------------------------------------------|
| Message List | 1 🗖 🗹   | Jul 16 17:04 | 1k doc1.mirapoint.com Mo | ALERT! doc1.mirapoint.com(00902773fe54)  |
|              | 2 🔲 🖂   | Jul 16 17:05 | 1k_doc1.mirapoint.comMo  | ALERT! doc1.mirapoint.com (00902773fe54) |
|              | 3 🔲 🖂   | Jul 16 17:06 | 1k doc1.mirapoint.com Mo | ALERT! doc1.mirapoint.com(00902773fe54)  |
|              | 4 🗖 🕅   | Int 16 18-10 | 1k nohodw@doc1 miranoint | Scheduled nattern file undate            |

Figure 21 toc.html Frames with JavaScript Mode

|  | Table 15 | toc.html | Variables |
|--|----------|----------|-----------|
|--|----------|----------|-----------|

| Element           | Variable         | Defined in               | Comments                                                                                                    |
|-------------------|------------------|--------------------------|----------------------------------------------------------------------------------------------------|
| BODY<br>style     | \$(miravar_body) | CSS and<br>brandvars.var | <ul> <li>Text and background colors</li> <li>Active, Unvisited, Visited, and<br/>Mouse-over link colors</li> </ul> |
| Header            | genHeader        | CSS and                  | Text and background color                                                                                          |
| Row genHeaderLink | brandvars.var    | Link style and color     |                                                                                                    |
| Text              | N/A              | template                 | <ul> <li>To re-position columns, see also</li> <li>Message List element, below.</li> <li>Font size=-1</li> </ul>   |
| Graphics          | N/A              | /images directory        | unread.gif, attachment.gif, and priority.gif                                                                       |

| Element                        | Variable                                                                                                    | Defined in                                                            | Comments                                                                                                    |
|--------------------------------|----------------------------------------------------------------------------------------------------|-----------------------------------------------------------------------|----------------------------------------------------------------------------------------------------|
| Sorted on icon (^ and $\vee$ ) | \$(msgorderimage)<br>\$(seenorderimage)<br>\$(attachorderimage)<br>\$(priorityorderimage)<br>\$(dateorderimage)<br>\$(sizeorderimage) | system defined                                                        | Display the Ascending/Descending<br>Sorted on icons<br>(^/\/)                                                                                                    |
| Graphics'<br>ALT text          | N/A                                                                                                    | template                                                              | Change order or text in template                                                                                                    |
| Message<br>List                | \$(toc)                                                                                                    | cell.var (key: toc_)                                                  | Creates the message list table rows of<br>data. To re-position the columns, you<br>must change the text in the template<br>(Header Row Text element above) and<br>change the order of the data in this<br>variable. |
|                                |                                                                                                    | cell.var<br>(key:<br>toc_empty_subject)<br>(key:<br>toc_empty_sender) | <ul> <li>Text to display in the TOC if the message Subject: header is empty</li> <li>Text to display in the TOC if the message From: header is empty</li> </ul>                                                     |

Table 15 toc.html Variables (Continued)

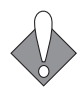

Do not change the JavaScript at the bottom of the page or the page will break.

### How the WebMail Pages are Defined

This section describes the frame, frameset, process (vartab and so forth), and HTML template files that define the pages. Some CSS selectors defined in style.css are used on every page. Refer to Working with the Cascading Style Sheets on page 20 for details on the CSS.

### WebMail Frameset Definition Files

Table 16 describes the WebMail frame definition files. These files are only used in the Frames and Frames with JavaScript modes. You may need to adjust the frame set definitions in these files if you reorder elements or add graphics.

#### Table 16 WebMail (mail/) Frameset Definition Files

| Template File  | Description & Dependencies                                                                                                    |
|----------------|----------------------------------------------------------------------------------------------------|
| blank.html     | A frame definition file that ensures that the correct files display in the correct order.                                         |
| checkmail.html | References toolbar.html and inner.html for the Inbox (or any selected folder).                                                    |
| inner.html     | References toc.html and read.html, or read_blank.html when no message is selected, for the <b>Inbox</b> (or any selected folder). |

Table 1

Δ

| ole 16 | WebMail | (mail/) | Frameset Definition | Files | (Continued) | ) |
|--------|---------|---------|---------------------|-------|-------------|---|
|--------|---------|---------|---------------------|-------|-------------|---|

| Template File | Description & Dependencies                                                                                              |
|---------------|----------------------------------------------------------------------------------------------------|
| search.html   | References searchform.html, toolbar.html, and inner.html for the Search page.                                           |
| window.html   | Controls which files are displayed and how much room they take<br>up. References banner.html, links.html and blank.html |

### WebMail Process Files

Table 17 describes the WebMail process files that are used to process JavaScript and system requests. You can make global changes by changing variable definitions in these files.

 Table 17
 WebMail (mail/) Process Files

|                 | Description & Dependencies                                                                                    |
|-----------------|----------------------------------------------------------------------------------------------------|
| blank_page.html | Used by the system. Do not change.                                                                            |
| cell.var        | Contains variable definitions.                                                                                |
| charsets.var    | Contains character set name definitions.                                                                      |
| html_compose.js | Contains the JavaScript that the compose.html uses in the HTML Text mode.                                     |
| locale.var      | Contains customizable system and error messages.                                                              |
| rfc822.txt      | Contains a dollar sign (\$) value.                                                                            |
| timezones.var   | Contains timezone name definitions.                                                                           |
| toc.js          | Contains the JavaScript that the checkmail.html and search.html files use in the Frames with JavaScript mode. |

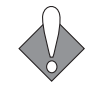

To add your own JavaScript files to an application, they must be placed in the **extras** directory.

### About cell.var

The cell.var file contains definitions for many of the screen elements including the rows of data in the tables. The HTML template files contain variables that are replaced by dynamically generated table rows; the formatting, positioning, data, and so forth. A vartab file generates the contents that replace the table variables using key:value pairs; for example:

mbox\_row = " \$(username) ";

In the example above, the key name is **mbox\_row**, and the value is everything within the double quotes on the right of the equal sign (=), which defines a table row of data containing the variable \$(username). The variable used in the example,

\$(username), is a system variable that only the system can define; it is not defined in any vartab file.

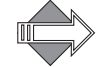

These rules apply to all of the vartab files.

#### Reading the cell.var File Comments

In the cell.var file of each application, there are many variable key:value pairs that you can modify. There are also system variables and JavaScript that should be left alone.

Each of the cell.var files have been commented to make it easier for you to understand what you can modify and how. The comments use a simple pound sign (#) along the left margin to distinguish them and are usually placed right above the actual corresponding code. Note: The comment character must be in column 1 outside of the key:value pair. The following is an example:

```
#key: prioritycount_3or5
#desc: Number of priority options.
#3 - 'High', 'Normal' and 'Low'
#5 - 'Highest', 'High', 'Normal', 'Low' and 'Lowest'
prioritycount_3or5 = "5";
```

The example translates as follows:

"key:" is the key name, what you see on the left of the equal sign (=) of a key:value pair."desc:" is a description of the variable.Possible values for the variable follow.

The actual code used comes last; in the given example...

```
prioritycount_3or5 = "5";
```

...is the actual key:value pair used.

You can use the cell.var comments to find brandable variables and change their values. The comments also help you understand what those variables do. For example, in the given example above, if you were to change the value to "3" (instead of "5") the Legend would only display three priority options.

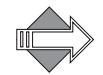

The comments are removed at publish-time so they are never visible to users. The comments, also, can be customized.

### About brandvars.var

The brandvars.var file is a vartab file that contains definitions to backup the CSS definitions. The brandvars.var file comes with miravar\_variable definitions matching the CSS definitions in the style.css file. You can also use the brandvars.var file to create your own variable definitions using the custvar\_ syntax. Keys to be substituted must begin with "custvar\_". For example:

"custvar\_hostname" = "www.example.com";

Sample usage in an HTML template would be:

```
...<a href="$(custvar_hostname)">...
```

### About locale.var and errstrings.var

The locale.var file contains a string table that Mirapoint localizes (translates into different languages). The errstrings.var file contains error messages that can be localized. These vartab files are sometimes referred to as string tables. These files contain a list of key:value pairs, where the key is the message name and the value is the localization of the message. The text (key) on the left is replaced with the text (value) on the right during run-time. For example:

"Add" = "Add";

When localized might be:

"Add" = "Ajouter";

In locale.var files you can:

- Modify text within quotes to the right of the equal sign.
- Put spaces between lines for clarity.

In locale files do not:

- Modify text to the left of the equal sign.
- Remove the equal signs.
- Remove the semicolon at the end of the line.

#### About the Locale Directories

The en\_US.ISO\_8859-1 directory follows the RFC 1766 naming standard:

- Two letter lower case language code followed by an underscore (\_)
- Two letter country code in upper case and followed by a period (.)
- The character encoding

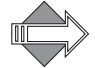

The default locale, en\_US.ISO\_8859-1, is required. Other locales are optional; they can be set using the CLI command Locale Set Default. For branding you can modify the en\_US.ISO\_8859-1 locale in the existing directory location, or copy the directory hierarchy to a new name of your choosing before modification. For localization you should always keep the RFC 1766 naming convention when copying the directory hierarchy to a new location.

### Other Vartab Files

In addition to cell.var and locale.var, which are unique in each application directory, the different applications have specific vartab files. New vartab files may be added to support new features; other existing vartab files are described in Table 18.

Table 18 Other vartab Files used by the Applications

|          | File                 | Description                                                                                                    |
|----------|----------------------|----------------------------------------------------------------------------------------------------|
| mail     | charsets.var         | Character set name definitions for the Message<br>Charsets list used by the Preferences and Compose<br>pages (prefs.html and compose.html). The vartab<br>key is the actual string that gets inserted into the<br>mail message header (e.g., charset="UTF-8"). The<br>vartab values are the localized strings which are<br>displayed in the Message Charset menus.         |
|          | timezones.var        | Timezone name definitions for the <b>Time Zones</b> list<br>used by the <b>Preferences</b> page (prefs.html). The vartab<br>keys are used by the system to set the users'<br>timezone. Do not modify the keys; you may delete<br>entire entries, if you wish. The vartab values are the<br>localized strings which are displayed in the <b>Time</b><br><b>Zones</b> menu.  |
| addrbook | csvheaders.var       | Contains the field names for CSV files produced by<br>Outlook. See Localized Import/Export in Address<br>Book on page 87 for details.                                                                                                    |
| user     | msgfilterheaders.var | Header definitions for the list displayed in the<br><b>Message Filter</b> page. The first column is the criteria<br>that is used in the administration protocol. The<br>second column is the unlocalized name that is<br>displayed in the <b>Message Filter</b> combo box. Each<br>name in the second column is looked up in locale.var<br>file to allow for localization. |
| mcal     | mcaldmsg.var         | Reminder and invitation format definitions used by<br>Calendar. These messages are documented in"More<br>WebCal Branding on page 77.                                                                                                    |

### WebMail Standard Edition HTML Template Files Per Mode

Table 19 describes the WebMail HTML template files. NF = No Frames mode, F = Frames mode, and F+JS = Frames with JavaScript mode.

Files that are not described in this document are not linked (underlined).

Table 19 WebMail (mail) HTML Template Files

| Template File                            | NF | F | F+<br>JS | Description                                                                                                    |  |
|------------------------------------------|----|---|----------|----------------------------------------------------------------------------------------------------|--|
| banner.html (WebMail)                    |    | ~ | ~        | Creates the top banner frame in the WebMail pages.                                                                                                    |  |
| checkmail_s.html                         | v  | v |          | Creates the page that displays the toolbar buttons, the message list column headings, and message list for the <b>Inbox</b> page.                                                                                                    |  |
| compose.html                             | ~  | ~ | ~        | Creates the message <b>Compose</b> page that opens when a user clicks <b>Compose</b> .                                                                                                    |  |
| composetimeout.html                      | ~  | ~ | ~        | Creates the Mail Session Timed Out page.                                                                                                    |  |
| confirmattach.html                       | ~  | ~ | ~        | Confirmation page for attachment requests.                                                                                                    |  |
| confirmdel.html                          | ~  | ~ | ~        | Confirmation page for delete requests.                                                                                                    |  |
| confirmprefs.html/<br>confirmwindow.html | ~  | ~ | ~        | Confirmation page for preference settings requests.                                                                                                    |  |
| confirmdel.html                          | ~  | ~ | ~        | Confirmation page for delete requests.                                                                                                    |  |
| fetch.html                               | ~  | ~ | ~        | Creates the <b>URL Fetch</b> page that opens when a user clicks a URL in an open message.                                                                                                    |  |
| folderedit.html                          | ~  | ~ | ~        | Creates the Folder Edit page that opens when a user clicks Edit on the Folders page.                                                                                                    |  |
| folders.html                             | ~  | ~ | ~        | Creates the Folders list page that opens when a user clicks Folders.                                                                                                    |  |
| folders_shared.html                      | ~  | ~ | ~        | Creates the <b>Shared Folders</b> page that opens when a user clicks <b>Shared</b> on the <b>Folders</b> page.                                                                                                    |  |
| folders_subscribed.html                  | ~  | ~ | ~        | Creates the <b>Subscribed Folders</b> page that opens when a user clicks <b>Subscribed</b> on the <b>Folders</b> page.                                                                                                    |  |
| html_compose.html                        | ~  | ~ | ~        | Creates the HTML-enabled <b>Compose</b> page that opens<br>when a user clicks <b>HTML Text</b> on the <b>Compose</b> page.                                                                                                    |  |
| links.html (WebMail)                     |    | ~ | ~        | Creates the left frame contents of each page.                                                                                                    |  |
| login.html                               | ~  | ~ | ~        | Creates the WebMail Login page that opens when a user<br>accesses the WebMail url, or clicks Logout, or clicks<br>WebMail when in WebCal Direct if both WebMail and<br>WebCal are licensed. This page is fully brandable, you<br>need only retain the system functions and login options. |  |
| login_init.html                          |    | ~ | ~        | Creates the WebMail cookies-authentication Login page.                                                                                                    |  |
| nocookie.html                            | ~  | ~ | ~        | Cookies must be enabled page.                                                                                                    |  |

| Template File      | NF | F | F+<br>JS | Description                                                                                                    |  |
|--------------------|----|---|----------|----------------------------------------------------------------------------------------------------|--|
| prefs.html         | ~  | > | ~        | Creates the <b>Preferences</b> page that opens when a user clicks <b>Preferences</b> .                                                                                       |  |
| rapidavrescan.html | ~  | ~ | ~        | Currently a blank, place-holder page.                                                                                                    |  |
| read.html          |    |   | ~        | Creates the Message Contents frame.                                                                                                    |  |
| read_blank.html    |    |   | ~        | Displays empty contents for the message pane, when no message is selected.                                                                                                   |  |
| read_s.html        | ~  | ~ |          | Creates the page that displays your message contents.                                                                                                    |  |
| readreciept.html   | ~  | ~ | ~        | Creates the <b>Read Receipt Confirmation</b> page that opens<br>when a message is received for which a read receipt has<br>been requested.                                   |  |
| refresh.html       | ~  | ~ | ~        | Recalls read.html.                                                                                                    |  |
| retry.html         | ~  | ~ | ~        | Creates a "Unable to display your HTML attachment" page with directions.                                                                                                    |  |
| search_s.html      | ~  | ~ |          | Creates the page that displays the Searchform, the<br>Toolbar, the Table of Contents column headings, and<br>message list for the <b>Search</b> page.                        |  |
| searchform.html    |    |   | ~        | Creates the Searchform frame.                                                                                                    |  |
| selcolor.html      | ~  | ~ | ~        | Creates the Text Background Color option window for<br>Compose in HTML Text mode.                                                                                            |  |
| selfontname.html   | 1  | ~ | ~        | Creates the Text Font option window for Compose in HTML Text mode.                                                                                                    |  |
| selfontsize.html   | ~  | ~ | ~        | Creates the Text Font Size option window for Compose<br>in HTML Text mode.                                                                                                   |  |
| selparagraph.html  | 2  | > | ~        | Creates the Text Paragraph Tag option window for Compose in HTML Text mode.                                                                                                  |  |
| spam.html          | 1  | 7 | ~        | Creates the <b>This is Spam</b> page that opens when a user clicks the <b>This is Spam</b> button in a message window.                                                       |  |
| timeout.html       | ٢  | 7 | ~        | Creates a "Session has timed out" page that opens when<br>there is no user activity for a period of time.                                                                    |  |
| toc.html           |    |   | ~        | Creates the page that displays the Table of Contents<br>column headings for the <b>Inbox</b> , <b>Search</b> , and all<br><b>Checkmail</b> pages and the message list table. |  |
| toolbar.html       |    | ~ | ~        | Creates the Toolbar frame for the <b>Inbox</b> , <b>Search</b> , and all <b>Checkmail</b> pages.                                                                             |  |
| urlid_timeout.html | ~  | ~ | ~        | Creates the Link Timed Out page that opens when a user clicks a non-active link in a message.                                                                                |  |

| Table 19 | WebMail | (mail) | HTML Tem | plate Files | (Continued) |
|----------|---------|--------|----------|-------------|-------------|
|----------|---------|--------|----------|-------------|-------------|

### About the HTML Template Files

The template files contain HTML code, as well as variables that are replaced by the system with appropriate values; and all of the files contain a reference to the CSS fallback variables in brandvars.var. These template files end with the suffix ".html."

When customizing the template files you must keep in mind that nearly all of the files have dependencies on other files. For example, in order to change the order of the data columns in WebMail, you would need to change the order of the table data variables defined in cell.var as well as change the order of the table column headers as positioned in the template file.

Often you may want to change a screen element and can use the comments in the cell.var or the template file to help.

Once you make your changes, you must zip the file set and publish it in order to view your results.

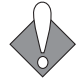

4

Stop and re-start WebMail and WebCal for the publishing process to complete.

### Reading the Template File Comments

Most of the HTML template files are commented to make it easier for you to find those elements that you can brand and, particularly, to help you find their corresponding vartab file key (where applicable).

The following is an example:

```
<!-- @
var: composejs
desc: Javascript used in javascript mode
see also key: composejs
@ -->
```

The comments are usually placed right above the actual corresponding code and can be translated as follows:

"var:" is the variable name. "desc:" is a description of the variable. "see also key:" is the key name you can find in the vartab file, usually cell.var. Sometimes the key name matches the variable name, sometimes it doesn't.

You can use the template comments to find brandable variables in the cell.var file and change their values. The comments also help you understand what those variables do.

# More WebMail Branding

This section describes some WebMail branding options that are available to you in addition to the CSS.

### Setting a Default Charset for WebMail

To set a default charset definition for an email message that does not have a valid MIME header in it that dictates its charset, the recommendation is the following, as example:

1. Edit file mail/locale/localename/cell.var to have this entry:

msg\_delivery\_charset = "ISO-8859-1";

This will pick one of the keys from **mail** charsets.var file as the default **Message Charset**.

2. Add this entry to file mail charsets.var:

"ISO-8859-1" = "Western European (ISO-8859-1)";

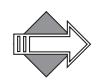

The right-hand side is only used for display in the **Message Charset** combo box in **Compose.** The key (on the left) is the string that must match the right-hand-side of step #1, and be a supported charset in the libiconv library.

### Branding Default Mode Preferences for WebMail

The factory brand comes with the default **Mode** set to **Frames**, unless otherwise requested during provisioning. To brand a default **Mode** of **No Frames** for WebMail, add this line to mail/locale/localename/cell.var:

versiondefault = "v\_noframe";

The general rule is to append "default" to the key, and WebMail uses that value (if it's valid) for the initial preferences setting. For example:

```
versiondefault = {v_noframe | v_all | v_nojs};
usetrashdefault = {ut_no | ut_yes | NULL};
savesentdefault = {ss_no | ss_yes | NULL};
includesigdefault = {is_no | is_yes | NULL};
replyoptdefault = {fwd_no | fwd_inline | fwd_attach};
usehtmldefault = {html_no | html_yes | NULL};
```

```
Table 20Default Preference Keys Explained
```

| Key and Options |           | Description                                    |
|-----------------|-----------|------------------------------------------------|
| versiondefault  | v_noframe | No Frames                                      |
|                 | v_all     | Frames with JavaScript<br>Frames No JavaScript |
|                 | v_nojs    |                                                |
| usetrashdefault | ut_no     | Delete to Trash is OFF                         |
|                 | ut_yes    | Delete to Trash is ON                          |

| Key and Options   |            | Description                                                       |  |  |
|-------------------|------------|-------------------------------------------------------------------|--|--|
| savesentdefault   | ss_no      | A copy of sent mail is saved                                      |  |  |
|                   | ss_yes     | A copy of sent mail is not saved                                  |  |  |
| includesigdefault | is_no      | Personal signature is included                                    |  |  |
|                   | is_yes     | Personal signature is not included                                |  |  |
| replyoptdefault   | fwd_no     | The original message is not included in reply message             |  |  |
|                   | fwd_inline | The original message is included "inline" with the reply messages |  |  |
|                   | fwd_attach | The original message is included as an attachment                 |  |  |
| usehtmldefault    | html_no    | Compositions open in Plain Text mode                              |  |  |
|                   | html_yes   | Compositions open in HTML mode                                    |  |  |

Table 20 Default Preference Keys Explained (Continued)

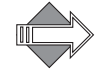

The savesent default and use trash default preferences are defined in the system brand zip mail/.../cell.var, but the other default preferences available to you (described in Table 20) must be added to that file. They can be added in the same place.

Additional keys that you may add to set defaults are the shown in the following examples; use an appropriate alphanumeric string as the value. Examples:

```
fullnamedefault = "Unspecified";
emaildefault = "Unspecified";
reply-todefault = "Unspecified";
headerdefault = "Unspecified"
sentfolderdefault = "Sent";
composewidthdefault = "50";
composeheightdefault = "12";
timezonedefault = "GMT+10:00 Austrailia|Brisbane";
charsetdefault = "ISO-2022-JP";
draftfolderdefault = "Draft";
trashfolderdefault = "Trash";
quota_adjust_storage = "true"
index_msglistnum = "25"
newarrivalfirstdefault = "newarrivalfirst_no"
```

### Changing the Date Format in WebMail

In mail/locale/*localename*/cell.var the variable tocdateformat contains a **strftime** date format string. The default value is

"%b %d %H:%M";

To add Year, simply add %Y to the string.:

"%b %d %H:%M":%Y;

Many of the ANSI C function **strftime** format directives may be added here. Each conversion specification is replaced by the characters as described in Table 21.

 Table 21
 ANSI C Function strftime Format Directives

|    | Is replaced by the                                                                         |
|----|--------------------------------------------------------------------------------------------|
| %A | Locale's full weekday name.                                                                |
| %a | Locale's abbreviated weekday name.                                                         |
| %B | Locale's full month name.                                                                  |
| %b | Locale's abbreviated month name.                                                           |
| %c | Locale's appropriate date and time representation.                                         |
| %d | Day of the month as a decimal number (01-31).                                              |
| %H | Hour (24-hour clock) as a decimal number (00-23).                                          |
| %I | Hour (12-hour clock) as a decimal number (01-12).                                          |
| %j | Day of the year as a decimal number (001-366).                                             |
| %M | Minute as a decimal number (00-59).                                                        |
| %m | Month as a decimal number (01-12).                                                         |
| %p | Locale's equivalent of either ``AM'' or ``PM''.                                            |
| %S | Second as a decimal number (00-60).                                                        |
| %U | Week number of the year (Sunday as the first day of the week) as a decimal number (00-53). |
| %W | Week number of the year (Monday as the first day of the week) as a decimal number (00-53). |
| %w | Weekday (Sunday as the first day of the week) as a decimal number (0-6).                   |
| %X | Locale's appropriate time representation.                                                  |
| %x | Locale's appropriate date representation.                                                  |
| %Y | Year with century as a decimal number.                                                     |
| %y | Year without century as a decimal number (00-99).                                          |
| %Z | Time zone name.                                                                            |
| %% | `%'.                                                                                       |

4

### Changing How WebMail Handles Attachments

You can change WebMail to handle all attachments the way it handles .doc, .pdf and many other file types: just display an **Open** link to the file but do not display the file inline. To do this, change these lines to your mail/locale/localename/cell.var to surround the inline attachments in HTML comments:

msg\_start\_tag = "";
 msg\_end\_tag = "";

To these:

msg\_end\_tag = "// -->"; msg\_start\_tag = "<!--";</pre>

To cover text attachments that have any lines exceeding 82 bytes, you'll need to change these lines:

long\_msg\_start\_tag = "<tt>"; long\_msg\_end\_tag = "</tt>";

To these:

long\_msg\_end\_tag = "// -->"; long\_msg\_start\_tag = "<!--";</pre>

To cause image files not to display inline, replace this line:

```
printinline = "<$(tag) src=\"$(HTTP)://$(HOST)/wm/mail/
genimage$(ext)?sessionid=$(sessionid)&uid=$(uid)&off=$(off)&len=$(len)&enc
=$(enc)&typ=$(type)\" alt=\"\" border=0$(other)>";
```

With this:

printinline = "";

# Branding the WebCal Direct Pages

This section provides an overview of each file in the mcal/locale/localename/ application directory that defines the pages for WebCal Direct (personal calendar) and Groupcal Direct (group calendar) in Standard Edition. Groupcal is a super-set of WebCal, so you must have both licenses in order to get the Groupcal functions. Described are the changeable elements, variable values and HTML tags.

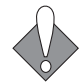

Many provided variables, hidden input types, and code should not change because it can break your application.

### About the WebCal Pages

The files that create the WebCal pages are located in the mcal/locale/localename/ directory. Like WebMail, WebCal has its own set of frame files. The pages are created by a combination of process files; for example cell.var, and HTML template files that are supplied with data by the system. The HTML template files reference a CSS (cascading style sheet). The style elements defined in the CSS are also defined in a special process file, brandvars.var, so browsers that do not support CSS still display specified style formatting.

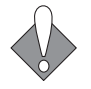

Described are the files for Groupcal Direct, in which WebCal Direct is a subset. Where elements apply to both and are defined by variables, two screenshots are shown.

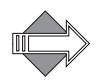

Default Calendar permissions allow Calendar to do free/busy lookups on all Calendar users in the same domain, including cross-box domains. In that manner, users can see when other Calendar users are available. For some other Calendar options, such as viewing or subscribing to another's Calendar, specific permissions must be set; where these apply a note is made.

### WebCal Addressbook

WebCal Address Book uses the same files WebMail Address Book uses. Dollar sign (\$) variables are used to call out the differences between the two applications.

### About the WebCal Viewing Modes

WebCal provides users with two different viewing mode options. The Frames with JavaScript mode in WebCal only effects WebMail; if WebMail is not also licensed, this option is not available.

### Frames Mode

Figure 22 on page 72 is an example of the WebCal Preferences page User Information view in the Frames mode. A frame definition file, window.html, defines a frameset that references the banner (banner.html), links (links.html and blank.html) and the HTML template file, prefs\_gen.html if Groupcal is licensed; prefs.html if only WebCal is licensed. When you click on a **Preferences** view link, that file (permissions.html or subscriptions.html) replaces prefs\_gen.html. Figure 22 on page 72 shows what the Calendar **Preferences** page **User Information** view in **Frames** mode looks like.

| Apps N                          | 1enu Links Menu                                                              | Messag                                               | e HTML Template (U               | Iser Information Form) |
|---------------------------------|------------------------------------------------------------------------------|------------------------------------------------------|----------------------------------|------------------------|
| <b></b>                         | /                                                                            | /                                                    | /                                |                        |
| 🔀 Mail   🔳                      | Calendar                                                                     | /                                                    |                                  |                        |
|                                 | Preferences                                                                  | /                                                    |                                  |                        |
| Calendar<br>Today               | Warning: Please check your calend<br>User information   <u>Access Permis</u> | lar configuration.<br>sions   <u>Subscriptions</u>   |                                  |                        |
| New Event                       | General                                                                      |                                                      | /                                |                        |
| View Schedules<br>Delete Events | Full Name:                                                                   | nericall os Angeles                                  |                                  |                        |
| Import/Export                   | Reminders                                                                    |                                                      |                                  |                        |
| Other Calendars                 | E-mail: 5 mins V                                                             | efore event                                          |                                  |                        |
| Address Book<br>Preferences     | Mobile Device: Disabled 🔽 b                                                  | efore event                                          |                                  |                        |
| Uala                            | Daily Summary Reminders                                                      |                                                      |                                  |                        |
| Logout                          | E-mail: Disabled 💌                                                           | Send present day's events 💌                          | E-mail Address:                  |                        |
|                                 | Mobile Device: Disabled 💌                                                    | Send present day's events 💌                          | Mobile Device Address:           |                        |
| ر                               | Presentation                                                                 |                                                      |                                  |                        |
|                                 | Default View: weekly                                                         | •                                                    | Weekday Separators: 💿 Yes        | C No                   |
|                                 | Day Start: 8 AM 💌                                                            |                                                      | Show Event Text: 🔿 Yes           | ⊙ No                   |
|                                 | Day End: 6 PM 💌                                                              |                                                      | Show To-Do List: 💿 Yes           | C No                   |
|                                 | Day Divided Into: 60 min 💌 inte                                              | ervals                                               | Week Starts On: 🛛 Sun 💌          |                        |
|                                 | Time Mode: 12 hour 💌                                                         | Sh                                                   | now Completed To-do Items: 🔿 Yes | ⊙ No                   |
|                                 | Mode                                                                         |                                                      |                                  |                        |
|                                 |                                                                              |                                                      |                                  |                        |
|                                 | No Frames Frames                                                             | Frames with JavaScript<br>(Supported in Webmail Dire | ct only)                         |                        |
|                                 |                                                                              | ×                                                    | Apply OK                         | Cancel                 |

Figure 22 WebCal Screen Elements-Frames Mode

#### No Frames Mode

Figure 23 is an example of the WebCal Preferences page User Information view in the No Frames mode.

When you click on a **Preferences** view options link (only available for Groupcal), that file (permissions.html or subscriptions.html) opens and prefs\_gen.html goes away. Figure 23 shows what the Calendar **Preferences** page **User Information** view in **No Frames** mode looks like.

Δ
| Title Row  | Mail   Calendar                                       |                                                        |                           |
|------------|-------------------------------------------------------|--------------------------------------------------------|---------------------------|
| Header Row | Calendar Today New Event New To-do View Schedules     | Delete Events Import/Export Other Calendars Address Bo | ok Preferences Help Logou |
| Option     | Preferences                                           |                                                        |                           |
|            | User information   Access Permissions   Subscriptions |                                                        |                           |
|            | General                                               |                                                        |                           |
|            | Full Name:                                            |                                                        |                           |
|            | Time Zone: GMT-07:00 America Los Angeles              |                                                        |                           |
|            | Reminders                                             |                                                        |                           |
|            | E-mail: 5 mins 💌 before event                         |                                                        |                           |
|            | Mobile Device: Disabled 💌 before event                |                                                        |                           |
|            | Daily Summary Reminders                               |                                                        |                           |
|            | E-mail Disabled 💽 Send present day's                  | events 💌 E-mail Address:                               |                           |
|            | Mobile Device: Disabled 💌 Send present day's          | ments 💌 Mobile Device Address:                         |                           |
|            | Presentation                                          |                                                        |                           |
|            | Default View: weekly                                  | Weekday Separators: @ Yes C No                         |                           |
|            | Day Start: 8 AM 💌                                     | Show Event Text: C Yes @ No                            |                           |
|            | Day End. 6 PM 💌                                       | Show To-Do List: @ Yes O No                            |                           |
|            | Day Divided Into: 60 min 💌 intervals                  | Week Starts On: Sun 💌                                  |                           |
|            | Time Mode: 12 hour                                    | Show Completed To-do Items: C Yes @ No                 |                           |
| ſ          | Made                                                  |                                                        |                           |
| -          | • o [ o []                                            |                                                        |                           |
| Form       |                                                       |                                                        |                           |
| $\prec$    | No Frames Frames Frames with J                        | avaScript                                              |                           |
|            | (Supported an                                         | 1 Webmail Direct only)                                 | -                         |
|            |                                                       | Apply OK Cano                                          | ei                        |

Figure 23 WebCal Screen Elements—No Frames Mode

## About the WebCal Screen Elements

Throughout WebCal these elements display in a frame file such as banner.html or links.html; variables tell the system how to display the:

- Apps Menu: Only displays if WebCal Direct and WebMail Direct are both licensed. Active link changes depending on which application you are in.
- Links Menu or Simplelinks: Defined in links.html in a frame mode. Or as a variable \$(simplelinks) in the HTML template files for No Frames mode.

## How the WebCal Pages are Defined

This section describes the frame, frameset, process (vartab and so forth), and HTML template files that define the pages. Some CSS selectors defined in style.css are used on every page. Refer to Working with the Cascading Style Sheets on page 20 for details on the CSS.

# WebCal Frameset Definition Files

Table 22 describes the WebCal frame definition files. These files are only used in the **Frames** and **Frames with JavaScript** modes. You may need to adjust the frame set definitions in these files if you reorder elements or add graphics.

Table 22WebCal Frameset Definition Files

|             | Description & Dependencies                                                                                              |  |
|-------------|----------------------------------------------------------------------------------------------------|--|
| blank.html  | A frame definition file that ensures that the correct files display in the correct order.                               |  |
| window.html | Controls which files are displayed and how much room they take up.<br>References banner.html, links.html and blank.html |  |

## WebCal Process Files

Table 23 describes the WebCal process files that are used to process JavaScript and system requests. You can make global changes by changing variable definitions in these files.

#### Table 23WebCal Process (mcal/) Files

|               | Description & Dependencies                                                                                     |
|---------------|----------------------------------------------------------------------------------------------------|
| cell.var      | Contains variable definitions.                                                                                 |
| locale.var    | Contains customizable system and error messages.                                                               |
| mcaldmsg.var  | Contains customizable Calendar messages.                                                                       |
| timezones.var | Contains timezone name definitions.                                                                            |
| cal.js        | Contains the JavaScript that the Select, Clear All, and Find functions use in the Frames with JavaScript mode. |

# WebCal HTML Template Files

Table 24 describes the template files. You can change element terminology, colors (in some cases), add graphics, and reorder data fields using these files. These files are used by all three modes. In the **No Frames** mode, system variables tell the system to display elements that the frames and modes do not display because they use frame files instead.

Files that are not described in this document are not linked (underlined).

#### Table 24 WebCal (mcal/) HTML Template Files

| Template File        | Description                                       |  |
|----------------------|---------------------------------------------------|--|
| attendee.html        | The Accept/Decline page for invited attendees.    |  |
| banner.html (WebCal) | Creates the Banner frame at the top of each page. |  |
| confirmprefs.html    | Confirmation page for preferences requests.       |  |

| Template File         | Description                                                                                                    |  |  |
|-----------------------|----------------------------------------------------------------------------------------------------|--|--|
| daily.html            | Creates the <b>Calendar</b> page in the <b>Daily View</b> that opens when<br>a user clicks the <b>Daily View</b> icon in the thumbnail calendar on<br>the <b>Calendar</b> page. Also opens for the current day when a user<br>clicks the <b>Today</b> link; or for a selected day when a user clicks<br>a <b>Day</b> link in the thumbnail calendar. |  |  |
| delete.html           | Creates the <b>Delete Events</b> page that opens when a user click <b>Delete Events</b> .                                                                                                    |  |  |
| deleteconfirm.html    | Confirmation page for delete requests.                                                                                                    |  |  |
| download.generic.html | Allows you to brand the default Outlook Synq download.html file.                                                                                                    |  |  |
| errorpage.html        | Creates the Server Error page.                                                                                                    |  |  |
| eventro.html          | Creates the Event profile page for a read-only event.                                                                                                    |  |  |
| extview.html          | Creates the Accept/Decline Event page for invited external attendees.                                                                                                    |  |  |
| extviewconfirm.html   | Event acceptance confirmation page for external attendees.                                                                                                    |  |  |
| extviewerror.html     | Error message page for the Accept/Decline Event page for external attendees.                                                                                                    |  |  |
| links.html (WebCal)   | Creates the left frame contents of each page.                                                                                                    |  |  |
| login.html            | Creates the WebCal <b>Login</b> page that opens when a user accesses the WebCal url, or clicks <b>Logout</b> . This page is fully brandable, you need only retain the login options.                                                                                                    |  |  |
| login_init.html       | Creates the WebCal cookies-authentication Login page.                                                                                                    |  |  |
| monthly.html          | Creates the <b>Calendar</b> page in the <b>Monthly View</b> that opens<br>when a user clicks the <b>Monthly View</b> icon in the thumbnail<br>calendar on the <b>Calendar</b> page.                                                                                                    |  |  |
| nenav.html            | Creates the date calendar on the left hand side.                                                                                                    |  |  |
| new.html              | Creates the Add/Edit Event page that opens when a user<br>clicks New Event or the Title link for an exiting event. Allows<br>users to configure events or meetings; a meeting is an event to<br>which other people are invited.                                                                                                    |  |  |
| newtodo.html          | Creates the Add/Edit To-do page that opens when a user clicks New To-do or the Title link for an exiting to-do item. Allows users to configure to-do items.                                                                                                    |  |  |
| nocookie.html         | Cookies must be enabled page.                                                                                                    |  |  |
| permissions.html      | Creates the Groupcal Direct <b>Preferences</b> page in the <b>Access</b><br><b>Permissions</b> view that opens when a user clicks the <b>Access</b><br><b>Permissions</b> link on one of the <b>Preferences</b> page views.                                                                                                    |  |  |

# Table 24 WebCal (mcal/) HTML Template Files (Continued)

Table 24

| ə 24 | WebCal | (mcal/) | HTML | Template | Files | (Continued) |  |
|------|--------|---------|------|----------|-------|-------------|--|
|------|--------|---------|------|----------|-------|-------------|--|

| Template File        | Description                                                                                                    |  |  |
|----------------------|----------------------------------------------------------------------------------------------------|--|--|
| pick_daily.html      | Creates the View Schedules page that opens when a user clicks View Schedules. Allows users to view the dates and times of other Calendar users.                                                                                                    |  |  |
| prefs.html           | Creates the <b>Preferences</b> page when only WebCal Direct (personal calendar) is licensed.                                                                                                    |  |  |
| prefs_gen.html       | Creates the Groupcal Direct <b>Preferences</b> page in the User<br><b>Information</b> view that opens when a user clicks the<br><b>Preferences</b> link or the User <b>Information</b> link on one of the<br>other <b>Preferences</b> page views.                                            |  |  |
| prefs_mtg.html       | Creates the <b>Preferences Meeting Options</b> page. Reserved for use in a future release.                                                                                                    |  |  |
| prn_dyvw.html        | Creates the Calendar Daily Print Preview page.                                                                                                    |  |  |
| prn_mnvw.html        | Creates the Calendar Monthly Print Preview page.                                                                                                    |  |  |
| prn_whvw.html        | Creates the Calendar Weekly horizontal Print Preview page.                                                                                                    |  |  |
| prn_wkvw.html        | Creates the Calendar Weekly vertical Print Preview page.                                                                                                    |  |  |
| repeat_view.html     | Creates the Add/Edit Event page List all Instances and List all Exceptions views for repeating events.                                                                                                    |  |  |
| subscriptions.html   | Creates the Groupcal Direct <b>Preferences</b> page in the <b>Subscriptions</b> view that opens when a user clicks the <b>Subscriptions</b> link on one of the <b>Preferences</b> page views.                                                                                                |  |  |
| sync.html            | Creates the Import/Export page that opens when a user clicks Import/Export.                                                                                                    |  |  |
| timeout.html         | Creates a "Session has timed out" page.                                                                                                    |  |  |
| todays.html          | Creates a distilled version of the <b>Daily View</b> page for the current day. This file is not currently supported for general use.                                                                                                    |  |  |
| userslocaltime.html  | Displays the current time. This file is not currently supported for general use.                                                                                                    |  |  |
| viewother.html       | Creates the <b>Other Calendars</b> page that opens when a user clicks <b>Other Calendars</b> . Allows users to view the Calendars of other users on the system. Special permissions are required.                                                                                            |  |  |
| viewotherdenied.html | Error message for the <b>View Others</b> page when the necessary permissions are not set.                                                                                                    |  |  |
| weekly.html          | Creates the <b>Calendar</b> page in the <b>Weekly View</b> (the default<br>vertical mode). This page is usually the default page that<br>opens when a user clicks <b>Calendar</b> or clicks the <b>Weekly</b><br><b>Vertical</b> icon in the thumbnail calendar on the <b>Calendar</b> page. |  |  |
| weeklyhoriz.html     | Creates the <b>Calendar</b> page in the <b>Weekly View</b> horizontal<br>mode that opens when a user clicks the <b>Weekly Horizontal</b><br>icon in the thumbnail calendar on the <b>Calendar</b> page.                                                                                      |  |  |

# More WebCal Branding

This section describes some of additional WebCal branding options that are available to you.

## Supporting Group Calendar

You must add the following to your mcal/locale/localename/cell.var file (comments included) in order to support group calendar:

# key: group\_calendar\_brand

# desc: This variable should be set to 'yes' if this brand

- # contains group calendar support
- group\_calendar\_brand="yes";

# Branding Default Mode Preferences for WebCal

The WebCal preferences defaults are set in the mcal/locale/localename/cell.var file. Unlike WebMail, rather than appending "default" to the key; you change the value. In addition, there are many more display factors and options that can be set in this file (Table 25).

| Key and Options   |       | Description                                                                        |  |
|-------------------|-------|------------------------------------------------------------------------------------|--|
| force_init_config | yes   | Forces users to set their preferences on login if they                             |  |
|                   | no    | haven't yet                                                                        |  |
| weekstart         | 0 - 6 | Default day week starts on for users. 0=Sunday, 1=Monday, 2=Tuesday, and so forth. |  |
| default_time_mode | 12    | Determines if times are shown in 12 or 24 hour mode.                               |  |
|                   | 24    |                                                                                    |  |

#### Table 25 WebCal Default Preference Keys Explained

# Branding Calendar Email Messages

Calendar has many different emails that it sends out for different circumstances. Email messages are defined in mcal/locale/*localename*/mcaldmsg.var, some email variables are defined in mcal/locale/*localename*/cell.var.

One new variable supports the branding of the accept/decline URL in the event invitation message:

#key: extview\_hostname
#desc: Override the hostname used in the accept/decline URLs
# sent via email to external attendees. If this variable
# is empty, the hostname used in the URL is the configured
# hostname of the mailstore (see "Dns Set domain" in the CLI).
extview\_hostname = "";

The different email message types and their variables are described in Table 26. In addition, see mcaldmsg.var for other variable definitions.

Table 26 Email Messages Defined in mcaldmsg.var

| Variable Default Message |                                                                                                    | Description                                                                                                    |  |
|--------------------------|----------------------------------------------------------------------------------------------------|----------------------------------------------------------------------------------------------------|--|
| invitationnew            | "You are invited to attend the<br>following meeting:<br>Title: \$(synopsis)<br>Owner: \$(owner)<br>Date: \$(eventdate)<br>Time: \$(eventtime)<br>Participants: \$(attendees)<br>\$(location_section)<br>Description:<br>\$(description)"                                                                        | <ul> <li>Sent to Meeting Attendees when<br/>a new meeting is created and<br/>Send E-mail is selected</li> <li>These variables are defined by<br/>user input</li> </ul>              |  |
| external_invitationnew   | "You are invited to attend the<br>following meeting:<br>Title: \$(synopsis)<br>Owner: \$(owner)<br>Date: \$(eventdate)<br>Time: \$(eventtime)<br>To confirm or decline<br>attendance, please visit the<br>following<br>web page:<br>\$(externalurl)<br>\$(location_section)<br>Description:<br>\$(description)" | <ul> <li>Sent to External Meeting<br/>Attendees when a new meeting is<br/>created and Send E-mail is<br/>selected</li> <li>These variables are defined by<br/>user input</li> </ul> |  |

| Variable                   | Default Message                                                                                                    | Description                                                                                                    |
|----------------------------|----------------------------------------------------------------------------------------------------|----------------------------------------------------------------------------------------------------|
| invitationsubject          | <pre>"\$(owner): \$(synopsis)";<br/>external_invitation=<br/>"The following meeting has been<br/>modified:<br/>Title: \$(synopsis)<br/>Owner: \$(owner)<br/>Date: \$(eventdate)<br/>Time: \$(eventdate)<br/>Time: \$(eventtime)<br/>To confirm or decline<br/>attendance, please visit the<br/>following<br/>web page:<br/>\$(externalurl)<br/>\$(location_section)<br/>Description:</pre> | <ul> <li>Sent to Meeting Attendees when<br/>a meeting is modified by the<br/>meeting owner</li> <li>These variables are defined by<br/>user input</li> </ul>          |
| external_invitationsubject | <pre>\$(description)" "\$(owner): \$(synopsis)"; external_invitation= "The following meeting has been modified: Title: \$(synopsis) Owner: \$(owner) Date: \$(owner) Date: \$(eventdate) Time: \$(eventdate) Time: \$(eventtime) To confirm or decline attendance, please visit the following web page: \$(externalurl) \$(location_section) Description:</pre>                            | <ul> <li>Sent to External Meeting<br/>Attendees when a meeting is<br/>modified by the meeting owner</li> <li>These variables are defined by<br/>user input</li> </ul> |
|                            | \$(description)"                                                                                                    |                                                                                                    |

Table 26 Email Messages Defined in mcaldmsg.var

| Variable                     | Default Message                                                                                                    | Description                                                                                                    |
|------------------------------|----------------------------------------------------------------------------------------------------|----------------------------------------------------------------------------------------------------|
| acceptsubject                | <pre>"meeting accepted by<br/>\$(attendee)";<br/>accept =<br/>"\$(attendee) has accepted your<br/>invitation to:<br/>Title: \$(synopsis)<br/>Owner: \$(owner)<br/>Date: \$(eventdate)<br/>Time: \$(eventtime)<br/>Participants: \$(attendees)"</pre>       | <ul> <li>Sent to the meeting owner when<br/>Accept is clicked by an invited<br/>meeting attendee</li> <li>These variables are defined by<br/>user input</li> </ul>                             |
| declinesubject               | <pre>"meeting declined by<br/>\$(attendee)";<br/>decline =<br/>"\$(attendee) has declined your<br/>invitation to:<br/>Title: \$(synopsis)<br/>Owner: \$(owner)<br/>Date: \$(eventdate)<br/>Time: \$(eventtime)<br/>Participants: \$(attendees)"</pre>      | <ul> <li>Sent to the meeting owner when<br/>Decline is clicked by an invited<br/>meeting attendee</li> <li>These variables are defined by<br/>user input</li> </ul>                            |
| cancellationsubject          | <pre>"\$(owner): \$(synopsis)";<br/>cancellation=<br/>"This meeting has been cancelled<br/>by the owner:<br/>Title: \$(synopsis)<br/>Owner: \$(owner)<br/>Date: \$(eventdate)<br/>Time: \$(eventtime)<br/>Description:<br/>\$(description)"</pre>          | <ul> <li>Sent to Meeting Attendees when<br/>a new meeting is created and then<br/>canceled by the meeting owner</li> <li>These variables are defined by<br/>user input</li> </ul>              |
| external_cancellationsubject | <pre>"\$(owner): \$(synopsis)";<br/>external_cancellation=<br/>"This meeting has been cancelled<br/>by the owner:<br/>Title: \$(synopsis)<br/>Owner: \$(owner)<br/>Date: \$(eventdate)<br/>Time: \$(eventtime)<br/>Description:<br/>\$(description)"</pre> | <ul> <li>Sent to External Meeting<br/>Attendees when a new meeting is<br/>created and then canceled by the<br/>meeting owner</li> <li>These variables are defined by<br/>user input</li> </ul> |

### Table 26 Email Messages Defined in mcaldmsg.var

| Variable             | Default Message                                                             | Description                                                                                                    |
|----------------------|-----------------------------------------------------------------------------|----------------------------------------------------------------------------------------------------|
| dailysummary         | "Summary of events for \$(date)<br>Time Title<br><br>\$(eventlist)"         | <ul> <li>Sent to the calendar owner<br/>when Daily Summary Reminders<br/>for the present day is selected on<br/>the Preferences page User<br/>Information view</li> <li>These variables are defined by<br/>user input</li> </ul>   |
| dailysummarytomorrow | "Summary of events for<br>\$(tomorrow):<br>Time Title<br><br>\$(eventlist)" | <ul> <li>Sent to the calendar owner<br/>when Daily Summary Reminders<br/>for the following day is selected<br/>on the Preferences page User<br/>Information view</li> <li>These variables are defined by<br/>user input</li> </ul> |

Table 26 Email Messages Defined in mcaldmsg.var

# Branding the Options/Account Pages

This chapter provides an overview of the files in the **user** directory that define the **Options** pages for WebMail and the **Account** pages for the Administration Suite.

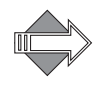

When the user is in Frames or Frames with JavaScript mode, the Options pages display in a frame along with the WebMail Banner (banner.html) and Links (links.html) frames.

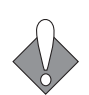

There are many variables, hidden input types, and code that you should not change. Doing so may break your application. This section describes the elements, and variable values that you can change and offers guidelines for HTML changes that you can make.

# About the Options/Account Pages

The files that create the **Options/Account** pages are shared by WebMail (**Options**) and the Administration Suite (**Account**) and are located in the user/locale/ *localename*/ directory. The pages are created by a combination of process files that manage requests, and HTML files that provide templates for the display. The HTML template files reference a CSS (cascading style sheet). The style elements defined in the CSS are also defined in a special process file, brandvars.var, so browsers that do not support CSS still display specified style formatting.

## **Options/Account Process Files**

These files are used to process JavaScript and system requests. You can make global changes by changing variable definitions in these files.

Table 27 Options/Account (user/) Process Files

| File Name | Description and Dependencies   |
|-----------|--------------------------------|
| cell.var  | Contains variable definitions. |

#### Table 27 Options/Account (user/) Process Files (Continued)

| File Name            | Description and Dependencies                              |
|----------------------|-----------------------------------------------------------|
| locale.var           | Contains customizable system and error messages.          |
| msgfilterheaders.var | The list of headers displayed in the Message Filter page. |

## **Options/Account HTML Template Files**

Table 28 describes the template files. You can change element terminology, colors (in some cases), add graphics, and reorder data fields using these files. These files are used by all three modes. In the No Frames mode, system variables tell the system to display elements that the Frames and Frames with JavaScript modes do not display because they use frame files instead.

Files that are not described in this document are not linked (underlined).

#### Table 28 Options/Account (user/) HTML Template Files

| File Name           | Description                                                                                                    |
|---------------------|----------------------------------------------------------------------------------------------------|
| antispamfilter.html | Creates the Junk Mail Control page. The Junk Mail Filter view page<br>that opens when a user clicks Junk Mail Control and then the Junk<br>Mail Filter link in the Options (WebMail) or Account (Suite) pages. |
| autoreply.html      | Creates the <b>Auto Reply</b> page that opens when a user clicks<br><b>Automatic Reply</b> in the Options (WebMail) or Account (Suite)<br>pages.                                                               |
| blacklist.html      | Creates the Junk Mail Control page Blocked Senders view that<br>opens when a user clicks Junk Mail Control in the Options<br>(WebMail) or Account (Suite) pages.                                               |
| chgpass.html        | Creates the <b>Change Password</b> page that opens when a user clicks<br><b>Change Password</b> in the Options (WebMail) or Account (Suite)<br>pages.                                                          |
| deletegetmail.html  | Creates the <b>Delete POP Server</b> page that opens when a user clicks the <b>Delete</b> icon in the <b>External Mail</b> WebMail page.                                                                       |
| editgetmail.html    | Creates the Add/Edit POP Server page that opens when a user clicks<br>Add POP Server or the Edit icon in the External Mail WebMail<br>page.                                                                    |
| filter.html         | Creates the Message Filters page that opens when a user clicks<br>Message Filters in the Options (WebMail) or (Suite) Account pages.                                                                           |
| forward.html        | Creates the <b>Forwarding</b> page that opens when a user clicks<br><b>Forwarding</b> in the Options (WebMail) or Account (Suite) pages.                                                                       |
| getmail.html        | Creates the External Mail page that opens when a user clicks External Mail in WebMail.                                                                                                    |
| login.html          | Used by the Administration Suite.                                                                                                    |

| File Name        | Description                                                                                                    |
|------------------|----------------------------------------------------------------------------------------------------|
| setacl.html      | Creates the Access Control page. that opens when a user clicks<br>Options in WebMail, Account in the Suite, or Access Control in<br>either. This page is defined by the Account Administration frame,<br>and the banner and links frames when Frames are enabled. |
| whitelist.html   | Creates the Junk Mail Control page Allowed Senders view that<br>opens when a user clicks Junk Mail Control in the Options<br>(WebMail) or Account (Suite) pages.                                                                                                  |
| whitelistto.html | Creates the Junk Mail Control page Allowed Mailing Lists view<br>that opens when a user clicks Junk Mail Control in the Options<br>(WebMail) or Account (Suite) pages.                                                                                            |

#### Table 28 Options/Account (user/) HTML Template Files

# Branding the Spelling Pages

This chapter provides an overview of the files in the spell/locale/localename/ directory that define the Spelling pages for WebMail.

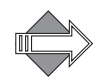

When the user is in **Frames** or **Frames with JavaScript** mode, the Spelling pages display in a frame along with the WebMail Banner (banner.html) and Links (links.html) frames.

## About the Spelling Pages

The Spelling pages are used by WebMail and located in a separate directory: spell/ locale/localename/. The pages are created by a combination of process files that manage requests, and HTML files that provide templates for the display. The HTML template files reference a CSS (cascading style sheet). The style elements defined in the CSS are also defined in a special process file, brandvars.var, so browsers that do not support CSS still display specified style formatting.

## Spelling Process Files

These files are used to process system requests. You can make global changes by changing variable definitions in these files.

#### Table 29 Spell (spell/) Process Files

| File Name Mode(s) Description |           | Description                                      |
|-------------------------------|-----------|--------------------------------------------------|
| cell.var                      | All modes | Contains variable definitions.                   |
| locale.var                    | All modes | Contains customizable system and error messages. |

## Spelling HTML Files

These are the template files. You can change element terminology, colors (in some cases), add graphics, and reorder data fields using these files. These files are used by all three modes. In the **No Frames** mode, system variables tell the system to display

elements that the Frames and Frames with JavaScript modes do not display because they use frame files instead.

Table 30 Spelling (spell/) HTML Template Files

| File Name           | Mode(s)   | Description                                                                                                    |
|---------------------|-----------|----------------------------------------------------------------------------------------------------|
| editdictionary.html | All modes | Creates the <b>Spelling: Dictionary</b> page that opens<br>when a user clicks <b>Edit</b> when checking spelling in<br>the <b>Compose</b> window. |
| spell.html          | All modes | Creates the <b>Spelling</b> page that opens when a user clicks <b>Spelling</b> when in the <b>Compose</b> window.                                 |
| timeout.html        | All modes | Creates a "Session has timed out" page.                                                                                                    |

# Branding the Address Book Pages

This chapter provides an overview of the files in the addrbook/locale/localename/ directory that define the Address Book pages for WebMail and WebCal

WebMail Address Book uses the same files WebCal Address Book uses though the pages displayed are slightly different. Address Book elements are displayed by the use of variables that turn on/off WebMail vs. WebCal elements.

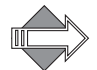

When the user is in **Frames** or **Frames with JavaScript** mode, the Address Book pages display in a frame along with the WebMail Banner (banner.html) and Links (links.html) frames.

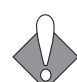

There are many variables, hidden input types, and code that you should not change. Doing so may break your application. This section describes the elements, and variable values that you can change and offers guidelines for HTML changes that you can make.

### About the Address Book Pages

The files that create the Address Book pages are shared by WebMail and WebCal and are located in the addrbook/locale/*localename*/ directory. The pages are created by a combination of process files that manage requests, and HTML files that provide templates for the display. The HTML template files reference a CSS (cascading style sheet). The style elements defined in the CSS are also defined in a special process file, brandvars.var, so browsers that do not support CSS still display specified style formatting.

## Address Book-WebMail vs. WebCal

Address Book for WebMail Direct is slightly different than Address Book for WebCal Direct. Variables are used to change elements when Address Book is accessed by WebMail or by WebCal. In particular, the Simplelinks variable changes to display a different link set for WebMail Address Book vs. WebCal Address Book. Figure 24 shows the Address Book Simplelinks menu for WebMail; Figure 25 shows the Address Book Simplelinks menu for WebCal.

Δ

Check Mail Inbox Compose Folders Search Address Book Preferences Options Compact External Mail Help Logout

Figure 24 Address Book Simplelinks Menu for WebMail Direct

<u>Calendar Today New Event To-do Item Delete Events Import/Export Address Book Preferences Help Logout</u>

Figure 25 Address Book Simplelinks Menu for WebCal Direct

## Address Book Process Files

These files are used to process JavaScript and system requests. You can make global changes by changing variable definitions in these files.

#### Table 31 Address Book (addrbook/) Process Files

|                | Description and Dependencies                                                                                                    |
|----------------|----------------------------------------------------------------------------------------------------|
| cell.var       | Contains variable definitions.                                                                                                    |
| csvheaders.var | Contains the field names for CSV files produced by Outlook. See<br>Localized Import/Export in Address Book on page 87 for details. |
| locale.var     | Contains customizable system and error messages.                                                                                   |

## Address Book HTML Template Files

Table 32 describes the template files. You can change element terminology, colors (in some cases), add graphics, and reorder data fields using these files. These files are used by all three modes. In the **No Frames** mode, system variables tell the system to display elements that the frames and modes do not display because they use frame files instead.

#### Table 32 Address Book (addrbook/) HTML Template Files

| File Name              | Description                                                                                                    |
|------------------------|----------------------------------------------------------------------------------------------------|
| categories.html        | Creates the Edit Categories page that opens when a user clicks Edit Categories on the Contacts page.                                                                                                    |
| confirmdelete.html     | Creates the Confirm Delete page that opens when a user clicks<br>Delete on the Contacts, Groups, Directory Services, or Edit<br>Categories pages.                                                              |
| conflict.html          | Creates the <b>Duplicate Contact</b> page that opens when a user<br>imports an address book file that has entries already in Address<br>Book.                                                                  |
| contactprofile.html    | Creates the <b>Contact Profile</b> page that opens when a user clicks a <b>Name</b> link on the <b>Contacts</b> page or in the search results ( <b>Find People</b> ) performed on a non-LDAP directory server. |
| contacts.html          | Creates the <b>Contacts</b> page that opens when a user clicks <b>Address Book</b> , or <b>Contacts</b> .                                                                                                    |
| currentldapselect.html | Creates the <b>Import to Address Book</b> page that opens when a user selects the <b>Import</b> check box for a <b>Name</b> link in a LDAP directory server search result and clicks <b>Import</b> .           |

| <b>—</b> |    |   |   |   |
|----------|----|---|---|---|
| Ta       | bl | е | 3 | 1 |

| e 32 | Address Book (addrbook/ | ) HTML Template Files | (Continued) |
|------|-------------------------|-----------------------|-------------|
| e 32 | Address Book (addrbook/ | ) HIML Template Files | (Continued) |

| File Name          | Description                                                                                                    |
|--------------------|----------------------------------------------------------------------------------------------------|
| currentselect.html | For WebMail, creates the E-mail To/Cc/Bcc: contacts page that<br>opens after a user has made selections in Address Book and<br>clicked Compose. For WebCal and Groupcal, creates the Event<br>Notification To: contacts page that opens after a user has made<br>selections in Address Book and clicked New Event. |
| editcontact.html   | Creates the Add/Edit Contact page that opens when a user clicks Add Contact or the Edit icon on the Contacts page, or the Edit button on the Contact Profile page.                                                                                                    |
| editgroup.html     | Creates the Add/Edit Group page that opens when a user clicks<br>Add Group or the Edit icon on the Groups page, or the Edit<br>button on the Group Profile page.                                                                                                    |
| editldap.html      | Creates the Directory Services Properties page that opens when<br>a user clicks Add Service in the Directory Services page, or<br>highlights a service and clicks Properties in the Directory<br>Services page.                                                                                                    |
| groupprofile.html  | Creates the <b>Group Profile</b> page that opens when a user clicks a <b>Name</b> link on the <b>Groups</b> page.                                                                                                    |
| groups.html        | Creates the Groups page that opens when a user clicks Groups.                                                                                                    |
| impexp.html        | Creates the <b>Import/Export</b> page that opens when a user clicks <b>Import/Export</b> .                                                                                                    |
| ldapctprop.html    | Creates the <b>Contact Profile</b> page that opens when a user clicks a <b>Name</b> link in the search results ( <b>Find People</b> ) performed on a LDAP directory server.                                                                                                    |
| ldapdirs.html      | Creates the Directory Services page that opens when a user clicks Directory Services on the Find People page.                                                                                                    |
| outofdate.html     | Creates the Calendar <b>Out of Date</b> page that opens when a user's<br>Address Book was changed by another session, or by an<br>administration command and the current session needs to<br>re-synchronize.                                                                                                    |
| search.html        | Creates the Find Contacts page that opens when a user clicks Find Contacts.                                                                                                    |
| searchgroup.html   | Creates the Find Groups page that opens when a user clicks Find Groups on the Groups page.                                                                                                    |
| timeout.html       | Creates the <b>Session has Timedout</b> page that opens when there is no user activity for a period of time.                                                                                                    |

# More Address Book Branding

This section describes some of the additional Address Book branding options that are available to you.

Localized Import/Export in Address Book

In order to support the ability to specify the character set of a file used to import data into address book, the vartab file addrbook/locale/localename/csvheaders.var provides the field name definitions for CSV files produced by Outlook. A record in this file is composed of up to six parameters, describing Outlook CSV fields for a given language:

*language\_label:* This entry contains the text that is displayed for this language in the drop list on the **Import/Export** page where the user can select the CSV file language.
 Example: english label. "English":

Example: english\_label="English";

*language\_enabled:* This optional entry helps control whether a given record is enabled or not. It defaults to **true**; if **false**, the given language is not available on the **Import/Export** page.
 **Example:** english\_enabled=true:

Example: english\_enabled=true;

- *language\_default:* This optional entry indicates which record is selected in the list when the Import/Export page is first displayed. It defaults to false; if true, the given language is the default selection when importing or exporting the address book in CSV format.
   Example: english\_default=true;
- *language\_default\_charset:* This entry contains the character set that is usually used for this language. For example, for Japanese, it would be Shift\_JIS. This value is used for import and export operations when the selected character set is default.

Example: english\_default\_charset="UTF-8";

- *language\_charset:* This entry contains the character set of the localized data in the vector that is the value of the last entry, *language\_contents.* This entry is optional and defaults to UTF-8.
   Example: english\_charset="UTF-8";
- *language\_*contents: This entry contains a vector of an even number of strings. These are the CSV field names, exactly as they appear in a CSV file produced by Outlook (or Outlook Express) for the corresponding language. The vector contains, in odd-indexed positions, the English field names, and, in evenindexed, positions the localized field names. Only the second set of strings may be converted using the previous *language\_* charset entry. It is recommended that all values be UTF-8. Example:

```
english_contents=(

"Title", "Title",

"First Name", "First Name",

"Middle Name", "Middle Name",

"Last Name", "Last Name",

"Suffix", "Suffix",

"Company", "Company",
```

```
"Department",
                             "Department",
"Job Title",
                             "Job Title",
"Business Street",
                             "Business Street",
"Business Street 2",
                             "Business Street 2",
                             "Business Street 3",
"Business Street 3",
"Business City",
                             "Business City",
"Business State",
                             "Business State",
                             "Business Postal Code",
"Business Postal Code",
"Business Country",
                             "Business Country",
... more fields ...
);
```

The default **csvheaders.var** comes with some languages (English, French, Italian, Spanish, Portuguese, Chinese, Taiwanese, Korean, German). A disabled entry, **english\_short**, lists the fields that are supported by Address Book. You may add your own language, and control which languages are enabled.

### Branding Contact Data

The Address Book pages Contacts (contacts.html), Contact Profile (contactprofile.html), Find People (search.html), Confirm Contact Delete (confirmdelete.html), and Add/Edit Contact (editcontact.html), contain table data created by the variables described in Table 33. Note: "mcal" indicates a variable used by Calendar Address Book.

| Table 3.3 Confact Table Kow Format Variable | Table 33 | Contact Table Row Format Variables |
|---------------------------------------------|----------|------------------------------------|
|---------------------------------------------|----------|------------------------------------|

| Variable                  | Description                                                    |  |
|---------------------------|----------------------------------------------------------------|--|
| contact_tr                | One row in the list of contacts                                |  |
| mcal_contact_tr           |                                                                |  |
| delete_1ct_tr             | One row in the list of contacts when deleting one contact      |  |
| delete_ct_tr              | One row in the list of contacts when deleting several contacts |  |
| searchresult_tr           | One row in the list of contacts for one contact found in the   |  |
| mcal_searchresult_tr      | address book                                                   |  |
| ldap_searchresult_tr      | One row in the list of contacts for one contact found in LDAP  |  |
| mcal_ldap_searchresult_tr |                                                                |  |

The fields of the current contact are defined through the following variables described in Table 34.

Table 34 Contact Table Row Data Variables

| Variable      | Description                                                       |
|---------------|-------------------------------------------------------------------|
| categoryIndex | The index of the category to which this contact belongs.          |
| categoryName  | The localized name of the category to which this contact belongs. |
| primarynumber | The primary phone number for the contact.                         |

Δ

| Variable                      | Description                                                      |
|-------------------------------|------------------------------------------------------------------|
| lastname                      | Contact's last name.                                             |
| firstname                     | Contact's first name.                                            |
| email                         | Contact's email address.                                         |
| email_link<br>mcal_email_link | The contact's email address as a link to WebMail or<br>Calendar. |
| company                       | The contact's company.                                           |
| department                    | The contact's department.                                        |
| title                         | Contact's job title                                              |
| note                          | Contact's description                                            |
| street                        | Contact's street address                                         |
| city                          | Contact's city                                                   |
| state                         | Contact's state                                                  |
| zip                           | Contact's zip code                                               |
| country                       | Contact's country code                                           |
| workphone                     | Contact's work phone number                                      |
| homephone                     | Contact's home phone number                                      |
| cellphone                     | Contact's cell phone number                                      |
| pager                         | Contact's pager number                                           |
| fax                           | Contact's fax number                                             |
| nickname                      | Contact's nick name                                              |
| url                           | Contact's company URL or personal web page                       |
| displayname                   | Contact's display name                                           |
| ad_y                          | Contact's anniversary year                                       |
| ad_m                          | Contact's anniversary month                                      |
| ad_d                          | Contact's anniversary day                                        |
| bd_y                          | Contact's birth year                                             |
| bd_m                          | Contact's birth month                                            |
| bd_d                          | Contact's birth day                                              |

### Table 34 Contact Table Row Data Variables (Continued)

## Adding LDAP Search Fields

You can add more fields to an LDAP search on the Find People page in the address book.

The addrbook/locale/localename/cell.var file for Address Book contains a variable, **ldapfilter**, whose value is the format of the pattern for an LDAP search. If this variable is branded and the search form on the HTML page, **search.html**, is augmented with new fields, Address Book will report the new field values into the pattern.

Enable this functionality with these two steps:

- 1. Add a new field to the search form by using the variable **moreldapsearchfields** in cell.var. This variable is similar to the **moreaddrsearchfields** variable.
- 2. Augment the pattern variable in the cell.var file, **ldapfilter**, with the new field, by using a variable reference **\$(ldapfilter\_varname**) where *varname* is the field name.

**Example:** To add "Company" (o) to the LDAP search functionality, the cell.var file must be modified like this:

```
ldapfilter="(&(|(objectclass=person)(objectclass=inetorgperson)
        (objectclass=organizationalperson))(mail=$(mail))(o=$(ldapfilter_o))
        (|(cn=$(cn))(sn=$(sn))(givenname=$(givenname))))";
```

#### moreldapsearchfields="

If you are not sure that your LDAP server will know the attribute you're adding, with the same value of **moreldapsearchfields**, you can define:

```
ldapfilter="(&(|(objectclass=person)(objectclass=inetorgperson)
        (objectclass=organizationalperson))(mail=$(mail))$(ldapfilter_o)
        (|(cn=$(cn))(sn=$(sn))(givenname=$(givenname))))";
```

ldapfilter\_o = "(o=\$(ldapfilter\_o))";

This way, a search on the attribute (o) is performed only if the user enters a value.

Please Note:

- The value entered by a user on any field of the search form is modified by adding an asterisk (\*) at the beginning and end of the value, if it does not already contain this character, so that a simple value becomes a substring pattern. This is the current behavior. The value is also modified so that any **OR** character is escaped to ensure the LDAP search pattern is valid.
- By branding the LDAP search page, you can allow a user to perform a search on any fields, but only the fields supported by Address Book will display. Those fields are:
  - For each contact: full name

nickname email address last name first name display name work phone number home phone number cell phone number pager phone number fax phone number organization/company organizational unit/department job title company or home website street address location/city state zip code country note year month day in month year For each group: group-name

 For each group: group-name contactN-cn contactN-mail

See also "LDAP Search" in cell.var for more details.

# Next Steps

Once you have branded the files, you must zip the files and publish them. How to do this is described in Publishing a Brand on page 103. Additionally, you can access the Administration Suite online help for more information. Go to System > Branding > Help.

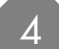

# Junk Mail Manager Branding

Junk Mail Manager (JMM) branding consists of changing any of the files that make up the JMM interface. The JMM interface structured similarly to the Standard Edition interface, and as such, much of the branding techniques are similar. The JMM application can be used in conjunction with Standard Edition WebMail and Corporate Edition WebMail.

Branding details about the Standard Edition version of the WebMail/WebCal GUI are in Chapter 4, Standard Edition Branding.

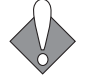

Read Chapter 1, About Branding for important introductory information.

This chapter describes the files available for JMM branding and provides some application-specific branding tasks, including the following tasks:

- Common JMM Branding
- Branding the Junk Mail Manager Pages
- Next Steps

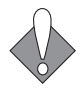

There are many variables, hidden input types, and code that you should not change. Doing so may break your application. This chapter describes the elements, and variable values that you can change and offers guidelines for HTML changes that you can make.

# Common JMM Branding

This section describes the most common branding tasks available for Junk Mail Manager (JMM).

Detailed information on all the files that make up JMM, and additional available branding tasks, are provided in the following sections, beginning with Branding the Junk Mail Manager Pages on page 98.

### Branding the Style Sheets

The JMM style sheet is located in the extras/css/jmm\_style.css directory of the system brand zip file. Brand the JMM style sheet only when there is a need for some element to look different.

Find more information about style sheets in Working with the Cascading Style Sheets on page 20.

## Branding the Login Page

You can customize the JMM login.html file with specified colors, a different logo, and links (Figure 26). This section describes changing the JMM Login page defined in the spam/rg\_login.html file.

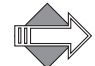

5

Typically, JMM runs on a RazorGate appliance, which uses the rg\_login.html file. If your JMM is running on a Message Server, an additional Login page file, spam/login.html, is used.

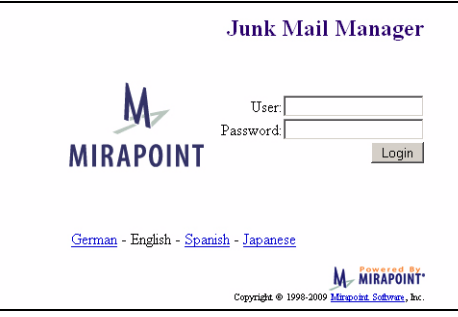

Figure 26 Junk Mail manager Login Page Example

### Junk Mail Manager Login Images

To change the logo, located in **spam/images** directory, replace the *logosmall.gif* image. This logo has width=142 height=118.

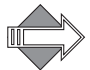

Do not remove or replace the *poweredby.gif*. The *poweredby.gif* logo should be left on the Login page. There are some options as to which *poweredby.gif* you use, see Powered by Mirapoint on page 26 for details.

To change the background colors, change the style.css selectors "genLogin" (text and background color) and "genLoginTitle" (text only) to the colors you want.

You can add a background image using the HTML **background** tag to the **body class** rule; for example:

```
<body class="genLogin"
onload="document.forms[0].elements[0].focus()"$(miravar_genLogin)
background="/images/login_background.gif">
```

Maintain the fallback so that your specified colors display even in a non-CSS enabled browser, open the brandvars.var file using a text editor and replicate your declarations as the appropriate values. For example, if you change the "genLogin" background in to light blue (#ccffff) also change the **\$(miravar\_genLogin)** bgcolor value in brandvars.var to #ccffff. The brandvars.var variables **\$(miravar\_genLogin)** and **\$(miravar\_genLoginTitle)** are fallbacks for "genLogin" and "genLoginTitle".

## Junk Mail Manager Login Text

The "User" and "Password" text are defined in **spam/rg\_login.html**. You can change those words, but do not change the login form (also defined there).

The locale version footer is defined based on the locales that you have added to your system (through the CLI). You cannot change the names of the locales, but

you can use "genLogin" in the extras/css/jmm\_style.css to change the colors, font, and background colors.

To add a link:

- 1. Create the introduction/information web page that you want to be available to people from the Login page and save it to the top-level extras directory.
- 2. Open a text editor and open the desired login.html or rg\_login.html file.
- 3. Create a new link by adding an href tag referencing your non-system web page.

#### Branding the Banner

By default the JMM banner is blank, however, images and text can be added to the Junk Mail Manager banner using the **spam/banner.html** file.

The following branding variables (Table 35) and procedures apply to the JMM banner using the **spam/banner.html** file.

Table 35banner.html Variables

|               | Variable     | Defined in                     | Comments                                                                                                |
|---------------|--------------|--------------------------------|----------------------------------------------------------------------------------------------------|
| BODY<br>class | genNav       | CSS and<br>brandvars.var       | Text and background colors                                                                              |
| Apps<br>Menu  | \$(appsmenu) | cell.var<br>(key: appsmenu_tb) | <ul> <li>♦ WebMail and WebCal both<br/>licensed</li> <li>♦ There is a placeholder for a logo</li> </ul> |
|               | genDataOff   | CSS and<br>brandvars.var       | Disabled links text color                                                                               |
|               | genNavLink   |                                | Colors for regular, active, visited, and hover. Text-decoration : none.                                 |

- To change the background color, modify the "genNav" class in the extras/css/ jmm\_style.css file. Link styles, "genDataOff" and "genNavLink", are also defined in the extras/css/jmm\_style.css file.
- To add an image, place the image file you want to add in the spam/images directory. At the top of the banner.html file, beneath the HTML body class rule, add the img src tag as follows:

<img src="/wmi/your\_imagfile.gif">

• To scale the image, specify width and height variables within the img src tag. For example:

<img src="/wmi/your\_imagfile.gif" hspace=10 vspace=20 width=100 height=50>

# Branding the Links Frame

The Links frame (Figure 27) uses the **spam/links.html** files; and displays on every page in **Frames** mode. The Links frame is always used in Junk Mail Manager.

| My Junk Mail<br>Search |
|------------------------|
| Controls<br>Allowed    |
| Senders                |
| Blocked Senders        |
| Allowed Mailing        |
| Lists                  |
| Content                |
| Filtering              |
| Preferences            |
| Summaries              |
| Password               |
| Trash [Empty]          |
| Help                   |
| Logout                 |

Figure 27 Junk Mail Manager Links Frame Example

Links frame branding involves the use of the following variables (Table 36):

Table 36 links.html Variables

|                  | Variable                                                   | Defined in                               | Comments                                                                        |
|------------------|------------------------------------------------------------|------------------------------------------|---------------------------------------------------------------------------------|
| BODY<br>class    | genNav                                                     | CSS and<br>brandvars.var                 | Text and background colors                                                      |
| Primary<br>Links | N/A                                                        | links.html                               | HREF links (except as noted below);<br>uses <small> tag</small>                 |
|                  | \$(compact_link)<br>\$(emptytrash_link)<br>\$(getmaillink) | cell.var (system key)                    | The system turns on or off these links depending on preference settings         |
|                  | \$(helppath)                                               | cell.var (system key)                    | Path to the online Help files                                                   |
|                  | genNavLink                                                 | CSS and<br>brandvars.var                 | Colors for regular, active, visited, and hover. Text-decoration : none          |
| Legend           | N/A                                                        | links.html                               | "Legend" text font size=-1 Icon label<br>text font size=-2                      |
|                  | \$(legend_priority)                                        | cell.var<br>(key:<br>prioritycount_3or5) | How many Priority symbols display                                               |
|                  | \$(deletelegend)                                           | cell.var<br>(key: deletelegend)          | If <b>Trash</b> is turned off, this Legend displays with the <b>Delete</b> icon |
|                  | genHeader                                                  | CSS and<br>brandvars.var                 | Header row color for table                                                      |
|                  | genLegend                                                  |                                          | Background color for table                                                      |

## Adding a Linked Advertisement

You can add a graphic image to your pages to advertise another Web site, providing direct link access. This procedure describes how to add a linked advertisement to the list of primary links defined in the links.html file in the **spam** directory for Junk Mail Manager. You can also apply this procedure to the banner.html file

To add an advertisement to that file instead of the links.html file:

1. Place the advertisement image file in the appropriate images directory.

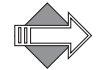

Use /wmi as an alias to /mail/images.

2. At the top of the links.html file, beneath the HTML **body class** rule, use an **img src=** tag in conjunction with an **a href=** tag, as shown in the following example. Specify a URL that points to the web server where the rotating images reside:

```
<a href="http://www.webserver/image_name.html">
<img src="/spi/your_ad_imagfile.gif"></a>
```

## Substituting Button Images for Text Links

This procedure describes how to substitute button .gif images for the linked text defined in the links.html file in the **spam** directory for Junk Mail Manager.

- 1. Place the .gif files for the buttons into the appropriate images directory.
- 2. In the links.html file, locate the lines of text between the **<small>** and **</small>** tags. These lines provide links to their respective JMM windows and panes. The first line in this series specifies checking for new spam:

```
<small>
<a class="genNavLink" href="/wm/mail/
checkmail.html?sessionid=$(sessionid)&op=checkmail&mbox="
target="rhs">Check Mail</a>
</small>
```

3. To add a button image for checking new spam, substitute the following for Check Mail in the line.

<img src="/spi/your\_button\_\_imagename.gif">

4. Repeat for each button image you want to use.

#### Branding the Help Files

The Junk Mail Manager Help files are here:

help/locale/locale name/spam/: Junk Mail Manager Help files.

Junk Mail Manager Help files use the jmm\_style.css style sheet in the extras/css directory.

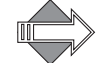

The URL that is shown at the bottom of the browser window when an online help page is displayed is: /help/apps/locale. Do not create a directory to mimic the hierarchy shown in the browser window. Keep the structure of the original zip file: help/locale/locale name/.

# Branding the Junk Mail Manager Pages

This section provides an overview of the files in the **spam/locale**/*localename*/ and **spamu/locale**/*localename*/ directories that define the pages for Junk Mail Manager (Figure 28).

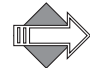

5

Junk Mail Manager does not have viewing mode options, all the pages display in **Frames** mode, in a frame along with the **spam** Banner (banner.html) and Links (links.html) frames.

|                        | My Junk Mail                                                                    | 0 messages for administrator |
|------------------------|---------------------------------------------------------------------------------|------------------------------|
| My Junk Mail<br>Search | Delete Deliver Approve                                                          |                              |
| 5                      | Select/Clear All 0 to 0 of 0 <first last="" next="" prev=""  =""> Go to</first> |                              |
| Controls               | Msg ⊠ Ø <u>∧ Received Size From</u> <u>Subject</u>                              |                              |
| Senders                |                                                                                 |                              |
| Blocked Senders        |                                                                                 |                              |
| Allowed Mailing        |                                                                                 |                              |
| Lists                  |                                                                                 |                              |
| Content                |                                                                                 |                              |
| Filtering              |                                                                                 |                              |
| Freferences            |                                                                                 |                              |
| Summoriae              |                                                                                 |                              |
| Password               |                                                                                 |                              |
|                        |                                                                                 |                              |
| Trash [Empty]          |                                                                                 |                              |
|                        |                                                                                 |                              |
| Help                   |                                                                                 |                              |
| Logout                 |                                                                                 |                              |

Figure 28 Junk Mail Manager Homepage Example

## About the Junk Mail Manager Pages

The Junk Mail Manager pages are located in a separate directory called **spam**/ **locale**/*localename*/. The pages are created by a combination of process files that manage requests, and HTML files that provide templates for the display. The HTML template files reference a CSS (cascading style sheet) located in the top-level **extras** directory. The style elements defined in the CSS are also defined in a special process file, brandvars.var, so browsers that do not support CSS still display specified style formatting.

### Spam Frameset Definition Files

Table 37 describes the Junk Mail Manager frame definition files. These files are used in the Frames and Frames with JavaScript modes. You may need to adjust the frame set definitions in these files if you reorder elements or add graphics.

Table 37 Junk Mail Manager (spam/) Frameset Definition Files

| Template File  | Description & Dependencies                                                                                      |
|----------------|----------------------------------------------------------------------------------------------------|
| blank.html     | A frame definition file that ensures that the correct files display in the correct order.                       |
| checkmail.html | References toolbar.html and inner.html for the My Junk Mail folder.                                             |
| inner.html     | References toc.html and read.html, or read_blank.html when no message is selected, for the My Junk Mail folder. |
| search.html    | References searchform.html, toolbar.html, and inner.html for the Search page.                                   |

### Table 37 Junk Mail Manager (spam/) Frameset Definition Files (Continued)

| Template File | Description & Dependencies                                                                                              |
|---------------|----------------------------------------------------------------------------------------------------|
| window.html   | Controls which files are displayed and how much room they take<br>up. References banner.html, links.html and blank.html |

### **Spam Process Files**

These files are used to process system requests (Table 38 and Table 39). You can make global changes by changing variable definitions in these files.

#### Table 38 Spam (spam/) Process Files

| File Name     | Description                                      |
|---------------|--------------------------------------------------|
| cell.var      | Contains variable definitions.                   |
| charsets.var  | Contains character set name definitions.         |
| locale.var    | Contains customizable system and error messages. |
| timezones.var | Contains timezone name definitions.              |

#### Table 39 Spamu (spamu/) Process Files

| File Name  | Description                                      |
|------------|--------------------------------------------------|
| cell.var   | Contains variable definitions.                   |
| locale.var | Contains customizable system and error messages. |

## Spam HTML Files

These are the template files (Table 40 and Table 41). You can change element terminology, colors (in some cases), add graphics, and reorder data fields using these files.

#### Table 40 Junk Mail Manager (spam/) HTML Template Files

| File Name          | Description                                                                                                    |
|--------------------|----------------------------------------------------------------------------------------------------|
| checkmail_s.html   | Creates the page that displays the toolbar buttons, the message list column headings, and message list for the My Junk Mail page.                           |
| confirmwindow.html | Confirmation page for preference settings requests.                                                                                                    |
| logexpire.html     | Creates the page that displays when a message link, in a<br>Junk Mail Manager summary email, is clicked for a message<br>that has expired and been deleted. |

| *  |     |    |
|----|-----|----|
| Ta | ble | 40 |

| 40 | Junk Mail Manager | (spam/) HTM | L Template Files | (Continued) |
|----|-------------------|-------------|------------------|-------------|
|    | -                 |             |                  |             |

| File Name             | Description                                                                                                    |
|-----------------------|----------------------------------------------------------------------------------------------------|
| login.html            | Creates the Login page that opens when a user accesses the<br>Junk Mail Manager URL, or clicks the Login link from<br>within a Junk Mail Manager summary email on a Mirapoint<br>Message Server. This page is fully brandable, you need only<br>retain the system functions and login options. Note: Use<br>rg_login.html if your JMM is on a RazorGate. |
| login_init.html       | Creates the Junk Mail Manager cookies-authentication Login page.                                                                                                    |
| logread.html          | Creates the message contents page when you click the icon/<br>subject from the JMM summary email                                                                                                    |
| logread_blank.html    | Creates a page for an empty message.                                                                                                    |
| logreadrefresh.html   | Recalls logread.html.                                                                                                    |
| logsummary.html       | Creates the log summary email that contains all the messages most recently categorized as spam.                                                                                                    |
| logsummary_blank.html | Creates the log summary mail when there is no new spam since the last summary was sent.                                                                                                    |
| nocookie.html         | Cookies must be enabled page.                                                                                                    |
| prefs_spam.html       | Creates the <b>Preferences</b> page that opens when a user clicks <b>Preferences</b> .                                                                                                    |
| read.html             | Creates the Message List (TOC) frame.                                                                                                    |
| read_blank.html       | Displays empty contents for the message pane, when no message is selected.                                                                                                    |
| read_s.html           | Creates the page that displays your message contents.                                                                                                    |
| refresh.html          | Recalls read.html.                                                                                                    |
| retry.html            | Creates a "Unable to display your HTML attachment" page with directions.                                                                                                    |
| rg_login.html         | Creates the Login page that opens when a user accesses the<br>Junk Mail Manager URL, or clicks the Login link from<br>within a Junk Mail Manager summary email on a<br>RazorGate. This page is fully brandable, you need only<br>retain the system functions and login options.                                                                          |
| search_s.html         | Creates the page that displays the Searchform, the Toolbar,<br>the Table of Contents column headings, and message list for<br>the <b>Search</b> page.                                                                                                    |
| searchform.html       | Creates the Searchform frame.                                                                                                    |
| timeout.html          | Creates a "Session has timed out" page.                                                                                                    |
| toc.html              | Creates the page that displays the Table of Contents column<br>headings for the <b>My Junk Mail</b> , and <b>Search</b> pages and the<br>message list table.                                                                                                    |

#### Table 40 Junk Mail Manager (spam/) HTML Template Files (Continued)

| File Name    | Description                                                       |
|--------------|-------------------------------------------------------------------|
| toolbar.html | Creates the Toolbar frame for the My Junk Mail, and Search pages. |

#### Table 41 Junk Mail Manager (spamu/) HTML Template Files

| File Name                  | Description                                                                                                    |
|----------------------------|----------------------------------------------------------------------------------------------------|
| blacklist.html             | Creates the Blocked Senders page.                                                                                                    |
| changepass.html            | Creates the Change Password page.                                                                                                    |
| confirm_filter_delete.html | Creates the message filter Confirm Delete page.                                                                                                    |
| confirmdelete.html         | Creates the Confirm Delete page that opens when a user<br>clicks Delete on the Allowed Senders, Blocked Senders, or<br>Allowed Mailing Lists pages. |
| eu_contfilt_adv.html       | Creates the Message Filters page.                                                                                                    |
| eu_junkmail_filter.html    | Creates the Controls page.                                                                                                    |
| jmmlog_summary.html        | Creates the Summaries page.                                                                                                    |
| whitelist.html             | Creates the Allowed Senders page.                                                                                                    |
| whitelistto.html           | Creates the Allowed Mailing Lists page.                                                                                                    |

# Next Steps

Once you have branded the files, you must zip the files and publish them. How to do this is described in Publishing a Brand on page 103. Additionally, you can access the Administration Suite online help for more information. Go to System > Branding > Help.

# Publishing a Brand

Publishing your brand allows you to view your brand and assign your brand to a domain.

This chapter provides information on the following topics:

- Viewing Your Brand
- Zipping Your Brand Files
- Publishing Your Brand Files on page 104
- Assigning Your Brand on page 104

# Viewing Your Brand

Once you have made branding changes, you can view your brand using the usage.html file in extras/css (Standard Edition) or the ce\_usage.html file in extras/ css (Corporate Edition). Make sure the usage file is pointing to the right style sheet.

To test your brand, you must publish it.

# Zipping Your Brand Files

In order to publish your modified brand files they must be compressed into one zip file.

To zip your brand files:

1. If appropriate, delete unmodified **help** and **locale** directories to make publishing and downloading easier. Once published, the default factory **help** and **locale** directory files automatically get used for those deleted directories.

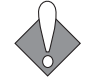

Do not delete any other directories. MOS upgrading incompatibilities will emerge.

- 2. If you do not brand the Help files, delete the help directory.
- 3. Beginning your zip at the Mirapoint\_apps\_x.x level and maintaining the original directory structure, zip the modified files. See Figure 1 on page 16 for a picture of the structure.

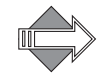

You cannot rename at this level, but you can rename at one level above; for example, *MyCompanyBrandx\_x*.

# Publishing Your Brand Files

Once your brand files have been modified and zipped, use the Administration Suite to publish your brand files.

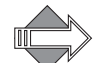

6

You must enter a canonical name in your DNS server for each domain that you want assigned to a brand; this is a system administrator task and is described in the *Message Server Administrator's Guide*, and is also briefly described in the Creating a Domain Sensitive Login Page on page 27.

If you prefer to use the CLI for brand publishing, refer to *The Brand Command* chapter of the *Mirapoint Administration Protocol Reference Guide* for details.

To publish your brand:

- 1. Log in as an administrator and go to the System > Branding > Publish page.
- 2. Select the type of brand you are publishing, either System or Named.

Named brand—also enter a name for the brand.

3. Use the **Browse** button to locate your zipped custom brand file set and click **Publish**.

A status message displays the publishing results.

Once a brand is published, it displays on the **Branding > Download** page and may be selected on the **Branding > Select Brand** page.

- 4. For the publishing process to complete, stop and re-start WebMail and WebCal.
- 5. If there are errors, you must fix those and then publish again.

Once your brand is published, you can assign it to a domain.

# Assigning Your Brand

Use the Administration Suite System > Branding > Assign Brand page to assign domains to your modified brands.

To assign a modified brand:

- 1. Using the System > Branding > Select Brand page, select your brand.
- 2. Go to the **Branding > Assign Brand** page and add domains to the selected brand. See the Administration Suite online Help for details.

You can now log into that domain and view your brand.

# Troubleshooting

This section provides some problem solving information on topics such as error messages; URLs vs forms; how to view missing published changes; how to access the Administration Suite in cases of a "brand-out"; and, how to revert to the default system brand.

# Error Messages

Following is a list of error messages, and suggestions:

- This is not a zip file: The file published is not a zip file. You must use a zip file.
- Server busy, try again later: The load on the server is too high, try again later.
- The zip file's uncompressed size is too large: The file submitted is too big. The maximum uncompressed size is 50 MB; the maximum compressed size is 10 MB.

# **URLs Versus Forms**

Some operations in WebMail or address book work only if they are using a certain executable format. For example:

- A URL link uses GET
- A form submission uses POST

While it is easy to convert a form to a URL, the operation might not work if the application expects a POST.

# Duplicate Variable Keys

Always verify that there are no duplicate variable keys in the vartab files, because the last key of a given name will override any previously-found key(s).

# **Publishing Problem**

If after publishing the brand, you do not see your changes (see Chapter 6, Publishing a Brand), it is possible that you forgot to stop and re-start WebMail and

WebCal to complete the publishing process. Stop and re-start WebMail and WebCal to see your newly published changes.

Sometimes a browser connection times out. If you suspect this may have happed, from the CLI, use the **brand add** command and FTP.

# Failing to Display the Administration Suite Login

When logging into the Administration Suite is problematic, revert back to the default factory brand using the following commands:

Using the CLI, type the following commands:

telnet <host> 10144 brand delete system

Once the custom system brand is deleted, all domains use the default system brand.

# Restoring the Factory Brand

Restoring the factory brand can be executed using either the Administration Suite or the CLI.

#### From the Administration Suite

To use the Administration Suite to restore the factory brand:

- 1. On the Select Brand page, under System Brand, click Select. Your system brand is indicated in the lower left corner of the page and is available for modifications in the other Branding pages.
- In the left side menu, click Delete Brand. The Delete Brand page displays with a message at the top: "Restore to the factory default system brand."
- 3. Click Delete. Your custom system brand is reverted to the factory system brand. All domains assigned to system brand now have the factory default system brand restored to their interfaces.

### From the CLI

To use the CLI to restore the factory brand:

telnet <host> 10144 brand delete system

Once the custom system brand is deleted, all domains use the default system brand.

# Index

### A

adding a linked advertisement, Standard Edition & JMM 47, 97 images 46, 95 links to Corporate Edition banner 35 Address Book pages about 84 adding LDAP search fields 90 branding 84 branding options 87 contacts variables 88 localized import/ export 87 process files 85 template files 85 WebMail vs. WebCal 84 attachments, setting in WebMail 70

# В

banner Corporate Edition 35 Standard Edition & JMM 45, 95 banner.html 54 branding assigning domains 104 configuring local hosts 15 creating a domain sensitive login page 27 creating delegated domains 14 custom brand document 12 downloading the factory zip file 15 error messages 105 getting ready 11 Help files 41 named brands, about 13 process 12 publishing your brand 104 reverting back to the default 106 setting up your workstation 13 two types of variables 21 using the usage.html file 20

variables format 23 variables, published, run, rendered 22 working with CSS 18 working with variables 21 branding files cell.var, about 60 HTML templates 66 images 24 locale.var, about 62 branding, Address Book about 84 localized import/ export 87 options 87 branding, Corporate Edition banner 35 login page 33 navigation pane 36, 37 options window 38, 39 style sheets 31 branding, Corporate Edition branding 31 branding, JMM style sheets 93 branding, Junk Mail Manager process files 99 template files 99 branding, Options' Account pages about 81 process files 81 template files 82 branding, Spelling pages about 83 process files 83 template files 83 branding, Standard Edition login page 44 branding, Standard Edition & JMM adding a linked advertisement 47, 97 adding images 46, 95 banner 45, 95 branding 43, 93

links.html 46, 96 login page 94 style sheets 44 substituting buttons for links 48, 97 branding, WebCal about 71 frameset files 74 options 77 process files 74 template files 74 branding, WebMail frameset definition files 59 options 67 process files 60 template files 64 brands assigning domains to 104 named, about 13 publishing 104 two methods 13 updating 25 brandvars.var about CSS fallback 62 CSS fallback plan 20

# С

cell.var, about 60 charset setting in WebMail 67 WebMail, charsets.var 60 choose a resource 40common resource names 23 configuring domains 14 workstation host file 15 Corporate Edition banner 35 branding 31 branding the Help pages 41 branding the themes 32 login page 33 login page images 33 login page text 34 navigation pane 36, 37 options window 38, 39 replacing the banner logo image 35 style sheets 31 upgrading to 26 creating delegated domains for branding 14 domain sensitive login pages 27

variables 22 CSS about usage.html 20 fallback plan 20 terminology 19 working with 18 custom brand document, about 12

## D

date format, setting in WebMail 68 default factory brand, reverting back to 106 defaults mode settings, WebCal 77 mode settings, WebMail 67 reverting to the factory brand 106 setting the date format, WebMail 68 WebMail attachment handling 70 WebMail charset definition 67 display charset values 30 domain sensitive login page 27 domains assigning to brands 104 creating for branding 14 downloading factory brand zip file 15 Mirapoint powered-by logo 24

## E

email messages, branding for WebCal 77 error messages, definitions 105

#### F

factory brand, reverting back to 106 fallback plan for the CSS 20 files, directory structure 16 Frames mode definition 50 WebMail 50 Frames with JavaScript mode definition 51 WebMail 51 frameset definition files WebCal 74 WebMail 59

#### Η

Help pages, branding 41

#### I

images branding 24 replacing the banner, CE 35
### J

JavaScript files, extras directory 60 JMM branding the style sheets 93 Junk Mail Manager about 98 brand.vars, about CSS fallback 62 process files 99 template files 99 what can be branded 49

### L

large group event scheduling limit 40 large group threshold 41 LDAP, adding search fields 90 links, adding to Corporate Edition banner 35 links.html 55 links.html, Standard Edition & JMM 46, 96 locale.var about 62 definition 16 localized import/ export, Address Book 87 login pages branding, Corporate Edition 33 images, Corporate Edition 33 images, Standard Edition & JMM 45, 94 making domain sensitive 27 Mirapoint logo 24 text, Corporate Edition 34 text, Standard Edition & JMM 45, 94

### Μ

Mirapoint logo 24 modes selecting 50 setting defaults, WebCal 77 setting defaults, WebMail 67 WebCal pages 71 WebMail template files 64 WebMail/WebCal 50

### Ν

named brands, about 13 navigation pane, Corporate Edition 36, 37 No Frames mode definition 52 WebMail 52

## 0

options window, Corporate Edition 38, 39 Options/ Account pages about 81 branding 81 process files 81 template files 82

# Ρ

planning a custom brand 49 process files Address Book pages 85 definition 16 Junk Mail Manager pages 99 Options/ Account pages 81 Spelling pages 83 WebCal pages 74 WebMail 60 publishing your brand 104 publish-time variables, definition 21

# R

resource search enabled 40 reverting back to the default factory brand 106 run-time variables, definition 22

# S

screen elements custom branding 49 WebCal pages 73 WebMail 53 selecting a display mode 50 setting up branding environment 13 Spelling pages branding 83 process files 83 template files 83 Standard Edition branding 43, 93 contacts variables 88 files and directories 16 login page, quick branding 44 what can be branded 49 Standard Edition & JMM adding a linked advertisement 47, 97 banner 45, 95 brand.vars, about CSS fallback 62 branding the Help files 41 branding the style sheets 44 links.html 46, 96

#### Index

login page images 45, 94 login page text 45, 94 login page, quick branding 94 substituting buttons for links 48, 97 style sheets Corporate Edition 31 JMM 93 Standard Edition & JMM 44 substituting buttons for links, Standard Edition & JMM 48, 97 system variables, about 23

### Т

template files Address Book pages 85 Junk Mail Manager pages 99 Options/ Account pages 82 Spelling pages 83 WebCal pages 74 template HTML files branding 66 definition 16 themes, branding 32 Three-Way Merge, branding upgrade technique 25 toc.html 58 toolbar.html 56 troubleshooting about quotes 29 Administration Login page not displaying 106duplicate keys 105 error messages 105 Help files URL 48, 97 publishing problem 105 URLs vs. Forms 105

### U

upgrading to Corporate Edition 26 your brand 25 user tasks logging in 11 selecting a display mode 50

### V

variables about 21 about quotes 29 format 23 published, run, rendered 22 system, about 23 two types 21 vartab files definition 16 per application 63

### W

WebCal pages about 71 branding 71 branding email messages 77 branding options 77 frameset definition files 74 how they are defined 73 modes 71 process files 74 screen elements 73 setting default mode 77 template files 74 WebMail branding options 67 frameset definition files 59 how the pages are defined 59 process files 60 screen elements 53 setting attachment handling 70 setting default mode 67 setting the charset 67 setting the date format 68 template files per mode 64 upgrading to Corporate Edition 26 WebMail/WebCal modes 50

# Ζ

zip directory structure 16 getting ready to publish 103

#### MIRAPOINT SOFTWARE, INC. SOFTWARE LICENSE AGREEMENT

PLEASE READ THIS SOFTWARE LICENSE AGREEMENT ("LICENSE") CAREFULLY BEFORE DOWNLOADING OR OTHERWISE USING THE SOFTWARE. BY DOWNLOADING, INSTALLING OR USING THE SOFTWARE, YOU ARE AGREEING TO BE BOUND BY THE TERMS OF THIS SOFTWARE LICENSE AGREEMENT.

IF YOU DO NOT AGREE TO THE TERMS OF THIS LICENSE, YOU ARE NOT AUTHORIZED TO DOWNLOAD OR USE THIS SOFTWARE.

1. Scope. This License governs you ("User") and your use of any and all computer software, any printed or electronic documentation, or other code, whether on disk, in read only memory, or on any other media (collectively, the "Mirapoint Software") provided to you as part of or with a Mirapoint Product.

2. License, not Sale, of Mirapoint Software. The Mirapoint Software is licensed, not sold, to User by MIRAPOINT SOFTWARE, INC. or its affiliate, if any ("Mirapoint"). USER MAY OWN THE MEDIA ON WHICH THE MIRAPOINT SOFTWARE IS PROVIDED, BUT MIRAPOINT AND/OR MIRAPOINT'S LICENSOR(S) RETAIN TITLE TO THE MIRAPOINT SOFTWARE. The Mirapoint Software installed on the Mirapoint Product and any copies which this License authorizes the User to make are subject to this License.

3. Permitted Uses. This License allows User to use the pre-installed Mirapoint Software exclusively on the Mirapoint Product on which the Mirapoint Software has been installed. With respect to Mirapoint Software [identified by Mirapoint as the "administrative application"] that has not been preinstalled on the Mirapoint Product, this License allows you to copy, use and install such Mirapoint Software on one or more administrative workstations on which the Mirapoint Software is supported. User may make copies of the Mirapoint Software in machine-readable form for backup purposes only, provided that such backup copy must include all copyright and other proprietary information and notices contained on the original.

4. Proprietary Rights; Restrictions on Use. User acknowledges and agrees that the Mirapoint Software is copyrighted and contains materials that are protected by copyright, trademark, trade secret and other laws and international treaty provisions relating to proprietary rights. User may not remove, deface or obscure any of Mirapoint's or its suppliers' proprietary rights notices on or in the Mirapoint Software or on output generated by the Mirapoint Software. Except as permitted by applicable law and this License, you may not copy, decompile, reverse engineer, disassemble, modify, rent, lease, loan, distribute, assign, transfer, or create derivative works from the Mirapoint Software. Your rights under this License will terminate automatically without notice from Mirapoint if you fail to comply with any term(s) of this License. User acknowledges and agrees that any unauthorized use, transfer, sublicensing or disclosure of the Mirapoint Software may cause irreparable injury to Mirapoint, and under such circumstances, Mirapoint shall be entitled to equitable relief, without posting bond or other security, including but not limited to, preliminary and permanent injunctive relief.

5. Third Party Programs. Mirapoint integrates third party software programs with the Mirapoint Software which are subject to their own license terms. These license terms can be viewed at http://www.mirapoint.com/licenses/thirdparty/eula.php. If User does not agree to abide by the applicable license terms for the integrated third party software programs, then you may not install the Mirapoint Software.

6. Disclaimer of Warranty on Mirapoint Software. User expressly acknowledges and agrees that use of the Mirapoint Software is at your sole risk. Unless Mirapoint otherwise provides an express warranty with respect to the Mirapoint Software is provided "AS IS" and without warranty of any kind and Mirapoint and Mirapoint's licensor(s) (for the purposes of provisions 5 and 6, Mirapoint and Mirapoint's licensor(s) shall be collectively referred to as "Mirapoint") EXPRESSLY DISCLAIM ALL WARRANTIES AND/OR CONDITIONS, EXPRESS OR IMPLIED, INCLUDING, BUT NOT LIMITED TO, THE IMPLIED WARRANTIES OF MERCHANTABILITY AND FITNESS FOR A PARTICULAR PURPOSE. IN ADDITION, MIRAPOINT DOES NOT WARRANT THAT THE MIRAPOINT SOFTWARE WILL MEET YOUR REQUIREMENTS, OR THAT THE MIRAPOINT SOFTWARE WILL RUN UNINTERRUPTED OR BE ERROR-FREE, OR THAT DEFECTS IN THE MIRAPOINT SOFTWARE WILL BE CORRECTED. SOME JURISDICTIONS DO NOT ALLOW THE EXCLUSION OF IMPLIED WARRANTIES OR OTHER DISCLAIMERS, SO THE ABOVE EXCLUSION OR DISCLAIMERS MAY NOT APPLY TO YOU.

7. Limitation of Liability. UNDER NO CIRCUMSTANCES, INCLUDING NEGLIGENCE, SHALL MIRAPOINT BE LIABLE FOR ANY INCIDENTAL, SPECIAL, INDIRECT OR CONSEQUENTIAL DAMAGES ARISING OUT OF OR RELATING TO THIS LICENSE. FURTHER, IN NO EVENT SHALL MIRAPOINT'S LICENSORS BE LIABLE FOR ANY DIRECT, INDIRECT, INCIDENTAL, SPECIAL, EXEMPLARY OR CONSEQUENTIAL DAMAGES (INCLUDING BUT NOT LIMITED TO PROCUREMENT OF SUBSTITUTE GOODS OR SERVICES, LOSS OF USE, DATA OR PROFITS OR INTERRUPTION), HOWEVER CAUSED AND ON ANY THEORY OF LIABILITY (INCLUDING NEGLIGENCE OR OTHER TORT), ARISING IN ANY WAY OUT OF YOUR USE OF THE SOFTWARE OR THIS AGREEMENT, EVEN IF ADVISED OF THE POSSIBILITY OF DAMAGES. SOME JURISDICTIONS DO NOT ALLOW THE LIMITATION OF INCIDENTAL OR CONSEQUENTIAL DAMAGES SO THIS LIMITATION MAY NOT APPLY TO YOU. In no event shall Mirapoint's total liability to you for all damages exceed the amount paid for this License to the Mirapoint Software.

8. Export Control. As required by the laws of the United States and other countries, User represents and warrants that it: (a) understands that the Mirapoint Software and its components may be subject to export controls under the U.S. Commerce Department's Export Administration Regulations ("EAR"); (b) is not located in a prohibited destination country under the EAR or U.S. sanctions regulations (currently Cuba, Iran, Iraq, North Korea, Sudan and Syria, subject to change as posted by the United States government); (c) will not export, re-export, or transfer the Mirapoint Software to any prohibited destination or persons or entities on the U.S. Bureau of Industry and Security Denied Parties List or Entity List, or the U.S. Office of Foreign Assets Control list of Specially Designated Nationals and Blocked Persons, or any similar lists maintained by other countries, without the necessary export license(s) or authorizations(s); (d) will not use or transfer the Mirapoint Software for use in connection with any nuclear, chemical or biological weapons, missile technology, or military end-uses where prohibited by an applicable arms embargo, unless authorized by the relevant government agency by regulation or specific license; (e) understands and agrees that if it is in the United States and exports or transfers the Mirapoint Software to eligible users, it will, to the extent required by EAR Section 740.17(e), submit semi-annual reports to the Commerce Department's Bureau of Industry and Security, which include the name and address (including country) of each transferee; and (f) understands that countries including the United States may restrict the import, use, or export of encryption products (which may include the Mirapoint Software and the components) and agrees that it shall be solely responsible for compliance with any such import, use, or export restrictions.

9. Miscellaneous. This License will be governed by and construed in accordance with the laws of the State of California, U.S.A., without reference to its conflict of law principles. If a court of competent jurisdiction finds any provision of this License invalid or unenforceable, that provision will be amended to achieve as nearly as possible the same economic effect as the original provision and the remainder of this License will remain in full force. Failure of a party to enforce any provision of this License shall not waive such provision or of the right to enforce such provision. This License sets forth the entire agreement between the parties with respect to your use of the Mirapoint Software and supersedes all prior or contemporaneous representations or understandings regarding such subject matter. No modification or amendment of this License will be binding unless in writing and signed by an authorized representative of Mirapoint. You will not export, re-export, divert, transfer or disclose, directly or indirectly, the Mirapoint Software, Mirapoint Products or any technical information and materials supplied under this Agreement without complying strictly with the export control laws and all legal requirements in the relevant jurisdiction, including without limitation, obtaining the prior approval of the U.S. Department of Commerce.